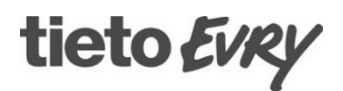

# Handbok

Lifecare Utförare | Version 10.0 W20 | 2021-05-21

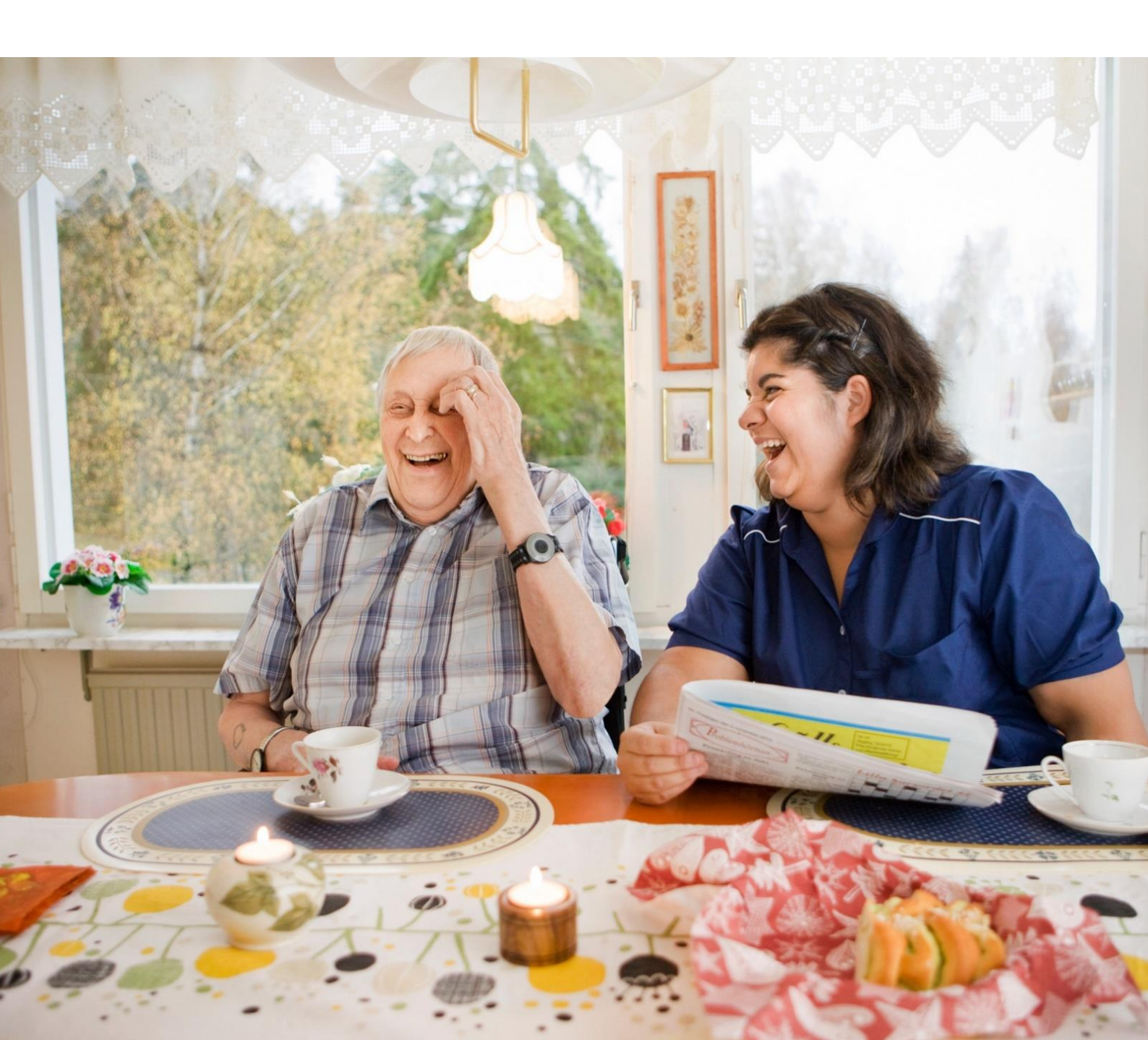

# Innehåll

| 1                                                                   | 1  |
|---------------------------------------------------------------------|----|
| 1 Om Lifecare utförare HTML                                         | 8  |
| 2 Användaranvisning för utförarpersonal                             | 8  |
| 2.1 Utförarpersonal – Enhetschefens administration av nya användare | 8  |
| 2.2 Filtrera fram utförarpersonal                                   | 8  |
| 2.3 Ny utförarpersonal                                              | 9  |
| 2.4 Begränsa åtkomst                                                | 10 |
| 2.4.1 Ändra utförarpersonal                                         | 11 |
| 2.5 Inaktivera utförarpersonal                                      | 12 |
| 2.6 Aktivera utförarpersonal                                        | 12 |
| 2.7 Ta bort utförarpersonal från organisation                       | 12 |
| 2.8 Aktivitetslogg                                                  | 13 |
| 3 Startsidan                                                        | 13 |
| 4 Beställningsvy                                                    | 15 |
| 4.1 Bekräfta beställning                                            | 15 |
| 4.2 Uppdaterad beställning                                          | 16 |
| 4.3 Endast dokumentation                                            | 17 |
| 5 Sök brukare                                                       | 17 |
| 6 Brukaröversikt                                                    |    |
| 6.1 Uppmärksamhetssignal                                            | 19 |
| 6.2 Personuppgifter                                                 | 20 |
| 6.3 Brukarens beställningar                                         | 21 |
| 7 Samtycke                                                          | 21 |
| 8 Insatser                                                          | 22 |
| 8.1 Beskriva insatser                                               | 23 |
| 8.2 Rättstavning                                                    |    |
| 9 Ändra insatsens detaljer                                          | 23 |
| 9.1 Hantera perioder                                                | 23 |
| 9.1.1 Brukare som haft Paus i Silverlight                           | 23 |
| 9.1.2 Skapa period                                                  | 24 |
| 9.2 Planera insatser – Lägga till samt ändra insatsens detaljer     | 25 |
| 9.3 Lägga till insats                                               |    |
| 9.4 Byt planeringsenhet på brukaren från förvald till annan         | 27 |

| 10 Genomförandeplan                         |    |
|---------------------------------------------|----|
| 10.1 Ny genomförandeplan                    |    |
| 10.2 Underskrift i Lifecare Medborgartjänst |    |
| 10.2.1 Underskrift i Lifecare Utförare HTML |    |
| 10.3 Skriva ut Genomförandeplan             |    |
| 10.4 Ändra genomförandeplan                 |    |
| 10.5 Följ upp Genomförandeplan              |    |
| 10.6 Ändra uppföljning                      |    |
| 10.7 Skriva ut uppföljning                  |    |
| 10.8 Registrera avböjd genomförandeplan     |    |
| 11 Journalanteckningar                      | 34 |
| 11.1 Ny journalanteckning                   |    |
| 11.2 Rättstavning                           |    |
| 11.3 Infoga frastext                        |    |
| 11.4 Hjälpfrastext                          |    |
| 11.5 Felmarkera journalanteckning           |    |
| 11.6 Historik på felmarkerade texter        |    |
| 11.7 Ändra journalanteckning                |    |
| 12 Sök dokumentation                        |    |
| 12.1 Läsa journalanteckningar               |    |
| 12.2 Utskrift av anteckningar               |    |
| 12.3 Begränsning i utskrift                 |    |
| 12.4 Ej signerade anteckningar              |    |
| 12.5 Signera anteckningar                   |    |
| 13 Verkställighet                           | 40 |
| 13.1 Avsluta ALLA verkställigheter          |    |
| 13.2 Avsluta en enskild verkställighet      |    |
| 14 Frånvaro                                 |    |
| 14.1 Ny frånvaro                            |    |
| 14.2 Ändra frånvaro                         |    |
| 14.3 Ta bort frånvaro                       |    |
| 14.4 Frånvaro-filter                        |    |
| 15 Infoga dokument                          | 45 |
| 15.1 Titta/skriv ut infogat dokument        |    |
| 15.2 Ta bort infogat dokument               |    |
| 16 HSL-dokumentation i Procapita            |    |
| 16.1 Läs HSL-dokumentation                  |    |
| 16.2 Skriv HSL- dokumentation               |    |
| 16.3 Hjälpfraser och frastexter             |    |

| 17 Notifieringar                                                                                                    |                                                                                                    |
|----------------------------------------------------------------------------------------------------|----------------------------------------------------------------------------------------------------|
| 18 Verkställighet utan koppling till beslut                                                                                                    |                                                                                                    |
| 18.1 Procapita Klartext                                                                                                    |                                                                                                    |
| 18.2 Procapita TSS                                                                                                    |                                                                                                    |
| 18.3 Starta verkställighet                                                                                                    |                                                                                                    |
| 18.4 Insatser                                                                                                    | 51                                                                                                    |
| 18.5 Att tänka på                                                                                                    | 51                                                                                                    |
| 19 Sök dokumentation                                                                                                    |                                                                                                    |
| 20 Sök genomförandeplan                                                                                                    |                                                                                                    |
| 21 Sök Personal                                                                                                    | 53                                                                                                    |
| 21.1 Sökresultat visar                                                                                                    |                                                                                                    |
| 21.2 Dölj visa kolumner                                                                                                    |                                                                                                    |
| 22 Vårdbegäran i Lifecare Utförare HTML                                                                                                    |                                                                                                    |
| 22.1 Skapa vårdbegäran i Lifecare HTML                                                                                                    |                                                                                                    |
| 22.2 Skapa en vårdbegäran i listvy                                                                                                    |                                                                                                    |
| 22.3 SBAR                                                                                                    |                                                                                                    |
| 22.4 Editera Vårdbegäran                                                                                                    |                                                                                                    |
| 22.5 Ställningstagande HSL                                                                                                    |                                                                                                    |
| 22.6 Notifiering                                                                                                    |                                                                                                    |
|                                                                                                    |                                                                                                    |
| 23 Logga ut                                                                                                    | 60                                                                                                    |
| 23 Logga ut<br>25 Tillval till Lifecare Utförare HTML                                                                                                    | 60                                                                                                    |
| 23 Logga ut<br>25 Tillval till Lifecare Utförare HTML<br>25.1 HSL-uppdrag i Procapita                                                                                                    | <b>60</b><br><b>61</b><br>61                                                                                                    |
| 23 Logga ut<br>25 Tillval till Lifecare Utförare HTML<br>25.1 HSL-uppdrag i Procapita<br>25.2 Bekräfta HSL-uppdraget                                                                                                    |                                                                                                    |
| 23 Logga ut<br>25 Tillval till Lifecare Utförare HTML<br>25.1 HSL-uppdrag i Procapita<br>25.2 Bekräfta HSL-uppdraget<br>25.3 Koppla texter                                                                                                    | 60<br>61<br>61<br>61<br>61<br>62                                                                                                    |
| 23 Logga ut<br>25 Tillval till Lifecare Utförare HTML<br>25.1 HSL-uppdrag i Procapita<br>25.2 Bekräfta HSL-uppdraget<br>25.3 Koppla texter<br>25.3.1 Systemadministration                                                                                                    | 60<br>61<br>61<br>61<br>62<br>62<br>62                                                                                                 |
| 23 Logga ut<br>25 Tillval till Lifecare Utförare HTML                                                                                                    | 60<br>61<br>61<br>61<br>62<br>62<br>62<br>64                                                                                           |
| 23 Logga ut                                                                                                    | 60<br>61<br>61<br>61<br>62<br>62<br>62<br>64<br>64                                                                                     |
| <ul> <li>23 Logga ut</li></ul>                                                                                                    | 60<br>61<br>61<br>61<br>62<br>62<br>62<br>64<br>65<br>65                                                                               |
| <ul> <li>23 Logga ut</li> <li>25 Tillval till Lifecare Utförare HTML</li> <li>25.1 HSL-uppdrag i Procapita</li> <li>25.2 Bekräfta HSL-uppdraget</li> <li>25.3 Koppla texter</li> <li>25.3.1 Systemadministration</li> <li>25.3.2 Beskrivning</li> <li>25.4 HSL uppdrag i Lifecare HSL</li> <li>25.4.1 Bekräfta LHSL-uppdrag i Lifecare HTML</li> <li>25.4.2 LHSL åtgärder i vy insatser</li> </ul>                                                                                                    | 60<br>61<br>61<br>61<br>62<br>62<br>62<br>62<br>62<br>62<br>63<br>65<br>65                                                             |
| <ul> <li>23 Logga ut</li></ul>                                                                                                    | 60<br>61<br>61<br>61<br>62<br>62<br>62<br>62<br>62<br>62<br>63<br>65<br>65<br>65<br>65<br>65<br>65                                     |
| <ul> <li>23 Logga ut</li></ul>                                                                                                    | 60<br>61<br>61<br>61<br>62<br>62<br>62<br>62<br>64<br>65<br>65<br>65<br>65<br>65<br>70                                                 |
| <ul> <li>23 Logga ut</li></ul>                                                                                                    | 60<br>61<br>61<br>61<br>62<br>62<br>62<br>62<br>62<br>62<br>62<br>63<br>65<br>65<br>65<br>65<br>65<br>70<br>70                         |
| <ul> <li>23 Logga ut</li></ul>                                                                                                    | 60<br>61<br>61<br>61<br>62<br>62<br>62<br>62<br>64<br>65<br>65<br>65<br>65<br>65<br>67<br>70<br>72<br>72                               |
| <ul> <li>23 Logga ut</li> <li>25 Tillval till Lifecare Utförare HTML</li></ul>                                                                                                    | 60<br>61<br>61<br>61<br>62<br>62<br>62<br>62<br>64<br>63<br>65<br>65<br>65<br>65<br>67<br>67<br>68<br>70<br>72<br>72<br>72             |
| <ul> <li>23 Logga ut</li> <li>25 Tillval till Lifecare Utförare HTML</li> <li>25.1 HSL-uppdrag i Procapita</li> <li>25.2 Bekräfta HSL-uppdraget</li> <li>25.3 Koppla texter</li> <li>25.3 Koppla texter</li> <li>25.3.1 Systemadministration</li> <li>25.3.2 Beskrivning</li> <li>25.4 HSL uppdrag i Lifecare HSL</li> <li>25.4.1 Bekräfta LHSL-uppdrag i Lifecare HTML</li> <li>25.4.2 LHSL åtgärder i vy insatser</li> <li>25.5 Registrera HSL – åtgärder</li> <li>25.5.2 Försäkran om att kontroller är utförda innan läkemedel ges.</li> <li>25.5.4 Åtgärden är ej utförd</li> <li>25.5.5 Kontroll mot delegeringsbeslut.</li> <li>25.5.6 HSL Verkställighet.</li> </ul>          | 60<br>61<br>61<br>61<br>62<br>62<br>62<br>62<br>64<br>64<br>65<br>65<br>65<br>65<br>65<br>70<br>72<br>72<br>72<br>72<br>73<br>74       |
| <ul> <li>23 Logga ut</li> <li>25 Tillval till Lifecare Utförare HTML</li> <li>25.1 HSL-uppdrag i Procapita</li> <li>25.2 Bekräfta HSL-uppdraget</li> <li>25.3 Koppla texter</li> <li>25.3.1 Systemadministration</li> <li>25.3.2 Beskrivning</li> <li>25.4 HSL uppdrag i Lifecare HSL</li> <li>25.4.1 Bekräfta LHSL-uppdrag i Lifecare HTML</li> <li>25.4.2 LHSL åtgärder i vy insatser</li> <li>25.5 Registrera HSL – åtgärder</li> <li>25.5.2 Försäkran om att kontroller är utförda innan läkemedel ges.</li> <li>25.5.3 Felmarkera utförd åtgärd</li> <li>25.5.4 Åtgärden är ej utförd</li> <li>25.5.5 Kontroll mot delegeringsbeslut</li> <li>25.6 HSL Verkställighet</li> </ul> | 60<br>61<br>61<br>61<br>62<br>62<br>62<br>64<br>64<br>65<br>65<br>65<br>65<br>65<br>67<br>68<br>70<br>72<br>72<br>72<br>72<br>72<br>72 |
| <ul> <li>23 Logga ut</li></ul>                                                                                                    | <b>60 61 61 62 62 62 64 65 65 65 65 67 68 70 72 72 72 72 73 74 74 74 74</b>                                                            |
| <ul> <li>23 Logga ut</li></ul>                                                                                                    | <b>60 61 61 61 62 62 62 64 65 65 65 65 67 68 70 72 72 72 72 73 74 74 74 74 74</b>                                                      |

# tieto Evry

| 25.9.1 Ny avbruten verkställighet                             | 75 |
|---------------------------------------------------------------|----|
| 25.9.2 Ändra avbruten verkställighet                          | 76 |
| 25.9.3 Ta bort avbruten verkställighet                        | 76 |
| 25.10 Månadsrapportering                                      | 77 |
| 25.10.1 Skapa ny rapport                                      | 77 |
| 25.10.2 Ändra rapporteringsrad                                | 78 |
| 25.10.3 Kopiera föregående rapportering                       | 78 |
| 25.10.4 Söka fram inrapporterade uppgifter                    | 79 |
| 25.11 Delegering i Utförare                                   | 80 |
| 25.11.1 Utförare                                              | 80 |
| 25.11.2 Utförarpersonal                                       | 82 |
| 25.11.3 Nytt delegeringsbeslut till utförarpersonal           | 82 |
| 25.12 Signera delegeringsbeslut                               | 83 |
| 25.12.1 Signera beslut                                        | 84 |
| 25.12.2 Utskrift                                              | 85 |
| 25.12.3 Notifiering om att delegeringsbeslut löper ut i datum | 85 |
| 25.12.4 Beslut som löpt ut i datum                            | 86 |
| 25.13 Nytt Tillval Kundnummer                                 | 86 |
| 25.13.1 Inledning - Syfte                                     | 86 |
| 25.13.2 Systemadministration i TSS                            | 86 |
| 25.13.3 Funktionsbehörigheter                                 | 86 |
| 25.13.4 Dataurval                                             | 86 |
| 25.13.5 Roller VoO                                            | 86 |
| 25.13.6 Användarens arbete                                    | 87 |
| 25.13.7 Kundnummer                                            | 87 |
| 25.13.8 Sök brukare med kundnummer                            | 87 |
| 25.13.9 Sök brukare med personnummer/namn                     | 88 |
| 25.13.10 Person                                               | 88 |
| 25.13.11 Sökverktyg                                           | 89 |
| 25.14 Nytt tillval Lifecare utförardokument                   | 90 |
| 25.14.1 Använda utförardokument                               | 90 |
| 25.14.2 Lägg till datumstämpel                                | 91 |
| 25.14.3 Infoga frastext                                       | 91 |
| 25.14.4 Visa hjälptext                                        | 92 |
| 25.14.5 Utskrift                                              | 92 |
| 25.14.6 Historik                                              | 93 |
| 25.15 ELT – Elektronisk tidsöverföring till Försäkringskassan | 93 |
| 25.16 Beskrivning                                             | 93 |
| 25.16.1 Rapportering av assistanstimmar för assistent         | 94 |
| 25.16.2 För att rapportera assistanstimmar                    | 94 |
| 25.16.3 Signering                                             | 95 |
| 25.16.4 Rapportering av assistanstimmar av anordnaren         | 96 |

| 25.16.5 Signering av anordnaren                                            | 97  |
|----------------------------------------------------------------------------|-----|
| 25.16.6 Assistent                                                          | 98  |
| 25.16.7 Assistansanordnaren                                                | 98  |
| 25.17 Dela information                                                     |     |
| 25.18 Dela journalanteckning                                               | 100 |
| 25.18.1 Mottagaren läser delad journalanteckning                           | 100 |
| 25.18.2 Anteckning ska inte delas                                          | 101 |
| 25.19 Dela Genomförandeplan                                                | 101 |
| 25.19.1 Dela genomförandeplan till handläggare, enhet samt medborgartjänst |     |
| 25.20 Läsa journalanteckning och genomförandeplan i handläggare            | 103 |
| 25.21 Läsa Genomförandeplan på annan enhet                                 | 103 |
| 25.22 Dela uppföljning                                                     | 103 |
| 25.22.1 Uppföljning delad till Lifecare Handläggare                        |     |
| 25.22.2 Uppföljning delad till annan enhet i Lifecare Utförare HTML        | 105 |
|                                                                            |     |

| VERSION         | DATUM          | ANSVARIG            | GRANSKAD<br>AV      | GODKÄND<br>AV | ÄNDRING                                                 |
|-----------------|----------------|---------------------|---------------------|---------------|---------------------------------------------------------|
| 9.9 2020 W7     | 190224         | Susanne<br>Sundgren | Erica<br>Olofsson   | Jahn Sundin   | Avsnitt 3.3.14 Sök genomförandeplan                     |
| 9.9 2020<br>W11 | 190316         | Susanne<br>Sundgren | Erica<br>Olofsson   | Jahn Sundin   | Avsnitt 3.3.17 Sök dokumentation                        |
| 9.9 2020<br>W11 | 190316         | Susanne<br>Sundgren | Erica<br>Olofsson   | Jahn Sundin   | Avsnitt 3.3.17.2<br>Utskrift av<br>journalanteckning    |
| 9.9.0_w20       | 2020-05-<br>16 | Pia<br>Pettersson   | Susanne<br>Sundgren | Jahn Sundin   | Avsnitt 4.8<br>Nytt tillval -<br>Kundnummer             |
| 9.9.0_w22       | 2020-05-<br>29 | Susanne<br>Sundgren | Erica<br>Olofsson   | Jahn Sundin   | Avsnitt 4.2 Nytt tillval<br>LHSL - uppdrag              |
| 9.9.0_w37       | 2020-09-<br>11 | Susanne<br>Sundgren | Erica<br>Olofsson   | Jahn Sundin   | Avsnitt 4.4 Registrera<br>HSL åtgärder                  |
| 9.9.0_w37       | 2020-09-<br>11 | Susanne<br>Sundgren | Erica<br>Olofsson   | Jahn Sundin   | Avsnitt 4.7 Nytt tillval<br>Lifecare<br>utförardokument |

Här kommer ändringar att noteras så att du kan se vad som är nytt jämfört med föregående release.

| 9.9.0_w37 | 2020-09-<br>11 | Susanne<br>Sundgren | Erica<br>Olofsson | Jahn Sundin | 3.1.6 Inaktivera<br>användare med<br>automatik                                                           |
|-----------|----------------|---------------------|-------------------|-------------|----------------------------------------------------------------------------------------------------|
| 9.9.0_w42 | 2020-10-<br>16 | Susanne<br>Sundgren | Erica<br>Olofsson | Jahn Sundin | Avsnitt 2.6.2<br>Begränsa åtkomst till<br>rubrik                                                         |
| 9.9.0_w46 | 2020-11-<br>13 | Susanne<br>Sundgren | Erica<br>Olofsson | Jahn Sundin | Avsnitt 3.6 Verkställa<br>utan koppling till<br>beslut                                                   |
| 10.0_W3   | 2021-01-<br>22 | Susanne<br>Sundgren | Erica<br>Olofsson | Jahn Sundin | Avsnitt 2.4.2.2, 3.1.3<br>Datum fr o m och t o<br>m på utförarpersonal                                   |
| 10.0_W3   | 2021-01-<br>22 | Susanne<br>Sundgren | Erica<br>Olofsson | Jahn Sundin | Utskrift till<br>utförardokument                                                                         |
| 10.0_W3   | 2021-01-<br>22 | Susanne<br>Sundgren | Erica<br>Olofsson | Jahn Sundin | Avsnitt 4.1.2<br>Koppla text till åtgärd<br>(Procapita HSL                                               |
| 10.0_W3   | 2021-01-<br>22 | Susanne<br>Sundgren | Erica<br>Olofsson | Jahn Sundin | Avsnitt 5<br>ELT – elektronisk<br>tidsöverföring till<br>fösäkringskassan                                |
| 10.0_W3   | 2021-01-<br>22 | Susanne<br>Sundgren | Erica<br>Olofsson | Jahn Sundin | Avsnitt 6<br>Dela information                                                                            |
| 10.0W20   | 2021-05-<br>21 | Susanne<br>Sundgren |                   |             | Handbok omgjord.<br>Systemadministration<br>är flyttad till handbok<br>för<br>systemadministratör<br>VoO |
| 10.0 W20  | 2021-05-<br>21 | Susanne<br>Sundgren |                   |             | Avsnitt 9 Hantera<br>perioder                                                                            |
| 10.0 W20  | 2021-05-<br>21 | Susanne<br>Sundgren |                   |             | Avsnitt 22<br>Vårdbegäran                                                                                |
| 10.0 W20  | 2021-05-<br>21 | Susanne<br>Sundgren |                   |             | Avsnitt 21 Sök<br>personal                                                                               |

# 1 Om Lifecare utförare HTML

Webapplikation nås enkelt via webben

Syftet med Lifecare utförare HTML är att utförare inom privat och kommunal regi på ett enkelt sätt ska kunna ta emot sina uppdrag genom att hantera de beställningar som skickas från kommunens handläggare.

När beställningarna är accepterade kan utföraren sedan jobba vidare med brukarens insatser, upprätta genomförandeplaner och dokumentera.

Utföraren kan administrera de anställda som ska kunna logga in och jobba med brukaren i Lifecare utförare HTML.

# 2 Användaranvisning för utförarpersonal

# 2.1 Utförarpersonal – Enhetschefens administration av nya användare

I Utförarpersonal kan du lägga till nya användare, ändra uppgifter befintlig användare eller inaktivera användare.

Som systemansvarig administrerar du de användare som är enhetschefer men du kan även administrera övriga användare. Eftersom du har åtkomst till alla som är registrerade som utförarpersonal så kan du använda ett filter för att söka fram personal som tillhör en viss enhet.

Enhetschefen har också åtkomst till funktionen Utförarpersonal vilket medför att enhetschefen kan administrera sin personal.

| Hem / Utförarpersonal           |                         |        |                                                 |
|---------------------------------|-------------------------|--------|-------------------------------------------------|
| K Hem                           |                         |        | Susanne Sundgren EC.SystemanovarigUtförare Meny |
| Utförarpersonal + Lagg til      |                         |        |                                                 |
| Ange kriterier för din sökning. |                         |        | Stäng sök 🧄                                     |
| 🗎 Rensa                         |                         |        |                                                 |
| Enhet                           | Personal                | HSA-ID |                                                 |
| Ala 👻                           | Personnummer eller namn |        |                                                 |
|                                 |                         |        |                                                 |
| Sök                             |                         |        |                                                 |
|                                 |                         |        |                                                 |
|                                 |                         |        |                                                 |
|                                 |                         |        |                                                 |
|                                 |                         |        |                                                 |
| SSA                             |                         |        |                                                 |

#### Bild 1 Ett filter kan användas för att söka fram utförarpersonal som redan är registrerad.

### 2.2 Filtrera fram utförarpersonal

Om du ska söka fram personal som redan är registrerad, välj ett filter för att göra din sökning

- Personal, kan fylla i del av namn eller personnummer (åååå, ex 1970) men även lämna fältet tomt.
- Markera alla ifall du vill att sökningen ska omfatta inaktiva

Resultatet av din sökning visas i en lista

# 2.3 Ny utförarpersonal

Roll EC.Utförare

Välj utförarpersonal i menyn

| a på 🕂 Lägg till             |                                |                                                  |              |
|------------------------------|--------------------------------|--------------------------------------------------|--------------|
| am / litförarnarsonal        |                                |                                                  |              |
| Hem                          |                                | Susanne Sundgren<br>EC.Utförare, Servicehuset Äp | oplet 📃 Meny |
| Utförarpersonal + Lägg till  |                                |                                                  |              |
| Q Johan                      | 🖉 Andra  🖻 Ta bort             |                                                  | ^            |
| Alla 🔘 Aktiva 📄 Inaktiva     | Personnummer<br>910210-TF05    | Roller<br>EC.Utförarpersonal                     |              |
| Olsson, Johan<br>910210-TF05 | <b>Förnamn</b><br>Johan        | <b>Status</b><br>Aktiv                           |              |
|                              | <b>Efternamn</b><br>Olsson     | <b>Kontaktperson</b><br>Nej                      |              |
|                              | <b>Signatur</b><br>@joho       | <b>HSA-ID</b><br>Saknas                          |              |
|                              | <b>Titel</b><br>Undersköterska | Begränsad åtkomst<br>Full åtkomst                |              |
|                              | Mobiltelefon<br>Saknas         |                                                  | - I.         |
|                              | <b>E-post</b><br>Saknas        |                                                  | ~            |

Fyll i de obligatoriska uppgifterna:

- Personnummer
- Förnamn
- Efternamn
- Signatur: Välj 3-9 tecken (får automatiskt ett @ i signaturen)
- Titel: Fyll i användarens titel ex enhetschef, undersköterska
- Tilldela roll
- Fyll i Datum från och Datum till

Om personen skall ha en tidbegränsad åtkomst så används fält för datum från och datum till

Datum från och till har koppling med Aktiverad (Aktiv/inaktiv) och används tillsammans. Möjlighet att bara använda Aktiverad kvarstår även om fält för Datum från och datum till finns, de lämnas då tomma.

Är personal inaktiv – då kan inte personen logga in oavsett om det finns en pågående period eller ej

Aktiv - kan kombineras med eller utan datum

Aktiv – kan kombineras med en period som startar framåt i tiden, personal kan inte logga in förrän datum på från och med har uppnåtts

Aktiv – kan kombineras med en period som slutar framåt i tiden, personal blir automatiskt inaktiv när till och med datum har passerat.

• Åtkomst brukare ger automatiskt full åtkomst till de brukare som finns på enheten

När uppgifterna är ifyllda, klicka på spara

Om du inte vill spara uppgifterna, klicka på avbryt

| Hem / Utförarpersonal / Ändra personal                                                                                                    |                                                                                                    |                                                                       |                                 |                                                     |
|----------------------------------------------------------------------------------------------------|----------------------------------------------------------------------------------------------------|-----------------------------------------------------------------------|---------------------------------|-----------------------------------------------------|
| < Utförarpersonal                                                                                                    |                                                                                                    |                                                                       |                                 | Susanne Sundgren EC.Udforare, Soderns hemganst Meny |
| Utförarpersonal<br>Andra personal<br>Personal<br>Iserations<br>Signatur *<br>Countral<br>Countral<br>Coun | Fornamn *         Jutanne         Titel *         Inhetschef         Aktiversal *         @ Ja Nej         Kontakkperson Medborgantjänst         @ Ja         Na | Efternamn * Test Sundgren Telefon Or30015412 Datum från 2020-11-01 D3 | E post<br>Detum tili 2021-05-31 |                                                     |
|                                                                                                    |                                                                                                    | Avbryt                                                                | Spara                           |                                                     |

# 2.4 Begränsa åtkomst

Det går att begränsa så att en personal på en Utförarenhet endast har åtkomst till en eller ett fåtal brukare. Detta kan exempelvis vara aktuellt i verksamheter som hanterar personliga assistenter, eftersom de inte arbetar med alla brukare.

Om en roll ska kunna begränsa åtkomsten så styrs detta via funktionsbehörighet på URLkomponenten "EC.ProviderPersonnel".

Full åtkomst innebär att personal har åtkomst till alla brukare inklusive avslutade brukare

Utgångspunkten är att personalen har *Full åtkomst* och sedan går man in och aktivt begränsar åtkomsten till att enbart gälla ett fåtal brukare.

För att begränsa åtkomst klicka på "full åtkomst

Åtkomst brukare Full åtkomst

Välj åtkomst genom att klicka i de personer som är föremål för åtkomst

| Avser                                          |          |
|------------------------------------------------|----------|
| Lage Lagreli (@iagriag)                        |          |
| Personnummer eller namn                        |          |
| Personnummer eller namn                        |          |
| Sök på kundnummer                              |          |
| Inkludera avslutade brukare                    |          |
| Brukare                                        |          |
| Markera alla (Inkluderar avslutade brukare)    | Valda: 2 |
| Anna Testsdotter Testa, 19060606TF99 (6003195) |          |
| Berta Växelvård, 19231231TF31 (6005763)        |          |
| Cathy Core, 19281008TF89 (6005627)             |          |
| C Emilia Ulander, 192101037501 (6001954)       |          |
| Erica Test, 19531007TF17 (6000306)             |          |
| Gittan Karlberg, 19080808TF08 (6000410)        |          |
| Greta Testberg, 19380125TF01 (6005695)         |          |
| Gustav Gustav Vasa, 18780426TF01 (6002557)     |          |
|                                                |          |
| Hanna Nilsson, 19100224TF01 (6000278)          |          |

När uppgifterna är ifyllda, klicka på spara

Om du inte vill spara uppgifterna, klicka på avbryt

| Hern / Unforarpersonal          |                         |        |   |                                               |     |
|---------------------------------|-------------------------|--------|---|-----------------------------------------------|-----|
| < Hem                           |                         |        | 2 | Susanne Sundgren<br>EC.SystemansvarigUtförare | ≡м  |
| Utförarpersonal + Lagg ut       |                         |        |   |                                               |     |
| Ange kriterier for din sökning, |                         |        |   | Stäng söl                                     | < ^ |
| 🗐 Rensa                         |                         |        |   |                                               |     |
| Enhet                           | Personal                | HSA-ID |   |                                               |     |
| Alla                            | Namn eller personnummer |        |   |                                               |     |
|                                 |                         |        |   |                                               |     |
| Sők                             |                         |        |   |                                               |     |
|                                 |                         |        |   |                                               |     |
|                                 |                         |        |   |                                               |     |
|                                 |                         |        |   |                                               |     |

- 1. Gå till meny och välj utförarpersonal
- 2. Sök fram personal och markera berörd personal

- 3. Gå på Ändra
- 4. När ändringarna är genomförda, spara
- 5. Om du inte vill spara dina ändringar, avbryt

### 2.5 Inaktivera utförarpersonal

När en användare slutar på en enhet så kan du sätta personen som inaktiv, vilket innebär att den personen inte längre är behörig att logga in mot enheten.

- 1. Välj utförarpersonal i menyn
- 2. Sök mot utförarpersonal med antingen namn eller personnummer
- 3. Gå på Ändra
- 4. Ändra status till inaktiv
- 5. När ändringen är genomförda, spara
- 6. Om du inte vill spara din ändring, Avbryt

### 2.6 Aktivera utförarpersonal

Du kan aktivera en användare igen, vilket kan vara fallet om en person ska börja jobba på samma enhet igen.

- 1. Välj utförarpersonal i menyn
- 2. Sök mot utförarpersonal med antingen namn eller personnummer
- 3. Gå på Ändra
- 4. Ändra status till aktiv
- 5. När ändringarna är genomförda, Spara
- 6. Om du inte vill spara dina ändringar, Avbryt

### 2.7 Ta bort utförarpersonal från organisation

Om användaren läggs upp av misstag så kan den tas bort från enheten. Däremot ska användare som redan arbetet i Lifecare utförare HTML inte tas bort utan istället ändras till inaktiv.

- Välj utförarpersonal i menyn
- Sök mot utförarpersonal med antingen namn eller personnummer
- Välj Ta bort

| Ta bort enhetskoppling                                                  | a de la compansión de la compansión de la compansión de la compansión de la compansión de la compansión de la c |  |  |
|-------------------------------------------------------------------------|----------------------------------------------------------------------------------------------------|--|--|
| Vill du ta bort Servicehuset Äpplet för Anna Svensson, 851003-<br>TF30? |                                                                                                    |  |  |
| Avbryt                                                                  | Ta bort                                                                                                    |  |  |

- När ändringarna är genomförda, Spara
- Om du inte vill spara dina ändringar, Avbryt

# 2.8 Aktivitetslogg

Enhetschef kan i loggen se vem som har haft åtkomst till en viss person och när på enhet där enhetschef har behörighet till. I loggen kan parametrar sättas för vad som ska sökas fram och presenteras i loggrapporten.

| < Hem                           |   |               |   |               |                   | (   | Erica Olofsson<br>ECD.Utforare, Taxen | ≡ Meny |
|---------------------------------|---|---------------|---|---------------|-------------------|-----|---------------------------------------|--------|
| Aktivitetslogg                  |   |               |   |               |                   |     |                                       |        |
| Ange kriterier för din sökning, |   |               |   |               | Stang söl         | < ^ |                                       |        |
| 🗑 Rensa                         |   |               |   |               |                   |     |                                       |        |
| Från *                          |   | Till *        |   | Personal      | Brukare           |     |                                       |        |
| 2020-09-10                      |   | 2020-09-10    |   | äääämmddxxxxx | åååämmddxxxx      |     |                                       |        |
|                                 | 0 |               | 0 |               | Sök på kundnummer |     |                                       |        |
| Roller                          |   | Aktivitetstyp |   |               |                   |     |                                       |        |
| Alla                            | - | Alla          | ~ |               |                   |     |                                       |        |
| Sok                             |   |               |   |               |                   |     |                                       |        |
|                                 |   |               |   |               |                   |     |                                       |        |
|                                 |   |               |   |               |                   |     |                                       |        |
|                                 |   |               |   |               |                   |     |                                       |        |
|                                 |   |               |   |               |                   |     |                                       |        |
|                                 |   |               |   |               |                   |     |                                       |        |
|                                 |   |               |   |               |                   |     |                                       |        |

Sätt urval för loggen:

Från - välj datum Till – välj datum Personal - skriv in personnummer på användaren Brukare - skriv in personnummer på brukaren Typ av aktivitet - välj aktivitet

Sök fram loggrapporten, klicka på knappen Sök

Om du ångrar din senaste parametersättning, tryck på Rensa i Rensa

# 3 Startsidan

När du loggar in i Lifecare utförare HTML så hamnar du på startsidan. Startsidan kan se olika ut för olika användare.

Exempel på startsida för en enhetschef

|                                                                                                    |                                                                               |                                                                                                    |                                                                                                    |                                                                                                |                          | M | Erica Olofsson<br>ECD Utforere, Taxen | ≡ Meny |
|----------------------------------------------------------------------------------------------------|-------------------------------------------------------------------------------|----------------------------------------------------------------------------------------------------|----------------------------------------------------------------------------------------------------|------------------------------------------------------------------------------------------------|--------------------------|---|---------------------------------------|--------|
|                                                                                                    |                                                                               |                                                                                                    |                                                                                                    |                                                                                                |                          |   |                                       |        |
|                                                                                                    |                                                                               | Erica                                                                                              | as hemskärm                                                                                                    |                                                                                                |                          |   |                                       |        |
|                                                                                                    |                                                                               |                                                                                                    |                                                                                                    | 10.00                                                                                          |                          |   |                                       |        |
| Ej sign<br>Finns d                                                                                   | rad dokumentation<br>okumentation att signera                                 | A Fill                                                                                             | <b>ista notifieringar</b><br>et att hantera                                                                                                    | Ej bekräftade beställninga<br>Finns beställningar att bekrä                                    | <b>r</b><br>ífta         |   |                                       |        |
| Ę                                                                                                    | Senast doku                                                                   | <b>imenterat</b><br>från när du senast loggad                                                      | le in                                                                                                    | <b>Genomförandepla</b><br>Planer att följa upp                                                 | iner                     |   |                                       |        |
|                                                                                                    |                                                                               |                                                                                                    |                                                                                                    | Heige Holm, 281127-TF13 (6005639)                                                              | 2019-12-31               |   |                                       |        |
| FRÂNVARO                                                                                             |                                                                               |                                                                                                    |                                                                                                    | Linda Lingonberry. 281205-TF25<br>(6005642)                                                    | 2020-03-20               |   |                                       |        |
| Personnummer                                                                                         | Kundnummer                                                                    | Namn                                                                                               | Period                                                                                                    | Kout Jaouari 280113-TE11 (5005549)                                                             | 2020-05-07               |   |                                       |        |
|                                                                                                    |                                                                               |                                                                                                    |                                                                                                    | rener per auer, auer rain ren (ouersen)                                                        |                          |   |                                       |        |
| 280528-TF01                                                                                          | 6005726                                                                       | Hulda Von Falkberg                                                                                 | 2020-09-01 - tillsvidare                                                                                                    | Ebbe Borttagsson, 280305-TF55<br>(6005675)                                                     | 2020-05-31               |   |                                       |        |
| 280528-TF01<br>281127-TF13                                                                           | 6005726<br>6005639                                                            | Hulda Von Falkberg<br>Helge Holm                                                                   | 2020-09-01 - tillsvidare<br>2020-05-27 - tillsvidare                                                                                                    | Ebbe Borttagsson, 280305-TF55<br>(6005675)<br>Interruption Decision, 280520-TF20               | 2020-05-31<br>2020-06-09 |   |                                       |        |
| 280528-TF01<br>281127-TF13<br>280511-TF03                                                            | 6005726<br>6005639<br>6005700                                                 | Hulda Von Falkberg<br>Helge Holm<br>Laila Lagotte                                                  | 2020-09-01 - tillsvidare<br>2020-05-27 - tillsvidare<br>2020-05-09 - tillsvidare                                                                                                    | Ebbe Borttagsson, 280305-TF55<br>(6005675)<br>Interruption Decision, 280520-TF20<br>(6005563)  | 2020-05-31<br>2020-06-09 |   |                                       |        |
| 280528-TF01<br>281127-TF13<br>280511-TF03<br>280414-TF01                                             | 6005726<br>6005639<br>6005700<br>6005690                                      | Hulda Von Falkberg<br>Helge Holm<br>Laila Lagotte<br>Hildur Hallon                                 | 2020-09-01 - tillsvidare<br>2020-05-27 - tillsvidare<br>2020-05-09 - tillsvidare<br>2020-04-10 - tillsvidare                                                                                                    | Libbe Bortragsson, 280303-TF55<br>(8005675)<br>Interruption Decision, 280520-TF20<br>(8005563) | 2020-05-31<br>2020-06-09 |   |                                       |        |
| 280528-TF01<br>281127-TF13<br>280511-TF03<br>280414-TF01<br>280309-TF11                              | 6005726<br>6005639<br>6005700<br>6005690<br>6005678                           | Hulda Von Fakberg<br>Helge Holm<br>Laila Lagotte<br>Hildur Hallon<br>Torleif Tallekvist            | 2020-09-01 - Ullsvidare<br>2020-05-27 - Ullsvidare<br>2020-05-09 - Ullsvidare<br>2020-05-09 - Ullsvidare<br>2020-04-10 - Ullsvidare<br>2020-03-05 - Ullsvidare                                                                   | Ebbe Borttagsson, 280305-1793<br>(6005673)<br>Interpretion Decision, 280520.1720<br>(6005563)  | 2020-05-31<br>2020-06-09 |   |                                       |        |
| 2805287701<br>2811277713<br>2805117703<br>2804147701<br>2803097711                                   | 8005726<br>6005639<br>6005700<br>6005690<br>6005678                           | Hulda Von Falkberg<br>Helge Holm<br>Lalla Lagotte<br>Hilour Hallon<br>Torleif Talekoist<br>C e = 3 | 2020-09-01 - tillovidare<br>2020-05-27 - tillovidare<br>2020-05-09 - tillovidare<br>2020-04-10 - tillovidare<br>2020-04-10 - tillovidare                                                                                         | Ebbe Biotragsson, 200305-1755<br>(605673)<br>(605673)<br>(6005593)<br>¢ • • • • •              | 2020-05-31<br>2020-06-09 |   |                                       |        |
| 280538 Tr01<br>281127-1F13<br>280511-7T03<br>28091-1F10<br>280598-TF11<br>280598-TF11<br>280598-TF11 | e005728<br>e005639<br>e005700<br>e005670<br>e005678<br>ALLIGHET<br>Kundnummer | Hulda Von Fakberg<br>Helge Holm<br>Lala Lagote<br>Hikur Hallon<br>Toriell Tallekuist<br>C • • • >  | 2020 0.6-11 - illividaire<br>2020 05-27 - sillividaire<br>2020 05-9 - sillividaire<br>2020 05-10 - sillividaire<br>2020 05-10 - sillividaire<br>2020 05-9 - sillividaire<br>2020 05-9 - sillividaire<br>2020 05-9 - sillividaire | bible Biotrageson, 200305-1753<br>(605673)<br>(6050553)<br>(6050553)<br>¢ • • • • •            | 2020-05-31<br>2020-06-09 |   |                                       |        |

Upp till höger finner du menyn, där du kan navigera dig vidare, menyn kan se olika ut beroende på behörighet och funktion.

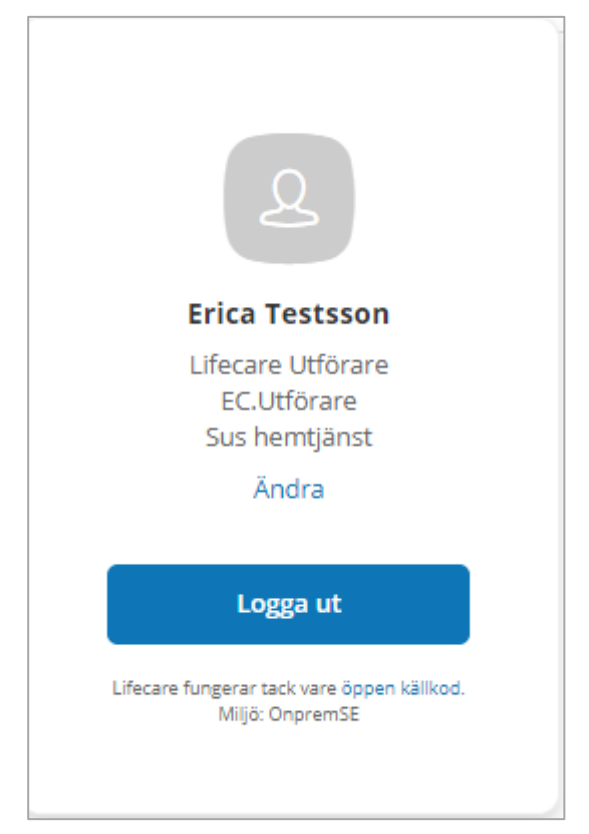

Om du arbetar på flera enheter eller har flera roller så kan du byta enhet/roll genom att klicka på Ändra.

I dialogen "Hur vill du fortsätta" kan du byta roll och enhet För att programmet ska komma ihåg din inställning, bocka i "Kom ihåg mitt val"

| Produkt *                               |            |
|-----------------------------------------|------------|
| Lifecare Utförare                       | <b>v</b>   |
| Roll *                                  |            |
| EC.Utförare                             | $\sim$     |
| Enhet *                                 |            |
| Servicehuset Äpplet                     | <b>v</b> 1 |
| V Kom ihåg mitt val (kan ändras senare) |            |

När du kommer in så visas startsidan "hemskärmen" Via de olika valen kan du navigera dig vidare

### Delegering

Presenterar antal osignerade delegeringsbeslut, visas endast om tillval delegering finns

### Ej bekräftade beställningar

Där visas hur många obekräftade beställningar som väntar på enheten. Den är klickbar och leder in till beställningsvyn

#### Ej signerade dokumentation

Presenterar antal osignerade texter, är klickbar och leder in till sök dokumentation där texterna kan läsas samt signeras

#### Ej lästa notifieringar

I notifieringar visas avslutade beställningar från IBIC och avslutade beställningar från HSL. Inga notifieringar på beställningar som är skapade och ändrade i Procapita visas

#### Genomförandeplaner – finns planer att följa upp

#### Senast dokumenterat - visa dokumentation från när du senast loggade in

Frånvaro

Avbruten verkställighet presenterar i roll EC utförare personnummer och namn samt beslut på brukare med avbruten verkställighet.

# 4 Beställningsvy

Beställningsvyn visar ej bekräftade och bekräftade beställningar. Du kan filtrera på alla, ej bekräftade alternativt bekräftade. De beställningar som visas är de som har skickats till enheten och kan vara beställningar från flera lagrum inklusive HSL

I beställningsvyn så visas avslutade beställningar i tre månader efter avslutsdatum, därefter döljs de. På brukaren visas alla beställningar pågående eller ej pågående.

En beställning innehåller information från aktualisering, om hur länge beställningen gäller, brukarens insatser, insatsens omfattning och eventuell beställningstext som handläggaren har skrivit.

Om beställningen innehåller en IBIC-bedömning, så visas informationen i flik Bas samt i strukturerad information. I beställningstexten presenteras mål och bedömning.

### 4.1 Bekräfta beställning

För att komma till listan med beställningar, välj Beställningar i menyn eller gå via Ej bekräftade beställningar på startsidan.

| < Hem                                                                         | Erica Testsson EC.Utforare, Sus hemijanst = Met          | ny |
|-------------------------------------------------------------------------------|----------------------------------------------------------|----|
| Beställningar                                                                 |                                                          |    |
| Q. Namn eller personnummer Alla  Ej bekräftade Bekräftade                     | BESTÄLLNING BAS DOKUMENT                                 |    |
| CV Hemtjänst<br>Sjalv, Kahn, 351225-TF12 (6006571)<br>2019-11-12 Ej bekräfted | Bedömning<br>Bedömning 2019-09-12<br>Beställningen avser |    |
| EON.SOL<br>Testman. Lova, 280912-TF22 (6006469)<br>2019-09-01 Ej bekräftad    | Testman, Lova Personnummer 280912-TF22                   |    |
|                                                                               | Kundnummer<br>6006469<br>Adress                          |    |
|                                                                               | Testvågen 8a<br>23455 MONSTERBY<br>Telefon 1             |    |

- 4. Verkställ from välj datum då beställningen verkställs
- 5. Organisation välj den organisation där brukarens verkställighet ska skapas.
- 6. Klicka på Bekräfta
- 7. Om du ångrar dig, klicka på Avbryt
- 8. När beställningen är bearbetad så visas den som bekräftad

### 4.2 Uppdaterad beställning

Om handläggaren arbetar i Lifecare handläggare så finns möjligheten att efter en uppföljning uppdatera en befintlig beställning med ny information.

De uppdaterade beställningarna kommer att visas tillsammans med nya beställningar och det går att bläddra för att se informationen från den ursprungliga beställningen eller ny information från uppföljningen.

När den uppdaterade beställningen accepterats så medför det "Avsett funktionstillstånd=Mål" från den nya bedömningen visas in vyn Insatser.

Däremot så visas inte det nya avsedda funktionstillståndet i Genomförandeplanen förrän ni gör en ny Genomförandeplan alternativt klickar på Ändra knappen på den befintliga genomförandeplanen

| Hem / Beställningar                                                                                                    |                                                                                                    |
|----------------------------------------------------------------------------------------------------|----------------------------------------------------------------------------------------------------|
| < Hem                                                                                                    | ⊠ 🙆 Susanne Sundgren Ξ Meny                                                                                                    |
| Beställningar          Namn eller personnummer         Alla       Ej bekräftade         Bekräftade       Bekräftade         Ø HSL       Persson, Ulla, 421124-TF24         2020-01-15       Ej bekräftad | CUddrare, Soderns hempinat     CUddrare, Soderns hempinat     Education     Starv ut     BeställNING STRUKTURERAD DOKUMENTATION     Bedömning     Uppföljning 2020-01-24     Beställningen avser |
| CV Hemtjänst<br>Lundmarksson, Vera, 430715-9105<br>2019-10-15<br>Uppdaterad                                                                                                    | Namn         Lundmarksson, Vera           Personnummer         430715-9105                                                                                                    |
|                                                                                                    | Adress<br>ANNEBERGSLINGAN 33<br>65465 SKELLEFTEÄ<br>Telefon 1<br>0738015412 Skyddat telefonnummer                                                                                                |
|                                                                                                    | Beställningen gäller<br>Utförare<br>Susanne, Sundgren -                                                                                                    |

 Acceptera den uppdaterade beställningen, genom att klicka på bekräfta, för att ångra klicka på avbryt

| Bekräfta beställning                               | 5                         |
|----------------------------------------------------|---------------------------|
| Vill du bekräfta beställning för <b>C</b><br>Vera? | V Hemtjänst,Lundmarksson, |
|                                                    |                           |

Den uppdaterade beställningen får nu status bekräftad

## 4.3 Endast dokumentation

Ibland kan det ta tid innan en beställning kan verkställas men att det finns behov av att kunna starta upp dokumentation.

Om beställningen innehåller insatser som tillhör en insatskategori som inte motsvaras av någon pågående verkställighet, då är ikonen "Endast dokumentation" tänd

| X Finds                                                                          |                                                                                                    |                                                          |
|----------------------------------------------------------------------------------|----------------------------------------------------------------------------------------------------|----------------------------------------------------------|
| Hem / Beställningar                                                              |                                                                                                    |                                                          |
| < Hem                                                                            |                                                                                                    | Susanne Färjestad<br>EC. Litforare, Sus herngänss 🗮 Meny |
| Beställningar                                                                    |                                                                                                    |                                                          |
| Q Namn eller personnummer                                                        | ✓ Bekrafta ☺ Skriv ut ] Endast dokumentation                                                                                                    |                                                          |
| Alla 💽 Ej bekraftade 📄 Bekraftade                                                | BESTÄLLNING STRUKTURERAD DOKUMENTATION                                                                                                    |                                                          |
| CV Hemijänst<br>Susannes, Teitoerson, 230303-TF33<br>2019-09-09<br>(tj.bakvättad | Aktuella livsområden<br>Personlig vård - dusch<br>Hemilv - såld äv drum och köl:<br>Kansla av trygghet - larm<br>Hemilv - stad tak num och köl:<br>Kansla av trygghet - larm<br>Känsla av trygghet - larm<br>Känsla av trygghet<br>Personlig vård - dusch<br>Hemilv - stad tak num och köl: |                                                          |
|                                                                                  | Kansla av trygghet - larm                                                                                                    |                                                          |

Klicka på Endast dokumentation

#### Klicka på knappen Registrera

| Endast dokumentation                                      |            |  |  |  |
|-----------------------------------------------------------|------------|--|--|--|
| Vill du registrera endast dokumentation för CV Hemtjänst? |            |  |  |  |
| Organisation *                                            |            |  |  |  |
| Sus hemtjänst                                             | ✓ 1        |  |  |  |
|                                                           |            |  |  |  |
| Avbryt                                                    | Registrera |  |  |  |
|                                                           |            |  |  |  |

Nu finns det en verkställighet startad på personen, men beställningen kommer fortfarande finnas kvar i som obekräftad i beställningsvyn

# 5 Sök brukare

Utförarens alla brukare visas i en lista men det går också att söka en specifik brukare. I listan går det också att inkludera avslutade brukare.

För att komma till en brukare, klicka på Sök brukare i menyn.

| ENY                                                                               | Sök brukare                                       | Person | Kundnummer |
|-----------------------------------------------------------------------------------|---------------------------------------------------|--------|------------|
| a) Hem                                                                            | Q Personnummer eller namn                         |        | ۲          |
| Q Sök brukare                                                                     |                                                   |        |            |
| Beställningar                                                                     | Inkludera avslutade brukare                       |        |            |
| Månadsrapportering                                                                | Andratestperson Susannes<br>230303-TF34 (6002463) |        |            |
|                                                                                   |                                                   |        |            |
| Synkronisering                                                                    | Anna Svensson<br>310529-TF29 (6005961)            |        |            |
| Meddelanden                                                                       | ann ähmun                                         |        |            |
| B Sök dokumentation                                                               | 661017-TF12 (6005897)                             |        |            |
| <ul> <li>Sök genomförandeplan</li> <li>Tidrapportering assistanstimmar</li> </ul> | Anna Testsdotter Testa<br>060606+TF99 (6003195)   |        |            |
| 🦉 Länkar                                                                          | Berit Behov<br>200101-TF12 (6005787)              |        |            |
|                                                                                   | Berta Växelvård<br>231231-TF31 (6005763)          |        |            |
|                                                                                   | Birgit Svansson<br>310512-TF12 (6005839)          |        |            |
|                                                                                   | 0 Börje Olsson                                    |        |            |

- Markera brukaren direkt i listan eller
- Skriv in hel/del av namn eller personnummer i sökfältet,

| < Hem                                                                                                    |                                                                                                    | Susanne Färjestad<br>EC.Utförare, Sus hemtjänst                                                                                                    | Meny |
|----------------------------------------------------------------------------------------------------|----------------------------------------------------------------------------------------------------|----------------------------------------------------------------------------------------------------|------|
| Control       Control         Control       Control         Control       Control | Beställningar<br>Ala Ejbekräftade Bekräftade<br>C Hemtjänst<br>Susannes, Testperson, 230303-TF33<br>2019-09-09 Ejbekräftad | <ul> <li>Bekräfta Skriv ut</li> <li>BESTÄLLNING STRUKTURERAD DOKUMENTATION</li> <li>Bedömning 2019-09-09</li> <li>Beställningen avser</li> <li>Basannes, Testperson</li> <li>Bersonnummer</li> <li>23030-TF33</li> <li>Adress</li> <li>Testgränd 1</li> <li>12345 MOSTERBY</li> <li>Defini 1</li> <li>0551123456</li> </ul> | ~    |

# 6 Brukaröversikt

När du sökt fram brukaren i listan så kommer du till brukaröversikten. Den visar information om brukarens insatser, beställningar mm

| Hem / Brukare:Personuppgifter           |                                   |                                                        |
|-----------------------------------------|-----------------------------------|--------------------------------------------------------|
| < Hem                                   |                                   |                                                        |
| Ingrid Jonsson<br>351223-TF23 (6005640) | Personuppgifter Person NÄRSTÄENDE | Skriv ut brukaröversikt<br>Kontakter Övrig information |
| FUNKTIONER                              | Personnummer<br>351223-TF23       | Sekretess<br>Hemligt telefonnummer                     |
| Personuppgifter                         | <b>Kundnummer</b><br>6005640      | Telefon 1<br>0733246789                                |
| Beställningar                           | Förnamn                           | Telefon 2                                              |
| Samtycke                                | Ingrid                            | 0721549900                                             |
| Insatser                                | <b>Efternamn</b><br>Jonsson       | Telefon 3<br>Saknas                                    |
| Genomförandeplan                        | Gatuadress                        | Enost                                                  |
| Journalanteckningar                     | Tyrslingan 33                     | Saknas                                                 |
| Infogade dokument                       | Mönsterby                         | Nyckelkod                                              |
| Utförardokument                         | C/O adress                        | Saknas                                                 |
| Verkställigheter                        | Saknas                            | Område<br>Sokoos                                       |
| Frånvaro                                | <b>Portkod</b><br>Saknas          | Junius                                                 |
|                                         | Nyckelfri<br>Nej                  |                                                        |

Till vänster finns en meny med de val man kan göra i översikten. Här navigerar du vidare till personuppgifter, journalanteckning, genomförandeplan mm.

### 6.1 Uppmärksamhetssignal

Om du har behörighet kan du läsa text som finns skriven på Varning/Smitta/Observera.

Ikonen för dessa uppmärksamhetssignaler visas under brukarens namn och personnummer.

| C Hen                                                                                                    |                                                                                                    |                                                                                                    |                                                                                                    | Susanne Sundgren 📃 Mery |
|----------------------------------------------------------------------------------------------------|----------------------------------------------------------------------------------------------------|----------------------------------------------------------------------------------------------------|----------------------------------------------------------------------------------------------------|-------------------------|
| Jonston, Ingind<br>Jonston, Ingind<br>Winng Cateryon<br>Tara Kita Kita<br>Maraka<br>Maraka<br>Maraka<br>Maraka<br>Maraka | Personupgifter<br>wenn<br>Person<br>Profile<br>Profile<br>Consense<br>Profile<br>Consense<br>Profile<br>Consense<br>Consense<br>Consense<br>Consense<br>Profile<br>Consense<br>Consense<br>Profile<br>Consense<br>Profile<br>Profile<br>Consense<br>Profile<br>Consense<br>Profile<br>Consense<br>Profile<br>Consense<br>Profile<br>Consense<br>Profile<br>Consense<br>Profile<br>Consense<br>Profile<br>Consense<br>Profile<br>Profile<br>Profile<br>Consense<br>Profile<br>Profile<br>Prof | Shrivet trakerbardet     Konnessel     Secondaria     Tailefon 1     Orstavdors     Tailefon 2     Secondaria     Tailefon 3     Secondaria     Hendigt tailefon 3     Secondaria | Accurate<br>Stang X<br>Varing<br>Varing<br>Varing<br>Varing<br>Superconstruction (U), U), Consenting (2019-13-02)<br>Observera<br>Observera<br>Deserveration<br>Deserveration<br>D |                         |

• Stäng dialogen, genom att klicka på stäng

Uppmärksamhetssignalen visas alltid under namn och personnummer på vänster sida

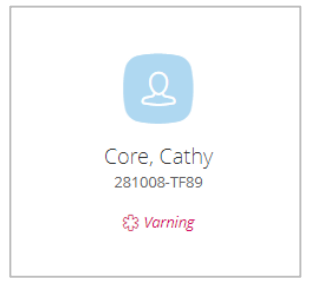

# 6.2 Personuppgifter

Uppgifter består av fyra delar. Personuppgifter går att skriva ut och innehåller även detaljer om pågående insatser.

- Person visar brukarens kontaktuppgifter, för att
- Närstående visar uppgifter om närstående, här kan uppgifter läggas in om närstående får kontaktas nattetid eller vem som skall kontaktas i första hand.
   För att registrera en ny närstående, välj lägg till
- För att ändra närstående, välj ändra För att ta bort närstående, välj ta bort
- Kontakter visar information om personuppgifter till andra viktiga kontakter som brukaren har.
   För att registrera en ny kontakt, välj lägg till
   För att ändra kontakt, välj ändra
   För att ta bort kontakt, välj ta bort
- I Övrig information kan du registrera information om boende eller övrig information som exempel portkod.
   För att registrera en ny övrig information, välj lägg till
   För att ändra övrig information, välj ändra
   För att ta bort övrig information, välj ta bort
- Utskrift

| Brandrovorsine                                                                             |                                                                  |
|--------------------------------------------------------------------------------------------|------------------------------------------------------------------|
| Brukaröversikt                                                                             |                                                                  |
| Susannes, Testperson<br>230303-TF33                                                        | Kontaktuppgifter utförare<br>Sus hemtjänst                       |
| Testgränd 1 123 45 MÖNSTERBY<br>Nyckelfri: Nej<br>Telefon 1: 0551123456                    | Susanne, Sundgren                                                |
| Insatser                                                                                   |                                                                  |
| Personlig omvårdnad - Att röra sig omkring på<br>olika platser<br>2019-09-09 - Tillsvidare | Personlig omvårdnad - Att tvätta sig<br>2019-09-09 - Tillsvidare |
| Trygghetslarm Känsla av trygghet<br>2019-09-09 - Tillsvidare                               |                                                                  |

• Personuppgifter delas av flera användare och verksamheter som arbetar i Procapita och andra Lifecare produkter för vård och omsorg.

# 6.3 Brukarens beställningar

I Brukaröversikten så kan du se brukarens alla beställningar, genom filterfunktionen kan du se både

| < Hem                                                       |                                                   | Susanne Färjestad<br>EC.Utförare, Sus hemtjänst          | E Meny |
|-------------------------------------------------------------|---------------------------------------------------|----------------------------------------------------------|--------|
| ٤                                                           | Beställningar                                     |                                                          |        |
| Susannes, Testperson<br>230303-TF33<br>Endast Dokumentation | CV Hemtjänst<br>Susannes, Testperson, 230303-TF33 | BESTÄLLNING STRUKTURERAD DOKUMENTATION                   | Î      |
| FUNKTIONER                                                  | 2019-09-09 Bekräftad                              | Bedömning<br>Bedömning 2019-09-09<br>Beställningen avser |        |
| Personuppgifter<br>Beställningar                            |                                                   | Namn<br>Susannes, Testperson                             |        |
| Samtycke<br>Journalanteckningar                             |                                                   | Personnummer<br>230303-TF33                              |        |
| Infogade dokument<br>Verkställigheter                       |                                                   | Adress<br>Testgränd 1<br>12345 MÖNSTERBY                 |        |
| Frânvaro                                                    |                                                   | Telefon 1<br>0551123456                                  | ~      |

bekräftade beställningar samt ej bekräftade beställningar.Om du vill titta på en specifik beställning, klicka i rutan och texten läses upp till höger i bilden

# 7 Samtycke

I vyn insatser kan du registrera uppgift om brukararen lämnat samtycke eller inte och om samtycket är lämnat av brukaren eller legal företrädare.

Det går att registrera två typer av samtycken, *samtycke att hämta information* och *samtycke att lämna information*. Om samtycket gäller att lämna information så går det att markera om det ex gäller genomförandeplanen.

I och med att samtycket omfattar en period så har vi infört en begränsning som innebär att det på samma typ av närstående/kontakt bara går att ha en pågående period per typ av samtycke.

| Hem                                    | n           |                  |               |                   |            |            |            |  | Erica Olofsson<br>ECD. Utförare, Taxen | ≡ Mer |
|----------------------------------------|-------------|------------------|---------------|-------------------|------------|------------|------------|--|----------------------------------------|-------|
| 20                                     | Samtyck     | e + Nytt samtyck | ke            |                   |            |            |            |  |                                        |       |
|                                        | Samtycker + | Typ av kontakt   | Namn          | Typ av samtycke   | Från       | TIII       | Alternativ |  |                                        |       |
| HIIGUL Hallon<br>280414-TF01 (6005690) | Ja          | Närstående       | Vinbär Viveka | Hämta Information | 2020-04-14 | 2020-08-31 | / 0        |  |                                        |       |
|                                        | Ja          | Närstående       | Blåbar Bengt  | Lamna information | 2020-04-15 | 2020-04-24 | / E        |  |                                        |       |
| FUNKTIONER                             |             |                  |               |                   |            |            |            |  |                                        |       |
| Derronupositier                        |             |                  |               |                   |            |            |            |  |                                        |       |
| Beställningar                          |             |                  |               |                   |            |            |            |  |                                        |       |
| Samtycke                               |             |                  |               |                   |            |            |            |  |                                        |       |
| Insatser                               |             |                  |               |                   |            |            |            |  |                                        |       |
| Genomförandeplan                       |             |                  |               |                   |            |            |            |  |                                        |       |
| Journalanteckningar                    |             |                  |               |                   |            |            |            |  |                                        |       |
| Infogade dokument                      |             |                  |               |                   |            |            |            |  |                                        |       |
| Utförardokument                        |             |                  |               |                   |            |            |            |  |                                        |       |
| Verkställigheter                       |             |                  |               |                   |            |            |            |  |                                        |       |
| Frânvaro                               |             |                  |               |                   |            |            |            |  |                                        |       |
|                                        |             |                  |               |                   |            |            |            |  |                                        |       |
|                                        |             |                  |               |                   |            |            |            |  |                                        |       |

Välj Nytt samtycke

Lägg till ny uppgift genom att trycka på nytt samtycke

| ukare Samtycke / Lägg till samtycke |                                        |              |
|-------------------------------------|----------------------------------------|--------------|
| kare:Samtycke                       |                                        | Effica Olofs |
|                                     | Comptuelo                              |              |
| 20                                  | Samtycke                               |              |
|                                     | Lagg till samtycke                     |              |
| Hildur Hallon                       | Samtycker * Vem som lämnat samtycket * |              |
| 280414-1101 (6005690)               | Ja                                     |              |
|                                     | O Nej U Legal foretradare              |              |
| UNKTIONER                           | Från * Till *                          |              |
| Personuppgifter                     | 2020-09-10                             |              |
| Beställningar                       |                                        |              |
| Samtycke                            | Typ av samtycke *                      |              |
| Insatser                            | Lämna information                      |              |
| Genomförandeplan                    | Typ av kontakt * Namn *                |              |
| lournalanteckningar                 | Närstående 👻 Blåbär Bengt 👻            |              |
| fogade dokument                     | Samturkur till 9                       |              |
| Itförardokument                     | Genomförandeplan                       |              |
| erkställigheter                     | Journalanteckningar                    |              |
| Frânvaro                            | infogade dokument                      |              |
|                                     | Kommentar                              |              |
|                                     |                                        |              |
|                                     |                                        |              |
|                                     |                                        |              |
|                                     |                                        |              |
|                                     |                                        |              |
|                                     |                                        |              |
|                                     |                                        |              |

- Fyll i uppgifterna
- Spara, tryck på spara
- Om du inte vill spara uppgiften, klicka på avbryt

### Ändra samtycke

- Klicka på pennan
- Gör ändringarna
- Spara, tryck på spara
- Om du inte vill spara dina ändringar, klicka på avbryt

### Ta bort samtycke

Om du registrerat ett felaktigt samtycke så kan du ta bort det genom att använda symbolen för papperskorg.

# 8 Insatser

I vyn insatser visas brukarens insatser med information om kvantitet, period, status och eventuell beskrivning hur insatserna ska utföras. Det går att ändra insatsernas datum, planera insatserna och dokumentera hur insatserna ska utföras.

| Susannes, Testperson     Insats       230303-TF33     Personlig       FUNKTIONER     Personlig       Personuppgifter     Personlig       Bestallningar     2019-09-0       Samtycke     Trygghett       Insatser     2019-09-0       Genomförandeplan     Trygghett | Pr       + Lägg till         avslutade insatser         omvårdnad - Att röra sig<br>då olika platser         - Tillsvidare         omvårdnad - Att tvätta sig | <ul> <li>Andra</li> <li>Avsett funktionstillstånd = Mål<br/>ledsagning</li> <li>Period</li> <li>2019-09-09 - Tillsvidare</li> </ul> |  |
|----------------------------------------------------------------------------------------------------|----------------------------------------------------------------------------------------------------|----------------------------------------------------------------------------------------------------|--|
| FUNKTIONER     2019-09-0       Personuppgifter     Personlig       Beställningar     2019-09-0       Samtycke     Trygghette       Insatser     2019-09-0       Genomförandeplan     1                                                                              | 9 - Tillsvidare<br>omvårdnad - Att tvätta sig                                                                                                    | Period<br>2019-09-09 - Tillsvidare                                                                                                  |  |
| Personuppgifter Personlig<br>Beställningar<br>Samtycke<br>Insatser 2019-09-0<br>Genomförandeplan                                                                                                    | omvårdnad - Att tvätta sig                                                                                                    |                                                                                                    |  |
| Samtycke Trygghett<br>Insatser 2019-09-0<br>Genomförandeplan                                                                                                    | + - Tillsvidare                                                                                                    | Insatstexter + Lägg till                                                                                                    |  |
| Genomförandeplan                                                                                                    | <b>larm Känsla av trygghet</b><br>9 - Tillsvidare                                                                                                    | Detaljer + Lägg till                                                                                                    |  |
| lournalanteckningar                                                                                                    |                                                                                                    | Frekvens: 1:00 timme/dag, varje vecka                                                                                               |  |
| Infogade dokument                                                                                                    |                                                                                                    | Man Tis One Terr Fro Ler Sen                                                                                                    |  |
| Verkställigheter                                                                                                    |                                                                                                    |                                                                                                    |  |

På insatser presenteras också om det är en beställning från IBIC det avsedda funktionstillståndet.

### 8.1 Beskriva insatser

Varje insats kan få en detaljerad beskrivning. Denna beskrivning blir en del av brukarens genomförandeplan.

För att skapa ny insatstext, välj insatser i menyn

- 1. Markera insatsen och klicka på lägg till på val insatstexter
- 2. Skriv text på insatsrubrikerna genom att välja en rubrik
- 3. Skriv text i rutan Insatstext, avsluta med att spara
- 4. Om du inte vill spara dina ändringar, klicka på avbryt

### 8.2 Rättstavning

Om du har stavat fel så får ordet en understrykning i rött, ställ markören på det felmarkerade *ordet,* högerklicka för att får fram meny med förslag. Klicka på det föreslagna ord som du vill använda.

# 9 Ändra insatsens detaljer

# 9.1 Hantera perioder

Roll som ska hantera perioder behöver funktionsbehörighet "Hantera perioder" på url EC Client services

Hantera perioder är en ny funktion som ingår i Lifecare Utförare HTML. Den ersätter Paus som finns att använda i Lifecare Utförare Silverlight

Hantera perioder innebär att du kan sätta perioder på en insats tillfälligt eller regelbundet, *Perioden som anges är den period då insatsen ska eller kommer att pågå.* Det är möjligt att på insatsen sätta flera perioder på samma gång, eller en period i taget. Periodisering kan göras fram till insatsens t o m datum.

I insats finns information om en insats har delperioder eller uppehåll

I detaljvyn finns alla perioder samlade och man kan följa över tid vilka perioder som brukaren har haft.

Hantera perioder kan användas för att uppfylla kravet på socialstyrelsens månadsstatistik gällande antal dygn på korttidsvård samt om insatsen utfördes den sista dagen i månaden.

Genomförandeplanen påverkas inte utan visar alltid insatsens originalperioder.

Det går inte att använda hantera perioder på HSL åtgärd

### 9.1.1 Brukare som haft Paus i Silverlight

På en brukare som haft Paus i Lifecare Utförare Silverlight kommer den/de period(er) när insatsen pågick att visas.

# 9.1.2 Skapa period

| Inkludera avslutade insatser | 🖉 Ändra                                   |
|------------------------------|-------------------------------------------|
| Sus växelvård                | Avsett funktionstillstånd = Mål<br>Saknas |
| Finns delperioder Uppehåll   | Period<br>2021-04-01 - 2021-10-31         |
|                              | INSATSTEXT DETALJER                       |
|                              | Delperioder                               |
|                              | 2021-04-29 - 2021-05-13 👻                 |
|                              | Detaljer + Lägg till                      |
|                              | Frekvens: 14 dygn/månad, ett tillfälle    |
|                              | Planeringsenhet: Södra                    |
|                              | 🖉 Ändra 📋 Ta bort                         |
|                              |                                           |
|                              |                                           |

Sök upp brukaren och välj insats

Klicka på Hantera perioder

### Hantera period (1 av 2) - Markera berörd insats

Gå på nästa

Hantera perioder (2 av 2) - Berörda insatser – Ange under vilken period insatsen pågår

Ange i "datum från" när perioden startar, obligatorisk uppgift, datum till kan läggas till men är inte obligatorisk uppgift.

För att lägga flera perioder, använd Ny rad

| Hantera perioder (2                                             | av 2)              |            |     |                  |     |
|-----------------------------------------------------------------|--------------------|------------|-----|------------------|-----|
| Berörda insatser <ul> <li>Korttidsplats sol (2021-0-</li> </ul> | 4-01 - 2021-10-31) |            |     |                  |     |
| <b>Delperioder</b><br>Ange när insatsen/insatserna              | pågår              |            |     |                  |     |
| Datum från *                                                    |                    | Datum till |     |                  |     |
| 2021-04-01                                                      | -                  | 2021-04-15 | [7] | + Ny rad         |     |
| 2021-05-01                                                      | -                  | 2021-05-15 | 7   | 🕂 Nyrad 💼 Tabo   | ort |
| 2021-06-01                                                      | -                  | 2021-06-15 | 5   | + Ny rad 🛍 Ta bo | ort |
|                                                                 |                    |            |     |                  |     |
|                                                                 |                    |            |     |                  |     |
|                                                                 |                    |            |     |                  |     |

Avsluta med att Spara

# 9.2 Planera insatser – Lägga till samt ändra insatsens detaljer

Det finns möjlighet att göra en grovplanering av insatserna genom att lägga till alternativt ändra insatsens detaljer, ex välja veckodag och när på dygnet insatsen ska utföras

| Hem 7 Brukare:insatser 7 Andra detalj < Brukare:Insatser |                                                                                                    |                    | Susanne Färjestad<br>EC.Utförare, Sus hemtjänst = Meny |
|----------------------------------------------------------|----------------------------------------------------------------------------------------------------|--------------------|--------------------------------------------------------|
| Susannes, Testperson<br>230303-TF33                      | Insatser<br>Ändra detalj<br>Avser<br>Personig omvårdnad - Att röra sig<br>omkringe å dika platter. |                    |                                                        |
| FUNKTIONER<br>Personuppgifter<br>Bestallningar           | Period<br>2019-09-09 - Tillsvidare<br>Typ *                                                        | Timmar * Minuter * |                                                        |
| Samtycke                                                 | Enhet *                                                                                            | Periodicitet *     | När                                                    |
| Insatser<br>Genomförandeplan<br>Journalanteckningar      | Dagar*<br>Alla Mån 🗸 Tis Ons                                                                       | Varje vecka V      | - valj- 🗸 ·                                            |
| nuneaneanann an the                                      | Avbryt                                                                                             | Spara              |                                                        |

#### Lägga till ny detalj

- Markera insatsen i listan och klicka på Lägg till i detaljer
- Fyll i timmar och minuter samt enhet och periodicitet.
- Välj alla om detaljen gäller alla dagar i veckan eller klicka i de dagar som är berörda
- Om dubbelbemanning krävs för insats fylls tiden i för den tid dubbelbemanningen tar.

Tips! Timmar skrivs in med timmar och minuter (2 tim 30 min=2,30, 45 min= 0,45 min, 5 min= 0,05) och för att kunna markera en viss veckodag, så måste enheten ändras till Dag

- När ändringarna är genomförda, klicka på spara
- Om du inte vill spara dina ändringar, klicka på ångra

#### Ändra detalj

| Brukare:Insatser     |                             |                |            | Susanne Färjestad<br>EC.Utförare, Sus hemtjär | nst 📃    |
|----------------------|-----------------------------|----------------|------------|-----------------------------------------------|----------|
|                      | ^                           |                |            |                                               |          |
|                      | Insatser                    |                |            |                                               |          |
| 25                   | Ändra detalj                |                |            |                                               |          |
| Susannes, Testperson | Avser                       |                |            |                                               |          |
| 230303-TF33          | Personlig omvårdnad - Att r | öra sig        |            |                                               |          |
|                      | omkring på olika platser    |                |            |                                               |          |
|                      | Period                      |                |            |                                               |          |
| FUNKTIONER           | 2019-09-09 - Tillsvidare    |                |            |                                               |          |
| Personuppgifter      | Тур *                       | Timmar *       | Minuter *  |                                               |          |
| Beställningar        | Timmar                      | ✓ · 1          | 0          |                                               |          |
| Samtycke             | Enhet *                     | Periodicitet * |            | När                                           |          |
| Insatser 🖉           | Dag                         | Varje vecka    | ✓ 4        | - Välj -                                      | <b>v</b> |
| Genomförandeplan     |                             |                |            |                                               |          |
| Journalanteckningar  | Dagar *                     | Tis Ons Tors 🗸 | Fre Lör Sö | n                                             |          |
| Infogade dokument    |                             |                |            |                                               |          |

- Ändra i de detaljer som är i behov av ändring, tänk på att fylla i de fält som är obligatoriska.
- När ändringarna är genomförda, klicka på spara
- Om du inte vill spara dina ändringar, klicka på avbryt

### Ta bort detalj

Om en ny detalj har sparats av misstag, så kan den tas bort. Var uppmärksam på om insatsen har flera detaljer.

| Detaljer | + Lägg till                              |
|----------|------------------------------------------|
| Frekve   | e <b>ns:</b> 1:00 timme/dag, varje vecka |
| Mån      | Tis Ons Tors Fre Lör Sön                 |
|          | 🖉 Ändra  🛅 Ta bort                       |

# 9.3 Lägga till insats

En del verksamheter får bara en beställning på en insats, men det kan finnas behov av att lägga till mer detaljerade insatser för att få en så utförlig genomförandeplan som möjligt. Behörigheten att lägga till insatser styrs utifrån behörighet på din roll.

| nsatser          | + Lägg till    |  |
|------------------|----------------|--|
| Inkludera avslu  | utade insatser |  |
| MI Städ          |                |  |
| 2019-06-03 - Til | lsvidare       |  |

1. Klicka på Lägg till

| <b>Insatser</b><br>Lägg till insatser |             |                |  |  |
|---------------------------------------|-------------|----------------|--|--|
| Insatskategori *                      |             |                |  |  |
| MJ_Hemtjänst V                        |             |                |  |  |
| Välj Insats                           | Period från | Period till    |  |  |
| MJ_Test                               | 2019-09-16  | [7]            |  |  |
| MJ_Tvätt                              | 2019-09-16  |                |  |  |
| MJ_Överlappande                       | 2019-09-16  | (' <u>¬</u> ') |  |  |

- 2. Välj insatskategori
- 3. Markera insats och fyll i period
- 4. Klicka på Spara
- 5. Om du inte vill spara, klicka på Avbryt

| Inkludera avslutade insatser                | 🖉 Ändra  🛅 Ta bort                        |  |
|---------------------------------------------|-------------------------------------------|--|
| <b>MJ_Tvätt</b><br>2019-09-16 - Tillsvidare | <b>Period</b><br>2019-09-16 - Tillsvidare |  |
| <b>MJ_städ</b><br>2019-06-03 - Tillsvidare  | Insatstexter + Lägg till                  |  |

De insatser som du har lagt till syns nu i listan med insatser, du kan nu beskriva insatserna, och eventuellt lägga till detaljer

# 9.4 Byt planeringsenhet på brukaren från förvald till annan

I systemadministrationen kan inställning göras så att det på enheten blir planeringsenhet förvald på insatsen. I insatsvyn på brukaren visas då automatiskt den förvalda planeringsenheten med namn på planeringsenheten samt förvald

| Hem / Brukare:Insatser / Lägg till detalj |                                               |          |           |                |        |   |
|-------------------------------------------|-----------------------------------------------|----------|-----------|----------------|--------|---|
| < Brukare:Insatser                        |                                               |          |           |                |        | Σ |
|                                           |                                               |          |           |                |        |   |
|                                           | Insatser                                      |          |           |                |        |   |
| 25                                        | Lägg till detalj                              |          |           |                |        |   |
| Ingrid Jonsson<br>351223-TF23 (6005640)   | <b>Avser</b><br>Personlig omvårdnad - Att äta |          |           |                |        |   |
| FUNKTIONER                                | <b>Period</b><br>2021-03-23 - tillsvidare     |          |           |                |        |   |
|                                           | Planeringsenhet *                             |          |           |                |        |   |
| Personuppgifter                           | Södra (Förvald)                               |          | •         |                |        |   |
| Bestallningar<br>Samtycke                 | Тур *                                         | Timmar * | Minuter * | Antal gånger * | Totalt |   |
| Insatser 🖉                                | Timmar 🗸                                      | 0        | 20        | 1              | 00:20  |   |

Det går också att konfigurera att fler planeringsenheter kan väljas in på enheten.

Ex brukaren ska ha en annan planeringsenhet än förvald. Det bytet måste ske manuellt på brukaren i insatsvyn

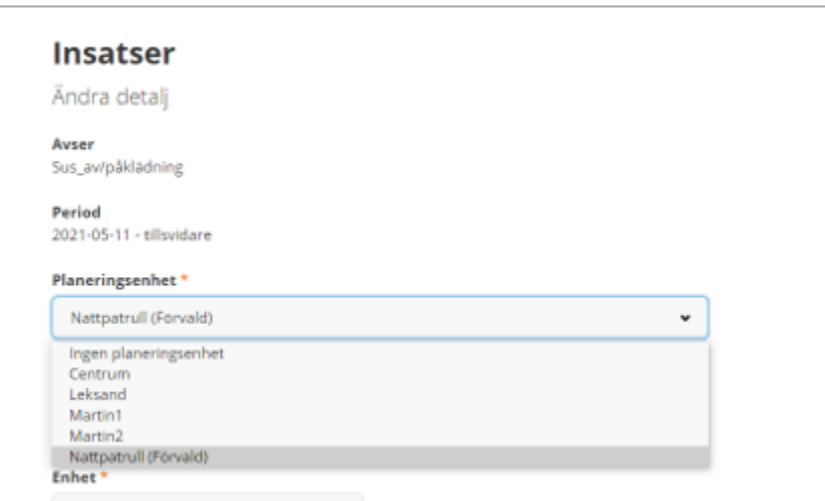

För att byta förvald planeringsenhet på insats

#### Markera insats

Välj pennan Ändra i rutan för frekvens och Planeringsenhet

Byt till ny planeringsenhet i boxen

Spara

Observera att det måste finnas en detaljrad på insatsen för att den ska gå över till planering

# 10 Genomförandeplan

I genomförandeplanen presenteras bland annat information om brukarens delaktighet, insatser, närstående och eventuellt text från brukarens utredning.

Det går att göra mindre ändringar i den pågående genomförandeplanen och då uppdateras genomförandeplanen automatiskt med datum och namn på den person som gjort ändringen.

När en ny genomförandeplan skapas så får den föregående genomförandeplanen status avslutad.

Sök fram brukare och klicka på rubriken Genomförandeplan

### 10.1 Ny genomförandeplan

Klicka på

+ Skapa ny genomförandeplan

- 1. Upprättad datum väljer automatiskt dagens datum, går att ändra
- 2. Planerat uppföljningsdatum välj datum när genomförandeplanen beräknas följas upp
- 3. Delaktighet välj om brukaren varit delaktig eller inte, skriv in kommentar
- Kontakter Markera för att få med uppgifter om närstående, kontakter samt övriga uppgifter, du kan också markera om de deltagit vid upprättandet. Ändringar i kontakter sker i Personuppgifter

| Kontakter                                 |                         |
|-------------------------------------------|-------------------------|
| Närstående                                |                         |
| Greta Nilsson ( Annan släkting)           | Deltog vid upprättandet |
| Kontakter                                 |                         |
| Stina Olsson (Ställföreträdare - God man) | Deltog vid upprättandet |

Om den närstående även har varit med vid upprättandet av genomförandeplanen så kan du göra en markering i rutan Deltagit

| Brukare:Genomförandeplan                 |                                                                                                    | Susanne Färjestad<br>EC.Urförare, Sus hemtjärist | E Meny |
|------------------------------------------|----------------------------------------------------------------------------------------------------|--------------------------------------------------|--------|
| Q                                        | 2019-09-16 - Tillovdare<br>4356<br>Insatser                                                                                                    |                                                  |        |
| Susannes, Testperson<br>230303-TF33      | Personlig omvårdmad - Att röra sig omkring på olika platser<br>2019-00-09 - Titlovidure<br>Avsett funktionstillständal = Mål: (edsagning                                                              |                                                  |        |
| FUNKTIONER                               | Vad: Susame gär ut och går varje formiddag. Behöver få hjälp att få på sig skor och<br>ledsagning nerför trappen<br>Førkenes: 100 firmindda varin vecka                                               |                                                  |        |
| Personuppgifter                          |                                                                                                    |                                                  |        |
| Beställningar<br>Samtycke                | Personilg omvårdnad - Att tvätta sig<br>2019/09/09 - Tillsvidare                                                                                                    |                                                  |        |
| Insatser<br>Genomförandeplan 🖉           | Aveett funktionellikand Mdit: Träna på det<br>Mar. Träna bere deleta av popular<br>Mar. Träna bere deleta av popular<br>Till med hellen Mar Skapene politika side Allener sonna med at kampas helter. |                                                  |        |
| Journalanteckningar<br>Infogade dokument | Freievens: 1:00 Einmindug wurje vecka                                                                                                    |                                                  |        |
| Verkställigheter<br>Fråmvaro             | Trygghetslarm Känsla av trygghet<br>2019-09-09- Tilsvidare<br>Avsett funktionstillskånd = Mål: (örebygga fal                                                                                          |                                                  |        |
|                                          | Freixens: 1 tilfalleiðar<br>Övrika insattar                                                                                                    |                                                  |        |
|                                          | Besolier dagverksamhet varje torsdag. Dit åker hon fardtjänst                                                                                                    |                                                  |        |
|                                          | Avbryt Spara                                                                                                    |                                                  |        |

- 5. Övriga insatser-här kan du skriva om brukaren har andra insatser exempelvis färdtjänst.
- 6. **Viktig information** här kan du skriva viktig information som bör finnas med i genomförandeplanen.
- 7. Spara, klicka på
- 8. För att avbryta klicka på

# 10.2 Underskrift i Lifecare Medborgartjänst

Lifecare Medborgartjänst är ett eget tillval

I Genomförandeplanen finns nu ett val "Skriv under" för att kunna sätta sin underskrift. Den är dock inte obligatorisk att använda.

Medborgaren kan sätta sin underskrift när utförande enhet har upprättat en ny genomförandeplan och delat till Lifecare Medborgartjänst. Sker ändringar i befintlig, pågående plan så uppdateras delad plan per automatik men ingen ny underskrift behöver göras av medborgaren.

| Hem / Genomförandeplaner                                                                   |                                                                                 |           |             |        |
|--------------------------------------------------------------------------------------------|---------------------------------------------------------------------------------|-----------|-------------|--------|
| < Hem                                                                                      |                                                                                 | $\bowtie$ | 120224-6052 | ≡ Meny |
| Genomförandeplaner                                                                         |                                                                                 |           |             |        |
| Skapad av Erica Olofsson<br>Period 2021-03-22 - Ulløididere<br>Utförare Söderns hemtjänst. | betwyter upstoppend<br>Seriv uz<br>Seriv under                                  |           |             |        |
| Skapad av Erica Olofsson<br>Period 2021-05-22 - tillsvidare<br>Utförare Taxen Ny           | Aver<br>Gustav, Andersson<br>20120224663 (6005736)<br>Uppråtad<br>2021-03-22    |           |             |        |
|                                                                                            | Skapad av<br>Erica Olofson (Adm & Chef 191101)<br>Delad av<br>Susanne Sundigren |           |             |        |
|                                                                                            |                                                                                 |           |             |        |

| Skriv under genomfö                 | Skriv under genomförandeplanen |  |  |  |
|-------------------------------------|--------------------------------|--|--|--|
| Vill du sätta din namnteckning på g | genomförandeplanen             |  |  |  |
| Avbryt                              | Namnteckning                   |  |  |  |
|                                     |                                |  |  |  |

När namnteckning är utförd så uppdateras genomförandeplanen med information om att den är underskriven

| nem / verkninkreidepkener                                                                                   |                                                                                                    |                                                         | $\boxtimes$ | 2 120224-6052 | ≡ Meny |
|----------------------------------------------------------------------------------------------------|----------------------------------------------------------------------------------------------------|---------------------------------------------------------|-------------|---------------|--------|
| Genomförandeplaner                                                                                          |                                                                                                    |                                                         |             |               |        |
| Ø Din genomförandeplan är undertecknad                                                                      | DETALJER UPPFOLINING                                                                                | ×                                                       |             |               |        |
| Skapad av Erica Olofsson<br>Period 2021 03 22 - Olovidare<br>Utförare Söderns hemtjänst <b>Undertsstana</b> | Siew ut                                                                                             | Genienfärendeplanen är undertecknod i medbargertjänsten |             |               |        |
| Skapad av trica Olefison<br>Period 2021 (di 22. tilfoldare<br>Utförare Taxen (ky)                           | 201202246052 (6005736)<br>Upprättad<br>2021-03-22<br>Skapad av<br>Enca Olofsson (Adm & Chef 191101) |                                                         |             |               |        |
|                                                                                                    | Delad av<br>Susanne, Sundgren                                                                       |                                                         |             |               |        |

Utskriften från genomförandeplanen i Lifecare Medborgartjänsten uppdateras med underskrift

# tieto Evry

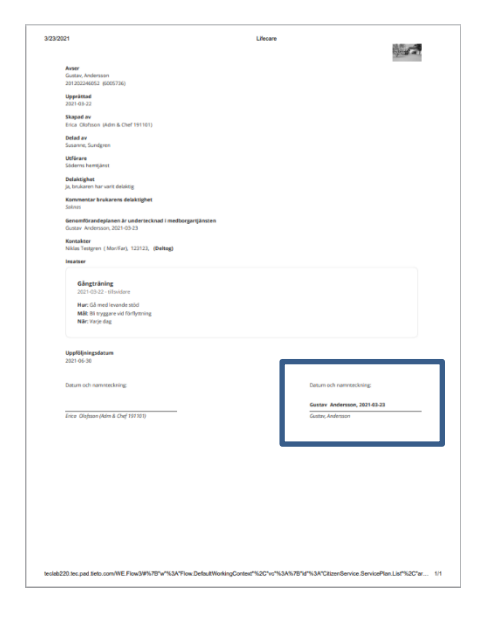

# 10.2.1 Underskrift i Lifecare Utförare HTML

Observera Underskrift kräver tillval Lifecare Medborgartjänst

När underskrift är satt i Lifecare Medborgartjänst uppdateras genomförandeplanen på utförande enhet med information om att genomförandeplan är underskriven.

| < Hem                                                           |                                                                                                | X | Susanne Sundgren<br>ECD.Utförare, Söderns hemtjärst. | 💻 Meny |
|-----------------------------------------------------------------|------------------------------------------------------------------------------------------------|---|------------------------------------------------------|--------|
| Gustav Andersson<br>120224-0031 (000578)<br>FUNKTIO MER         | Genomförandeplan + Lagstil C Avboj                                                             |   |                                                      |        |
| Beställningar                                                   | 🚯 Genomforandeplan delad till Medborgartjanst och 1 Andra enhet 🛛 < Andra delning              |   |                                                      |        |
| Samtycke<br>Insatser<br>Genomförandeplan<br>Journalanteckningar | Underskriven i Lincare Medborgartjänst<br>Bustav Anderson 2021-03-23<br>Uppritad<br>2021-03-22 |   |                                                      |        |
| Infogade dokument                                               | Delaktighet<br>Ja, brukaren har varit delaktig                                                 |   |                                                      |        |

Utskrift från genomförandeplanen i Lifecare Utförare HTML uppdateras med underskrift

|                                                                                                    | a second                     |
|----------------------------------------------------------------------------------------------------|------------------------------|
| Auser<br>Gustav, Andersson                                                                                         |                              |
| Uppristad<br>2021.01.22                                                                                            |                              |
| Skapad av                                                                                                    |                              |
| Delad av                                                                                                    |                              |
| Utförare<br>Södarna hamtilänst                                                                                     |                              |
| Delaktighet<br>Js, bruksen har varit delaktig                                                                      |                              |
| Kommentar brukarens delaktighet                                                                                    |                              |
| Genomförandeplanen är unfertecknad i medborgartjänsten<br>Gustav Andersson, 2021-03-23                             |                              |
| Kentakter<br>Nikles Testgren ( Mori Fan), 122123, (Delteg)                                                         |                              |
| Insatser                                                                                                    |                              |
| Glingträning<br>20110322 «Binkdare<br>Hør: Gå med levande stöd<br>Akke tö vygger vir dör tytnring<br>Når: Vage dag |                              |
| Uppföljningsdetum<br>2021 04-38                                                                                    |                              |
| Datum och namnteckning:                                                                                            | Datum och namnteckning:      |
| Live Onlines (Mm & Out 1975/2)                                                                                     | Gastav Andersson, 2021-03-23 |
|                                                                                                    |                              |
|                                                                                                    |                              |
|                                                                                                    |                              |
|                                                                                                    |                              |
|                                                                                                    |                              |
|                                                                                                    |                              |
|                                                                                                    |                              |

### 10.3 Skriva ut Genomförandeplan

Den sparade genomförandeplanen kan skrivas ut.

| ectestwebsettec.pau | .ueu.pui - nuove nuovai neaver v.c.<br>dow - Heln |                                                     |              |         |   |               |
|---------------------|---------------------------------------------------|-----------------------------------------------------|--------------|---------|---|---------------|
| Iome Tools          | tectestwebse.tec.p ×                              |                                                     |              |         |   |               |
| 1 🖶 🖂               | Q († 4                                            | ) 1 / 2 🕨 🕘 Θ                                       | 🕀 110% • 📙 • | T P L & |   | 🗅 Share       |
|                     | Genomförande                                      | plan                                                |              |         | ^ | Search tools  |
|                     | Avser<br>Susannes, Testperson<br>230303-TF33      | Skapad av<br>Färjestad, Susanne<br>(Underskoterska) |              |         | 1 | 💪 Fill & Sign |
|                     | Upprattad<br>2019-09-16                           |                                                     |              |         |   |               |
|                     | Skapat datum<br>2019-09-16                        | Uppföljningsdatum<br>2019-09-30                     |              |         | ÷ |               |
|                     | Delaktighet<br>Ja, brukaren har varit delaktig    |                                                     |              |         |   |               |
|                     | Kommentar brukarens delakti<br>Sebaa              | ghet                                                |              |         |   |               |
|                     | Viktig information                                |                                                     |              |         |   |               |

Klicka på skriv ut

Utskrift från uppföljning görs från uppföljning detaljer.

# 10.4 Ändra genomförandeplan

Om genomförandeplanen inte blir klar eller du har gjort fel då kan genomförandeplanen ändras.

- 1. Klicka på ändra som finns på fliken Genomförandeplan, gör dina ändringar.
- 2. Spara, klicka på spara
- 3. Avbryt, klicka på

### 10.5 Följ upp Genomförandeplan

I uppföljningen av genomförandeplanen görs en bedömning om målen har uppfyllts eller inte.

Det finns möjlighet att göra flera uppföljningar på samma genomförandeplan.

Avbryt

# 10.5.1.1 Ny uppföljning

Markera Genomförandeplanen i menyn och klicka på fliken Uppföljning.

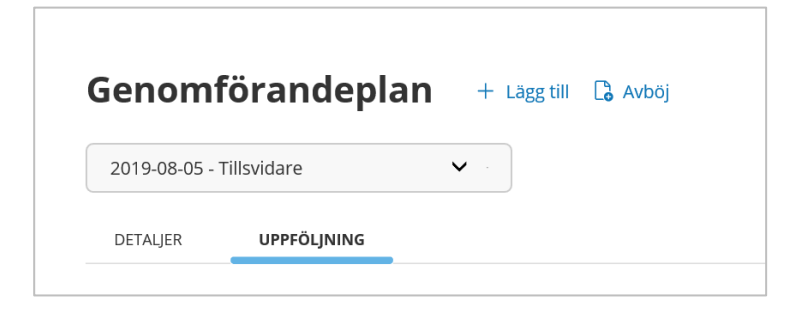

#### Ny uppföljning

| Hem / Brukare:Genomförandeplan / Lägg till uppfölj | ining                                              |                                                    |
|----------------------------------------------------|----------------------------------------------------|----------------------------------------------------|
| Srukare:Genomförandeplan                           |                                                    | Susanne Sundgren EC. Utforare, Servicehuset Applet |
| Äppelgren, Åke<br>280910-TF12                      |                                                    | Kommentar                                          |
| FUNKTIONER<br>Personuppgifter<br>Beställningar     | Delvis     Nej     Ej specificerad     Ej aktuellt | Malet har upprylits till del                       |
| Samtycke<br>Insatser<br>Genomförandeplan 🥒         | <b>insats</b><br>Mj_Tvätt<br><b>Måi</b><br>Saknas  |                                                    |
| Journalanteckningar<br>Infogade dokument           | Har målet uppfyllts?                               | Kommentar                                          |
|                                                    | Avbryt                                             | Spara                                              |

- 1. Klicka på "Lägg till uppföljning"
- 2. Uppföljningsdatum- välj det datum som uppföljningen är gjord
- 3. Nästa uppföljning- välj ett nytt datum då genomförandeplanen planeras att följas upp igen.
- 4. **Deltagare** Klicka på "Lägg till deltagare" lägg till namn på övriga personer som deltagit vid uppföljningen. Fler personer kan läggas till
- 5. Måluppfyllelse- fyll i om målet har uppfyllts och skriv kommentar.
- 6. Spara, klicka på Spara
- 7. Ångra, klicka på Avbryt

# 10.6 Ändra uppföljning

Om uppföljningen inte blir klar eller om du har gjort fel så kan uppföljningen ändras.

Det går bara att göra ändringar i den senaste uppföljningen ifall att genomförandeplanen innehåller flera uppföljningar.

- 1. Klicka på fliken Uppföljning
- 2. Klicka på ändra under åtgärder och gör dina ändringar.

| 3. Spara, klicka på                            | Spara                       |
|------------------------------------------------|-----------------------------|
| 4. Avbryt, klicka på                           | Avbryt                      |
| 10.7 Skriva ut uppföljnir                      | ng                          |
| <b>Genomförandepla</b><br>Uppföljning detaljer | <b>n</b> 🖉 Ändra 🖨 Skriv ut |

# 10.8 Registrera avböjd genomförandeplan

Om brukaren av någon anledning avböjer att genomförandeplanen ska upprättas så går det att registrera vilket datum detta gjordes samt att en kommentar kan läggas till registreringen.

De gånger som brukaren avböjt genomförandeplanen presenteras i listan där genomförandeplanerna visas. Förutom datum så kan du se namn och titel på den person som registrerat in uppgiften.

🔓 Avböi

För att registrera avböjd genomförandeplan. Klicka på

| 2019-09-16       |                 |          |
|------------------|-----------------|----------|
| 🗸 Avsluta pāgāe  | nde genomföra   | ndeplan  |
| Kommentar        |                 |          |
| Samtycker inte t | ill Genomförand | leplanen |
|                  |                 |          |
|                  |                 |          |

- Välj datum
- Gör eventuellt markering om pågående genomförandeplan ska avslutas
- Skriv en kommentar
- Klicka på Spara
- Om du inte vill registrera, klicka på

#### , , ,

# 11 Journalanteckningar

Här dokumenteras journalanteckningar. Journalanteckningar kan sparas och felmarkeras. Det finns också en filterfunktion för att söka fram vissa anteckningar, den återfinns i Sök dokumentation.

I journalanteckningsvyn visas alla journalanteckningar som är skrivna förutom felmarkerade texter. För att visa felmarkerade texter måste de inkluderas i en checkbox. Anteckningarna presenteras i kronologisk ordning där den senast skrivna visas överst.

Till dokumentation finns historik, där visas alla ändringar som är gjorda på texten, du kan läsa den ursprungliga samt den ändrade texten i historiken

# 11.1 Ny journalanteckning

Sök fram brukare och välj journalanteckning i menyn till vänster

### Tryck på Lägg till

| Hem 7 Brukarejournalanteckningar 7 Lägg till journalan     | teckning                                                                                                    |                                                  |                              |                                                      |        |
|------------------------------------------------------------|----------------------------------------------------------------------------------------------------|--------------------------------------------------|------------------------------|------------------------------------------------------|--------|
| Brukare:Journalanteckningar                                |                                                                                                    |                                                  |                              | Susanne Sundgren<br>EC.Utförare, Servicehuset Äpplet | E Meny |
| Åppelgren, Åke<br>280910-TF12                              | Journalantecknin<br>Lägg till journalanteckning<br>Verkställighet/journal *<br>MJ_Hemtjänst 2019-09-05 (Äpple, I | gar                                              | ✓ 1                          |                                                      | ^      |
| FUNKTIONER<br>Personuppgifter<br>Beställningar<br>Samtyrke | Rubrik *<br>Händelse av vikt<br>Händelsedatum *                                                                  | Tidpunkt                                         | •                            |                                                      |        |
| Insatser<br>Genomförandeplan<br>Journalanteckningar P      | Text •<br>Ake drack bara 1 dl nyponsoppa til<br>Ake uttryckte att han inte kände sij                             | +<br>Il frukost, erbjöd smörgås och<br>g hungrig | Infoga frastext<br>kaffe men |                                                      |        |
|                                                            | Avbryt Sp.                                                                                                    | ara Sig                                          | nera                         |                                                      |        |

- 1. Välj Verkställighet/journal
- 2. Välj Rubrik
- 3. Välj Händelsedatum
- Ställ sedan markören i fältet Text och skriv din anteckning. 4.
- 5. Anteckningen signeras genom att klicka på signera.
- 6. När anteckningen är klar, klicka på spara
- 7. Om du inte vill spara din anteckning, klicka på avbryt

### 11.2 Rättstavning

Om du har felstavat ett ord så får det en röd understrykning. Ställ markören på det felmarkerade ordet, högerklicka för att får fram meny med förslag. Klicka på det föreslagna ord som du vill använda.

### 11.3 Infoga frastext

Välj + Infoga frastext

| NN har ramlat i sin bostad. Avvikelse är upprättad och fallprevention är inledd<br>NN genomförandeplan är upprättad. |  |
|----------------------------------------------------------------------------------------------------|--|
| NN genomförandeplan är upprättad.                                                                                    |  |
|                                                                                                    |  |
| NN har ramlat utomhus.                                                                                               |  |

Klicka på den frastext du vill använda och avsluta med Infoga. Texten presenteras i textrutan i redigeringsbart läge.

# 11.4 Hjälpfrastext

Välj (i) Visa hjälptext

Den ger dig en anvisning om vad som ska dokumenteras på den valda rubriken.

Hjälptext visas på de rubriker som har hjälptexter kopplade

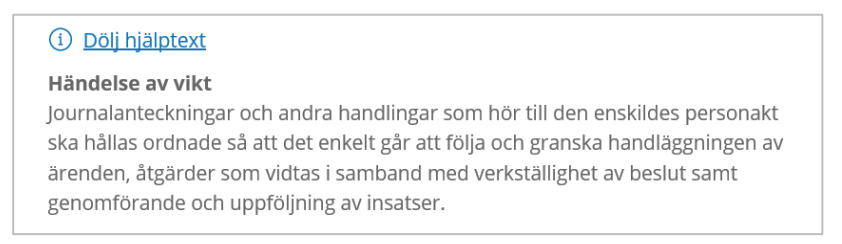

# 11.5 Felmarkera journalanteckning

Klicka på Felmarkera vid den anteckning som ska felmarkeras.

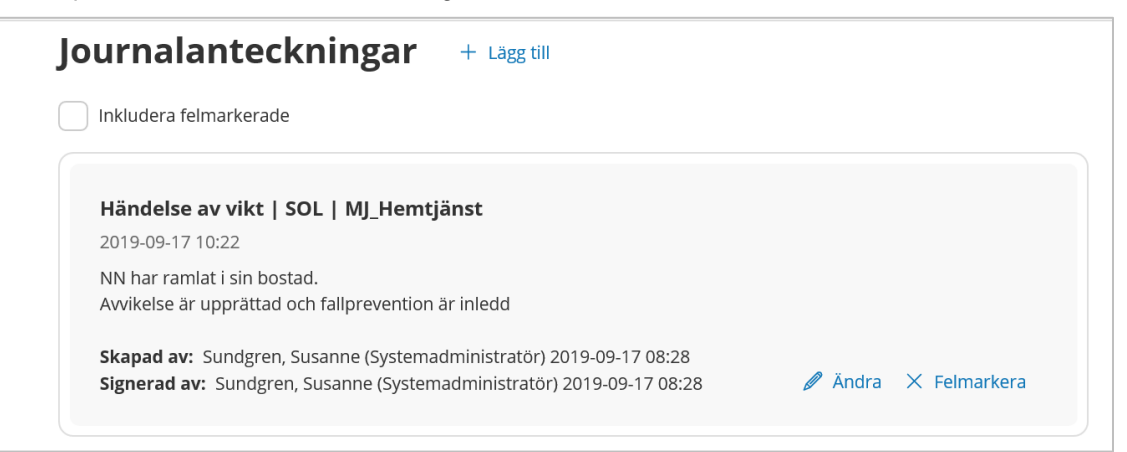
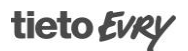

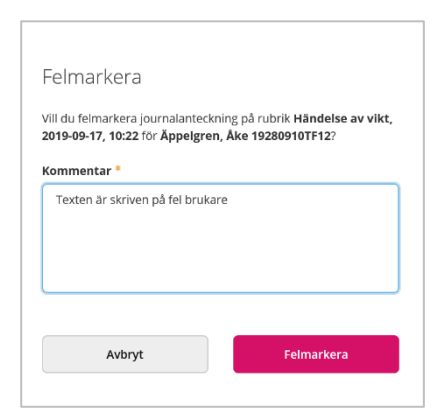

Skriv en kommentar (obligatorisk,) avsluta med att klicka på felmarkera

#### 11.6 Historik på felmarkerade texter

Historik sparas automatiskt på felmarkerade texter

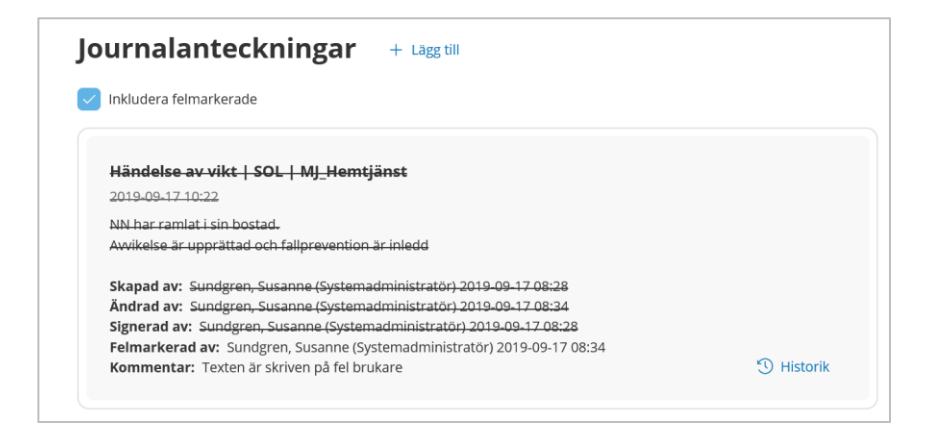

# 11.7 Ändra journalanteckning

Om anteckningen har ändra, så innebär det att information på anteckningen kan uppdateras, ex fortsätta dokumentera på anteckningen, felmarkera, signera, ta bort osv.

Klicka på ändra vid journalanteckningen

- När ändringen är genomförd, signera
- Om du inte vill spara din ändring, avbryt

Ändringar sparas automatiskt i historik, där man kan läsa ursprungstext samt vad den är ändrad till.

# 12 Sök dokumentation

Senast dokumenterat

Visa dokumentation från när du senast loggade in

Sök dokumentation återfinns i meny till höger

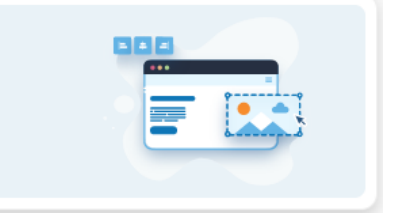

I Sök dokumentation kan du söka på texter sedan senaste inloggning,eller under en viss tidsperiod. Du kan välja typ av verkställighet/journal och rubrik. Du kan också söka på enskild brukare.

| Din sökning resulterade i 0 träffar. |                             |     |                               |   |        | Stäng sök 🔺 |
|--------------------------------------|-----------------------------|-----|-------------------------------|---|--------|-------------|
| 🛅 Rensa                              |                             |     |                               |   |        |             |
| Sök på                               | Datum från                  |     | Tid från                      |   |        |             |
| Händelsedatum                        | 2021-05-01                  | 7   | 16:06                         | 0 |        |             |
| Skapatdatum                          | Sedan senaste inloggning    |     |                               |   |        |             |
| Status                               | Deturn till                 |     |                               |   |        |             |
| Alla                                 | Datum till                  | (m) |                               |   |        |             |
| Ej signerad                          |                             |     |                               | 0 |        |             |
| Visa felmarkerade                    | Lagrum                      |     | Typ av verkställighet/journal |   | Rubrik |             |
|                                      | Alla                        | •   | Alla                          |   | Alla   |             |
|                                      | Brukare                     |     | Personal                      |   |        |             |
|                                      | Personnummer eller namn     |     | Personnummer eller namn       |   |        |             |
|                                      | Sök på kundnummer           |     | Inkludera inaktiv personal    |   |        |             |
|                                      | Inkludera avslutade brukare |     |                               |   |        |             |

# 12.1 Läsa journalanteckningar

För att läsa journalanteckningen i vald person klicka på expanderingsikonen i textrutan

Pil upp

| ^ | Äppelgren,<br>Åke, 280910-<br>TF12                                                                                                    | Händelse av vikt | MJ_Hemtjänst | 2019-09-17 10:08 | Susanne<br>Sundgren | 2019-09-17 | Signerad | 6 3 |  |  |
|---|----------------------------------------------------------------------------------------------------|------------------|--------------|------------------|---------------------|------------|----------|-----|--|--|
|   | Åke drack bara 1 dl nyponsoppa till frukost, erbjöd smörgås och kaffe men Åke uttryckte att han inte kände sig<br>hungrig och tackade nej.   |                  |              |                  |                     |            |          |     |  |  |
|   | Skapad av: Sundgren, Susanne (Systemadministratör) 2019-09-17 08:13<br>Signerad av: Sundgren, Susanne (Systemadministratör) 2019-09-17 08:44 |                  |              |                  |                     |            |          |     |  |  |

Pil ned

| ř | Äppelgren,<br>Åke, 280910-<br>TF12 | Händelse av vikt | MJ_Hemtjänst | 2019-09-17 10:08 | Susanne<br>Sundgren | 2019-09-17 | Signerad | 0 | Ċ |
|---|------------------------------------|------------------|--------------|------------------|---------------------|------------|----------|---|---|
|---|------------------------------------|------------------|--------------|------------------|---------------------|------------|----------|---|---|

# 12.2 Utskrift av anteckningar

Utskrift av journalanteckningar kan göras i två vyer.

I vyn där journalanteckning skapas

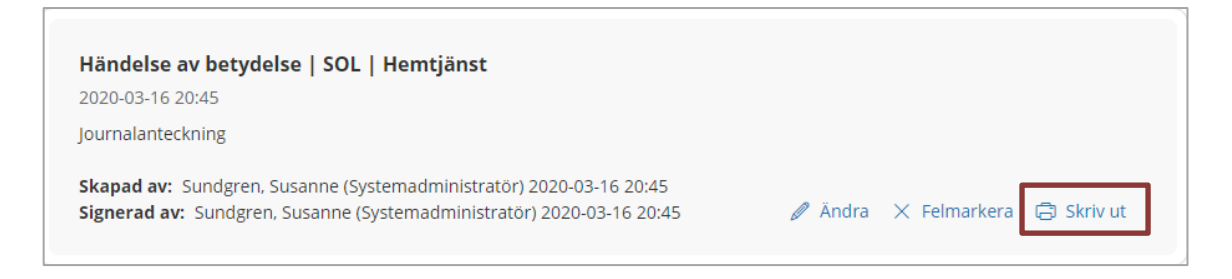

Anteckningarna skrivs ut i kronologisk ordning utifrån händelsedatum.

Samt i sök dokumentation där filter kan användas för att skriva ut flera texter

| Sök dokumentation 😔 skriv ut                   |                                  |                          |                        |                  |                     |            |          |            |  |
|------------------------------------------------|----------------------------------|--------------------------|------------------------|------------------|---------------------|------------|----------|------------|--|
| Din sökning resulterade i 2 träffar. Öppna sök |                                  |                          |                        |                  |                     |            |          |            |  |
| Status: Alla                                   |                                  |                          |                        |                  |                     |            |          | Alternativ |  |
|                                                | Biukale                          | RUDIK                    | verkstallighet/journal | Handelsedatum    | экарай ау           | экарац     | Status   | Alternativ |  |
| ~                                              | Procapita, Anna, 621209-<br>TF01 | Händelse av<br>betydelse | Hemtjänst              | 2020-03-16 20:45 | Susanne<br>Sundgren | 2020-03-16 | Signerad | 0          |  |
| ~                                              | Kalender, Karl, 621005-<br>TE01  | Journalanteckning        | KSI                    | 2020-03-10 13:29 | Susanne<br>Sundgren | 2020-03-10 | Signerad | 8          |  |

Om inget filter används så skrivs samtliga anteckningar ut som du har behörighet att läsa, men om utskriften ska begränsas för en viss anteckningstyp eller tidsperiod så behöver anteckningarna först filtreras, se föregående avsnitt. För att skriva ut, klicka på symbol för utskrift

### 12.3 Begränsning i utskrift

I Skriv ut finns en begränsning på 50 st träffar, I sök dokumentation så kan det bli stora volymer av texter. Denna nivå är satt utifrån ett säkerhetsperspektiv samt också för att prestanda i skrivare inte ska påverkas.

# 12.4 Ej signerade anteckningar

Om du har lämnat anteckningar osignerade så visas detta på Startsidan på kort "Ej signerad dokumentation"

För att komma till listan med ej signerade texter, klicka på på kortet Ej signerade anteckningar. En räknare visar om det finns några texter att signera

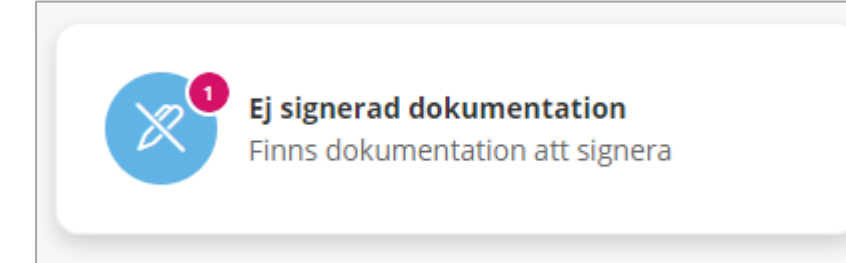

| Hem / Sök d | h / 50k dokumentation          |                      |                        |                  |                     |              |                   |             |          |  |
|-------------|--------------------------------|----------------------|------------------------|------------------|---------------------|--------------|-------------------|-------------|----------|--|
| < Hem       |                                |                      |                        |                  |                     | EC.Utförarpe | rsonal, Servicehu | iset Äpplet | <u> </u> |  |
| Sök         | Sök dokumentation 🖨 Skriv ut   |                      |                        |                  |                     |              |                   |             |          |  |
| Din         | sökning resulterade i 2        | träffar.             |                        |                  |                     |              |                   | Öppna sök   | ~        |  |
| Statu       | is: Ej signerad Pe             | rsonal: Sundgren, Sเ | usanne (19671030-XXXX) |                  |                     |              |                   |             |          |  |
|             | Brukare                        | Rubrik               | Verkställighet/journal | Händelsedatum 🝷  | Skapad av           | Skapad       | Status            | Åtgärde     |          |  |
| ~           | Äppelgren, Åke,<br>280910-TF12 | Händelse av<br>vikt  | MJ_Hemtjänst           | 2019-09-17 11:31 | Susanne<br>Sundgren | 2019-09-17   | Ej<br>signerad    | 6 4         |          |  |
| ~           | Äppelgren, Åke,<br>280910-TF12 | Händelse av<br>vikt  | MJ_Hemtjänst           | 2019-09-17 11:29 | Susanne<br>Sundgren | 2019-09-17   | Ej<br>signerad    | 6 4         |          |  |
|             |                                |                      |                        |                  |                     |              |                   |             |          |  |
|             |                                |                      |                        |                  |                     |              |                   |             |          |  |

- För att läsa en osignerad text, klicka på aktuell rad eller på expanderingsikonen
- För att dölja den osignerade texten i listan, klicka på aktuell rad eller på expanderingsikonen

### 12.5 Signera anteckningar

- Klicka på symbol för en penna vid den anteckningen som ska signeras.
- Skriv en kommentar (ej obligatorisk)
- Klicka på Signera

Anteckningen kan skrivas ut från vyn.

# 13 Verkställighet

I den här vyn kan du se vilka verkställigheter som finns på brukaren. Brukaren kan ha flera verkställigheter som utföraren ansvarar för. Om en verkställighet är avslutad visas status avslutad i listan. Inom varje verkställighet finns information om organisation, period då verkställigheten varit aktuell, ansvarig enhetschef samt vilka beslut som utföraren verkställt.

När brukaren inte längre har behov av stöd ska verkställigheten avslutas.

Att avsluta en verkställighet innebär att samtliga beslut inom den aktuella verkställigheten inte längre ska verkställas.

Det finns också möjlighet att avsluta brukarens *alla* verkställigheter som utföraren ansvarar för på en gång, vilket kan vara aktuellt om brukaren exempelvis avlider.

Om en verkställighet har avslutats av misstag så går det via behörighet styra ifall en roll ska har rättighet att öppna en avslutad verkställighet. Att öppna en avslutad verkställighet, innebär enbart att avslutsdatum tas bort på verkställigheten men inte på de avslutade insatserna eller den avslutade genomförandeplanen.

# tieto Evry

| Keen Susame Sundgen   Keen Cuttforare, Servicehuset Applet     Keen Keen     Keen Keen               Keen Keen | Hem / Brukare:Verkställigheter |                                                                                        |                                                                 |                     |                                                      |        |
|----------------------------------------------------------------------------------------------------|--------------------------------|----------------------------------------------------------------------------------------|-----------------------------------------------------------------|---------------------|------------------------------------------------------|--------|
| K   K   K <td>&lt; Hem</td> <td></td> <td></td> <td></td> <td>Susanne Sundgren<br/>EC.Utförare, Servicehuset Äpplet</td> <td>E Meny</td>                     | < Hem                          |                                                                                        |                                                                 |                     | Susanne Sundgren<br>EC.Utförare, Servicehuset Äpplet | E Meny |
| FUNKTIONER     Enhetschef<br>Åpple, Erland     Period<br>2019-09-07 - Tillsvidare       Personuppgifter     MJ_Hemtjänst<br>2019-09-05 - Tillsvidare     HSL Uppdrag       Beställningsdatum     Beställningsperiod                                                                                                    | Åppelgren, Åke<br>280910-TF12  | Verkställigheter Avsluta ALLA verkställigheter HSL-uppdragXXX 2019-09-07 - Tillsvidare | <ul> <li>Avsiuta</li> <li>Organisati</li> <li>Applet</li> </ul> | verkställighe<br>on | t<br><b>Insatskategori</b><br>HSL-uppdragXXX         |        |
| Personuppgifter     2019-09-05 - Tillsvidare     HSL Uppdrag       Beställningar     Beställningsdatum     Beställningsperiod                                                                                                    | FUNKTIONER                     | M_ Hemtjänst                                                                           | <b>Enhetsche</b><br>Äpple, Erlar                                | <b>f</b><br>nd      | <b>Period</b><br>2019-09-07 - Tillsvidare            |        |
| Beställningsdatum Beställningsperiod                                                                                                    | Personuppgifter                | 2019-09-05 - Tillsvidare                                                               | HSL Uppd                                                        | Irag                |                                                      |        |
|                                                                                                    | Beställningar                  |                                                                                        | Beställni                                                       | ingsdatum           | Beställningsperiod                                   |        |
| Samtycke 2019-09-10 2019-09-07 - Tillsvidare                                                                                                    | Samtycke                       |                                                                                        | 2019-09-                                                        | 10                  | 2019-09-07 - Tillsvidare                             |        |
| Insatser                                                                                                    | Insatser                       |                                                                                        |                                                                 |                     |                                                      |        |
| Genomförandeplan                                                                                                    | Genomförandeplan               |                                                                                        |                                                                 |                     |                                                      |        |
| Journalanteckningar                                                                                                    | Journalanteckningar            |                                                                                        |                                                                 |                     |                                                      |        |
| Infogade dokument                                                                                                    | Infogade dokument              |                                                                                        |                                                                 |                     |                                                      |        |
| Verkställigheter                                                                                                    | Verkställigheter               |                                                                                        |                                                                 |                     |                                                      |        |

# 13.1 Avsluta ALLA verkställigheter

- Välj ٠
- Fyll i 🕼 Avsluta ALLA verkställigheter Fyll i anderson ٠
- •
- Klicka på Avsluta
- Om du inte vill avsluta verkställigheten, klicka på Avbryt.

| Avsluta ALLA verkstä                                                               | lligheter                |
|------------------------------------------------------------------------------------|--------------------------|
| Är du säker på att du vill avsluta A<br>Äppelgren, Åke (19280910TF12)?             | LLA verkställigheter för |
| Denna åtgärd går inte att ångra!                                                   |                          |
| Avslutsdatum *                                                                     |                          |
| 2010 00 17                                                                         |                          |
| 2019-09-17                                                                         |                          |
| Avslutsorsak *                                                                     | · · ·                    |
| Avslutsorsak * Flyttat till annan kommun JA, jag år säker på att jag vill å        | v sluta *                |
| Avslutsorsak * Flyttat till annan kommun JA, jag är säker på att jag vill a Avbryt | avsluta *                |

Observera att pågående HSL uppdrag måste avslutas av legitimerad innan alla verkställigheter kan stängas.

n den innehåller ett pågående HSL-uppdrag. Var god åtgärda felet och för

Ett felmeddelande visas om det finns pågående HSL uppdrag

### 13.2 Avsluta en enskild verkställighet

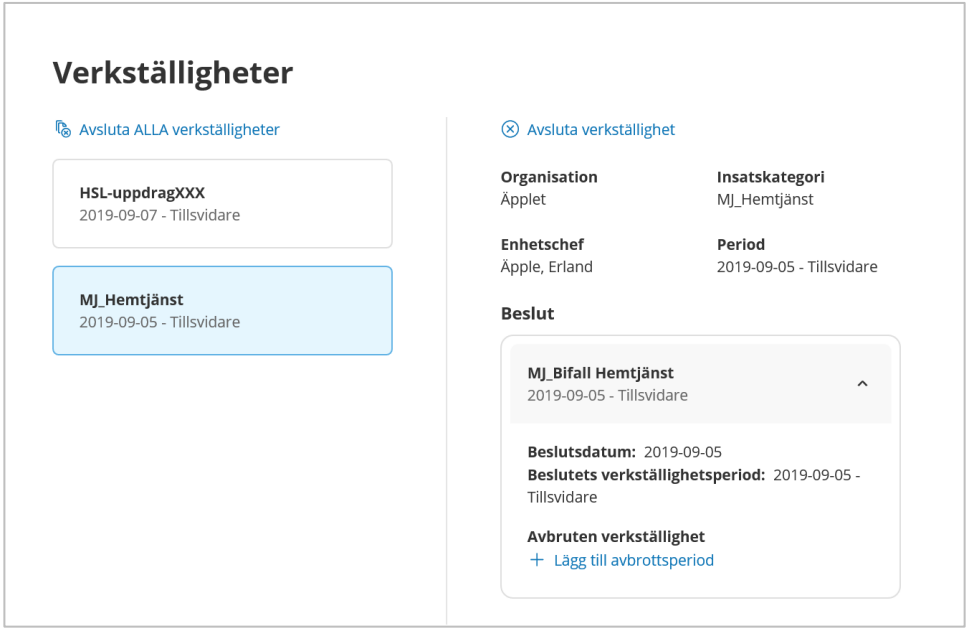

- Markera insatskategori som ska avslutas
- Klicka på avsluta verkställighet

#### Dialog öppnas

| Avsluta verkställighe                                                         | t                                                    |  |  |  |  |  |
|-------------------------------------------------------------------------------|------------------------------------------------------|--|--|--|--|--|
| Är du säker på att du vill avsluta v<br>för <b>Äppelgren, Åke (19280910TF</b> | erkställigheten <b>MJ_Hemtjänst</b><br>1 <b>2</b> )? |  |  |  |  |  |
| Denna åtgärd går inte att ångra!                                              |                                                      |  |  |  |  |  |
| Avslutsdatum *                                                                |                                                      |  |  |  |  |  |
| 2019-09-17                                                                    |                                                      |  |  |  |  |  |
| Avslutsorsak *<br>Flyttat till annan kommun                                   | ✓ 1                                                  |  |  |  |  |  |
| JA, jag är säker på att jag vill avsluta *                                    |                                                      |  |  |  |  |  |
| Avbryt                                                                        | Avsluta                                              |  |  |  |  |  |
|                                                                               |                                                      |  |  |  |  |  |

När verkställigheten är avslutad så visas det i aktuell verkställighet.

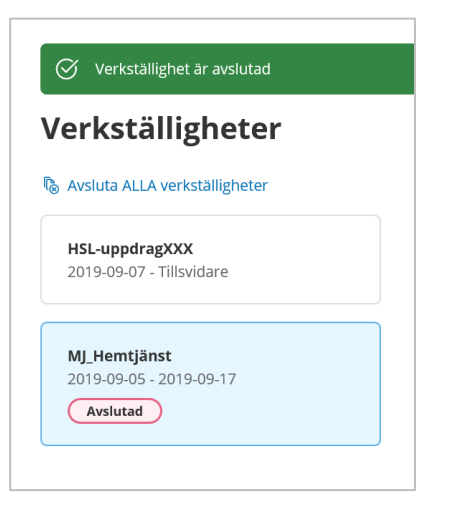

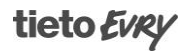

# 14 Frånvaro

Frånvaro registreras exempelvis när brukaren åker in på sjukhus eller är bortrest.

På hemskärmen visas frånvaro på de brukare som har en pågående frånvaro på din enhet.

Frånvarovyn presenterar frånvaro som är pågående eller som är avslutad och har ett till och med datum inom de 3 senaste månaderna. Det finns även möjlighet att via filterfunktionen titta på brukarens frånvaro som är äldre än 3 månader.

Frånvaron som registreras på en brukare är inte kopplad till någon speciell utförare. Det innebär att om någon har registrerat en frånvaro så är det även synligt för andra utförare som har denna brukare. Frånvaro som registreras i Lifecare utförare HTML är även synlig i Procapita och vice versa.

| <b>b</b> |                                                                        |                                               |               |                                                              | M (2)                                                                                                    | Erica Olofsse<br>EC.Utforare, So |
|----------|------------------------------------------------------------------------|-----------------------------------------------|---------------|--------------------------------------------------------------|----------------------------------------------------------------------------------------------------|----------------------------------|
|          |                                                                        |                                               | Eric          | as hemskärm                                                  |                                                                                                    |                                  |
|          | Ej signerad<br>Finns dokun                                             | dokumentation<br>nentation att signera        | E Fi          | l <b>ästa notifieringar</b><br>ins notifieringar att se över | <b>Genomförandeplaner</b><br>Planer att följa upp                                                                                                    |                                  |
|          | <b>ij bekräftade beställningar</b><br>Frons beställningar att bekräfta |                                               |               | <b>drapporter från assistenter</b><br>get att hantera        | Hanna Nilsson. 100224+TF01 (6000278) 2021-03-31<br>Andratestperson Susannes. 230303-TF34 2021-03-31<br>(6002463)                                         |                                  |
|          | Senast doku<br>Visa dokumentatio                                       | <b>umenterat</b><br>In från när du senast log | gade in       |                                                              | Ingrid Jansson, 351223-TF23 (6005640) 2021-04-30<br>Hanna Nilsson, 100224+TF21 (6000279) 2021-04-30<br>Ulla Gustafsson, 490615-TF15 (6005898) 2021-05-31 |                                  |
|          | FRÂNVARO                                                               |                                               |               |                                                              | < ••• >                                                                                                    |                                  |
|          | Personnummer                                                           | Kundnummer                                    | Namn          | Period                                                       |                                                                                                    |                                  |
|          | 250505-TF05                                                            | 6000616                                       | Tf05 Svensson | 2003-09-30 - tillsvidare                                     |                                                                                                    |                                  |
|          | AVBRUTEN VERKSTÄLL                                                     | I G H E T<br>verkstallighet                   |               |                                                              |                                                                                                    |                                  |

### 14.1 Ny frånvaro

För att komma in i frånvaro, antingen klicka på namnet på aktuell brukare eller välj frånvaro i brukarmenyn till vänster

| • Klicka på lägg till                       |                      |                                                   |
|---------------------------------------------|----------------------|---------------------------------------------------|
| Hem / Brukare:Frånvaro / Lägg till frånvaro |                      |                                                   |
| < Brukare:Frânvaro                          | Susar<br>Ec.Uth      | nne Sundgren 📃 Meny<br>örare, Servicehuset Äpplet |
| 0                                           | ^<br>Frånvaro        |                                                   |
|                                             | Lägg till frånvaro   |                                                   |
| Äppelgren, Åke<br>280910-TF12               | Orsak *              |                                                   |
|                                             |                      |                                                   |
| FUNKTIONER                                  | Beskrivning          |                                                   |
| Personuppgifter                             | År inlagd på sjukhus |                                                   |
| Beställningar                               |                      |                                                   |
| Samtycke                                    | Från * Till          |                                                   |
| Insatser                                    | 2019-09-13           |                                                   |
| Genomförandeplan                            |                      |                                                   |
| Journalanteckningar                         |                      |                                                   |
| Infogade dokument                           |                      |                                                   |
|                                             | Avbryt Spara         |                                                   |

• Välj orsak till frånvaro

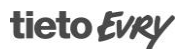

- Fyll i beskrivning (ej obligatorisk)
- Fyll ifrån datum (presenterar default dagens datum)
- När frånvaro är klar, klicka på spara
- Om du inte vill spara frånvaron, klicka på avbryt

# 14.2 Ändra frånvaro

Om något blivit fel eller att frånvaron ska kompletteras med en uppgift så kan du göra denna ändring.

- Vid frånvaron som ska ändras, klicka på ändra
- Gör din ändring
- När ändringen är klar, klicka på Spara
- Om du inte vill spara din ändring, klicka på Avbryt

OBS! Om frånvaron är behandlad av FrånvaroAvgifter. Den enda ändring som du eventuellt ska göra då är att makulera frånvaron. Kontakta din systemansvarige ifall att du är osäker på makulering ska användas i din kommun.

### 14.3 Ta bort frånvaro

Så länge Frånvaron inte är behandlad av FrånvaroAvgifter så kan frånvaro tas bort.

- Vid frånvaro som ska tas bort, klicka på ta bort
- När ändringen är klar, klicka på Spara
- Om du inte vill spara din ändring, klicka på Avbryt

| Vill du ta bort vald frånvaro för <b>Äppelgren, Åke, 19280910TF12</b> ? | a bort frånvaro                                                         |         |  |  |  |  |  |
|-------------------------------------------------------------------------|-------------------------------------------------------------------------|---------|--|--|--|--|--|
|                                                                         | Vill du ta bort vald frånvaro för <b>Äppelgren, Åke, 19280910TF12</b> ? |         |  |  |  |  |  |
| Avbryt Ta bort                                                          | Avbryt                                                                  | Ta bort |  |  |  |  |  |

### 14.4 Frånvaro-filter

För att söka frånvaro som är äldre än 3 månader så använder du filtret.

| Frånvaro + Lägg till                  |                |  |  |  |  |  |  |
|---------------------------------------|----------------|--|--|--|--|--|--|
| Listan är filtrerad. Visar 2 träffar. | Stäng filter 🔺 |  |  |  |  |  |  |
| Frånvaro senare än                    |                |  |  |  |  |  |  |
| Frånvaro senare än: 2019-03-20 ×      |                |  |  |  |  |  |  |

- Klicka på 🎽
- Välj ett tidigare datum

OBS! Det valda datumet gäller bara vid detta tillfälle och återgår sedan till defaultvärde när du lämnar de vyer som tillhör kundöversikten

# 15 Infoga dokument

I denna vy har du möjlighet att infoga dokument. Dokumenten ska vara sparade i PDF A-format.

Om det sedan tidigare infogats dokument via Procapitas verkställighet så är dessa synliga här i Lifecare utförare HTML.

Åtkomst till denna vy styrs via behörighet på den roll du tilldelats.

Brukare:Infogade dokument / Infoga dokum

| Srukare:Infogade dokument                                                                                                    |                                                                                                    | Susanne Sundgren<br>EC.Utförare, Servicehuset Äpplet        |
|----------------------------------------------------------------------------------------------------|----------------------------------------------------------------------------------------------------|-------------------------------------------------------------|
| A<br>Hubbén, Helge<br>380703-TF33                                                                                                    | Infogade dokument<br>Infoga dokument<br>Verkställigheter<br>Vijälp i hemmet<br>2019-07-01 - Tiilsvidare                                                                                                    | Vâlj dokument frân fil *<br>example_065.pdf Valj fil        |
| Beställningar                                                                                                    | × D Search Documents P                                                                                                    | Susanne Sundgren<br>EC.Utförare, Servicehuset Applet E      |
| Music Videos This PC Downloads Music COODict State of the second of the second of the | Date modified         Typ           2019-09-03         15.03         Hie           2019-09-17         13.20         Hie           2019-09-17         13.07         Ad           2019-09-17         13.07         Ad           2019-09-17         13.13         Ad           2019-09-17         13.13         Ad           2019-09-17         13.13         Ad           Custom Files (*.pdf)         ✓           Open         Cancel         ≠ | Vālj dokument från fil *<br>example_065.pdf <u>Valj fil</u> |
| Insatser<br>Genomförandeplan<br>Journalanteckningar<br>Infosade dokument                                                                                                    |                                                                                                    |                                                             |

### tieto Evry

- Markera verkställighet som dokumentet ska kopplas till.
- Klicka på knappen Välj fil
- I dialogen Öppna, leta fram PDF:A- dokumentet
- Markera dokumentet och klicka på knappen Öppna
- Vid behov ändra på dokument namnet innan du sparar.
- Avsluta med att spara

| ik genomförandeplan |   |                         |                |               |              | Susanne Sundgren<br>EC.Utförare, Servicehuset Ä | pplet    |
|---------------------|---|-------------------------|----------------|---------------|--------------|-------------------------------------------------|----------|
|                     | ^ | 🔗 Dokument infoga       | at             |               |              |                                                 | ×        |
| 2                   |   | Infogade do             | okument        | + Infoga doku | ument        |                                                 |          |
| Hubbén, Helge       |   | Inget filter har valts. |                |               |              | Stäng                                           | filter 🔨 |
| 300703-1733         |   | 🗊 Rensa                 |                |               |              |                                                 |          |
| FUNKTIONER          |   | Dokumentnamn            | V              | erkställighet |              |                                                 |          |
| Personuppgifter     |   |                         |                | - Vālj -      | ✓ 1          |                                                 |          |
| Beställningar       |   |                         |                |               |              |                                                 |          |
| Samtycke            |   | Dokumentnamn            | Verkställighet | Тур           | Skapad datum | <ul> <li>Skapad av</li> </ul>                   | Atgärd   |
| Insatser            |   | example_065.pdf         | Hjälp i hemmet | PDF           | 2019-09-17   | Susanne Sundgren                                | Û        |

• Det valda dokumentet visas i fältet Dokumentnamn

| Dokumentnamn    | Verkställighet | Тур | Skapad datum | • | Skapad av        | Åtgärd |
|-----------------|----------------|-----|--------------|---|------------------|--------|
| example_065.pdf | Hjälp i hemmet | PDF | 2019-09-17   |   | Susanne Sundgren | 圓      |

### 15.1 Titta/skriv ut infogat dokument

- Klicka på namnet
- Dokumentet öppnas upp i en egen flik i webbläsaren.
- När du är klar med dokumentet, stäng fliken i webbläsaren.

### 15.2 Ta bort infogat dokument

Vid dokumentet som du vill ta bort, klicka på Gäller dokument som har infogats i Lifecare utförare HTML, ej Procapita, de får tas bort i Procapita

| To bout information                      |         |  |  |  |  |  |  |
|------------------------------------------|---------|--|--|--|--|--|--|
| la bort infogat dokument                 |         |  |  |  |  |  |  |
| Vill du ta bort <b>example_065.pdf ?</b> |         |  |  |  |  |  |  |
| Avbryt                                   | Ta bort |  |  |  |  |  |  |
|                                          |         |  |  |  |  |  |  |

• Vill du ta bort, klicka på ta bort

• Vill du inte ta bort, klicka på avbryt.

# **16 HSL-dokumentation i Procapita**

I journalanteckning finns möjlighet för omvårdnadspersonal att få åtkomst till HSL-journalen i Procapita.

Vyn är tillgänglig om systemansvarig lagt till URL-komponenten *EC.HSLProviderNotes* i den roll som du använder.

För att kunna läsa och skriva HSL-dokumentation så krävs det att din roll har behörighet att läsa och skriva i HSL-journalen.

De texter som du skriver i HSL-journalen kan vara läsbar för legitimerad personal som arbetar med HSL-journalen i Procapita.

#### 16.1 Läs HSL-dokumentation

| in sökning resulterade i 0 träffar. |                             |   |                               |   |        | Stäng sök 🔺 |
|-------------------------------------|-----------------------------|---|-------------------------------|---|--------|-------------|
| ] Rensa                             |                             |   |                               |   |        |             |
| ök på                               | Datum från                  |   | Tid från                      |   |        |             |
| Handelsedatum<br>Skapatidatum       | 2020-09-10                  |   | 14:07                         | 0 |        |             |
| Skapatuatum                         | Sedan senaste inloggning    |   |                               |   |        |             |
| tatus                               | Datum till                  |   | Tid till                      |   |        |             |
| Fisienerad                          |                             |   |                               |   |        |             |
| ) dagaaa                            |                             |   |                               |   |        |             |
| Visa felmarkerade                   | Lagrum                      |   | Typ av verkställighet/journal |   | Rubrik |             |
|                                     | Alla                        | • | Alla                          |   | Alla   |             |
|                                     | Brukare                     |   | Personal                      |   |        |             |
|                                     | Personnummer eller namn     |   | Personnummer eller namn       |   |        |             |
|                                     | Sök på kundnummer           |   | Inkludera Inaktiv personal    |   |        |             |
|                                     | Inkludera avslutade brukare |   |                               |   |        |             |

- Välj Sök dokumentation
- Om brukaren har flera HSL-journaler som du är behörig till, välj vilken HSL-journal du vill läsa i.
- För att endast läsa HSL dokumentation
- Välj datum från och till
- Välj Lagrum
- Välj Typ av verkställighet
- Rubrik om du vill läsa på en enskild rubrik, annars läses alla rubriker upp efter behörighet på rollen
- Brukare om du vill läsa på en enskild patient

| < + | iem    |                                        |                                     |                                |                          |                        | L Su EC    | <b>Isanne Sundgr</b><br>Utförare, Service | <b>en</b><br>huset Äpplet | Meny | , |
|-----|--------|----------------------------------------|-------------------------------------|--------------------------------|--------------------------|------------------------|------------|-------------------------------------------|---------------------------|------|---|
|     |        | Sök                                    |                                     |                                |                          |                        |            |                                           |                           |      | ^ |
|     | Status | s: Alla Händels                        | edatum: 2019-09-0                   | 2 - 2019-09-17 Lagrum:         | : HSL Verkställighet: Hä | lso- och sjukvårdsjour | nal        |                                           |                           |      |   |
|     |        | Brukare                                | Rubrik                              | Verkställighet/journal         | Händelsedatum 👻          | Skapad av              | Skapad     | Status                                    | Åtgärder                  |      |   |
|     | ^      | Äppelgren, Åke,<br>280910-TF12         | Socialt                             | Hälso- och<br>sjukvårdsjournal | 2019-09-10 13:36         | Susanne<br>Sundgren    | 2019-09-10 | Signerad                                  | 0                         |      |   |
|     |        | Skriver här                            |                                     |                                |                          |                        |            |                                           |                           |      |   |
|     |        | Skapad av: Sundg<br>Signerad: 2019-09  | gren, Susanne (Systi<br>9-10 13:37  | emadministratör) 2019-09-10    | 13:37                    |                        |            |                                           |                           |      | I |
|     | ^      | Äppelgren, Åke,<br>280910-TF12         | Ordination<br>Provtagning           | Hälso- och<br>sjukvärdsjournal | 2019-09-04               | Erica Olofsson         | 2019-09-10 | Signerad                                  | 8                         |      |   |
|     |        | Ta blodtryck varje n                   | nåndag efter frukost                |                                |                          |                        |            |                                           |                           |      |   |
|     |        | Skapad av: Olofss<br>Signerad: 2019-09 | son, Erica (Egen_Eric<br>9-10 11:06 | a_Systemansvarig) 2019-09-1    | 0 11:06                  |                        |            |                                           |                           |      |   |
|     |        |                                        |                                     |                                |                          |                        |            |                                           |                           |      |   |
|     |        |                                        |                                     |                                |                          |                        |            |                                           |                           |      | Ť |

För att läsa journalanteckningen i vald person så fäll ned expanderingsikonen i textrutan

# 16.2 Skriv HSL- dokumentation

| em / Brukare:Journalanteckningar / Lägg till journ | alanteckning                        |                   |                                                      |          |
|----------------------------------------------------|-------------------------------------|-------------------|------------------------------------------------------|----------|
| Brukare:Journalanteckningar                        |                                     |                   | Susanne Sundgren<br>EC.Utförare, Servicehuset Äpplet | <u> </u> |
|                                                    | ^                                   |                   |                                                      |          |
| Q                                                  | Journalanteckning                   | ar                |                                                      |          |
|                                                    | Lägg till journalanteckning         |                   |                                                      |          |
| Äppelgren, Åke                                     | Verkställighet/journal *            |                   |                                                      |          |
| 280910-1F12                                        | Hälso- och sjukvårdsjournal 2019-08 | -01 🗸 🗸           |                                                      |          |
| FUNKTIONER                                         | Rubrik *                            |                   |                                                      |          |
| Dersonungifter                                     | Vikt                                | •                 |                                                      |          |
| Personuppginer                                     |                                     |                   |                                                      |          |
| Beställningar                                      | Händelsedatum *                     | Tidpunkt          |                                                      |          |
| Samtycke                                           | 2019-09-17                          | 13:51             |                                                      |          |
| Insatser                                           |                                     |                   |                                                      |          |
| Genomförandeplan                                   | Text *                              | + Infoga frastext |                                                      |          |
| lournalanteckningar 🖉                              | 68.3 kg                             |                   |                                                      |          |
| Infogade dokument                                  |                                     |                   |                                                      |          |
|                                                    |                                     |                   |                                                      |          |
|                                                    | Avbryt                              | Signera           |                                                      |          |
|                                                    |                                     |                   |                                                      |          |
|                                                    |                                     |                   |                                                      |          |

- Välj HSL-journal i verkställighet/journal i journalanteckningar
- Markera den rubrik som du vill dokumentera på
- Klicka på Rubrik
- Välj händelsedatum och tid
- Skriv din anteckning och använd eventuellt färdiga frastexter
- Signera anteckning genom att sätta en bock i checkboxen Signera
- När anteckningen är klar, klicka på Spara
- Om du inte vill spara din anteckning, klicka på avbryt

# 16.3 Hjälpfraser och frastexter

En del rubriker kan ha hjälpfrastexter och frastexter.

Hjälpfrastexten ger en anvisning om vad som ska dokumenteras på den valda rubriken.

Frastexter visar färdiga rubriker som du kan använda när du dokumenterar.

När du har valt rubrik så kan du klicka på den frastext som du vill använda. Den valda frastexten hamnar i fältet Text där du kan fortsätta att skriva klart din journalanteckning.

# **17 Notifieringar**

På startsidan kan du se Notifieringar.

Fältet notifieringar finns alltid på startsidan men kommer att används ifall att ni tar emot HSL-uppdrag eller beställningar från Lifecare Handläggare.

Notifieringen syftar till att göra utföraren uppmärksam på om det blivit ändringar på ett HSL-uppdrag eller om en redan verkställd beställning från Lifecare Handläggare har blivit avslutad.

| tieto |                                                                     |                                             |               |                                                                |                                                                                                    | Erica Olofsson<br>EC.Utförare, Söderns hemtjönst |
|-------|---------------------------------------------------------------------|---------------------------------------------|---------------|----------------------------------------------------------------|----------------------------------------------------------------------------------------------------|--------------------------------------------------|
|       |                                                                     |                                             | Eric          | as hemskärm                                                    |                                                                                                    |                                                  |
|       | <b>ij signerad dokumentation</b><br>Hinns dokumentation att signera |                                             | <b>(</b>      | <b>j lästa notifieringar</b><br>inns notifieringar att se över | Genomförandeplaner<br>Planer att följa upp                                                                                                    |                                                  |
|       | Ej bekräft<br>Finns besta                                           | ade beställningar<br>silningar att bekräfta | <b>S</b>      | idrapporter från assistenter<br>nget att hantera               | Hanna Nisson. 100224+TF01 (6000278) 2021-03-31<br>Andratestperson Susannes. 230303-TF34 2021-03-31<br>(6002463)                                           |                                                  |
|       | Senast dok<br>Visa dokumentati                                      | umenterat<br>on från när du senast log      | gade in       |                                                                | Ingrid Jonsson, 351223-TF23 (6005640) 2021-04-30<br>Hanna Nilsson, 100224+TF21 (60050279) 2021-04-30<br>Ulla Gustafsson, 490615-TF15 (6005898) 2021-05-31 |                                                  |
|       | FRÂNVARO                                                            |                                             |               |                                                                | < ••• >                                                                                                    |                                                  |
|       | Personnummer                                                        | Kundnummer                                  | Nəmn          | Period                                                         |                                                                                                    |                                                  |
|       | 250505-TF05                                                         | 6000616                                     | Tf05 Svensson | 2003-09-30 - tillsvidare                                       |                                                                                                    |                                                  |
|       | AVBRUTEN VERKSTÄL                                                   | LIGHET                                      |               |                                                                |                                                                                                    |                                                  |

- Klicka på Ej lästa notifieringar
- Klicka på notifieringen som du vill titta på

| Notifiering | ar         |                                              |          |
|-------------|------------|----------------------------------------------|----------|
| Status      | Datum      | Ămne                                         | Åtgärder |
| • Ej läst   | 2019-08-14 | Beställning för Monsun, Malte har avslutats. |          |
|             |            |                                              |          |

Du kommer då att hamna i vyn Beställning där du kan se vilket HSL-uppdrag eller beställning som ändringen avser.

När notifieringen är läst, kan du ta bort den genom att klicka på symbolen för papperskorg

OBS! Notifieringen skickas inte till dig personligen utan visas på startsidan för hela enheten, det innebär du kan behöva informera berörda kollegor om att ändringen har skett.

# 18 Verkställighet utan koppling till beslut

I denna version finns ingen koppling till KIR.

### 18.1 Procapita Klartext

I Procapita klartext "insatskategori" så sätts en markering i extrainformation "tillåt ny verkställighet utan koppling till utredning".

### 18.2 Procapita TSS

Ny funktionsbehörighet på URL EC.Execution "skapa verkställighet utan beslut"

### 18.3 Starta verkställighet

| Erica Testsson<br>ECD Utforare, Blackfisken | Sök brukare + Lags till   | Person Kundnummer |
|---------------------------------------------|---------------------------|-------------------|
| Ändra                                       | Q Personnummer eller namn | ۵                 |
| MENY                                        |                           |                   |

För att starta verkstälighet, gå till sök brukare och välj Lägg till. En dialog öppnas

| Lägg till brukare (1 av 2)                                                        |              |                         |      |                 |   |
|-----------------------------------------------------------------------------------|--------------|-------------------------|------|-----------------|---|
| Personnummer *                                                                    |              |                         |      |                 |   |
| 155105121112                                                                      |              |                         |      |                 |   |
| Förnamn *                                                                         | Efternamn *  |                         |      |                 |   |
| Stina                                                                             | Nilsson      |                         |      |                 |   |
| Gatuadress *                                                                      | Postnummer * |                         |      |                 |   |
| kungsgatan 50                                                                     | 67543        |                         |      |                 |   |
| Ort *                                                                             | C/O adress   |                         |      |                 |   |
| Mönsterby                                                                         |              |                         |      |                 |   |
| Sekretess<br>Sekretessmarkering<br>Skyddad folkbokföring<br>Hemligt telefonnummer | Telefon 2    | Lägg till brukare (2 av | 2)   |                 |   |
|                                                                                   |              | Insatskategori *        |      | Datum från *    |   |
| Epost                                                                             |              | Sommarstugegäst         | •    | 2020-11-05      | 7 |
|                                                                                   |              | Organisation *          |      | Enhetschef *    |   |
|                                                                                   |              | Bläckfisken             | ~    | Bläckfisk Börje | v |
| Avbryt                                                                            | Nästa        | Avbryt                  | Före | gående Spara    | I |

Fyll i fälten, vissa av dem är obligatoriska. Avsluta med att klicka på nästa och fortsätt med att göra val i boxarna.

För att backa använd Föregående.

För att spara, använd Spara

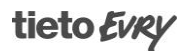

#### En ny verkställighet har skapats

| Hem / Brukare:Verkställigheter |                                                                                                    |                                                                  |                                                                     |                                             |        |
|--------------------------------|----------------------------------------------------------------------------------------------------|------------------------------------------------------------------|---------------------------------------------------------------------|---------------------------------------------|--------|
| < Hem                          |                                                                                                    |                                                                  |                                                                     | Erica Testsson<br>ECD.Utforare, Blacifisken | E Meny |
| CONTRACTORS                    | Verkställigheter + Lag SI<br>Auduta alla veritatäigister<br>Sommartugegist<br>2020 11-05 - Bloudare | Adua verkstälighet<br>Graddisson<br>Eraketskel<br>Börje Blaktisk | Insafskaføgeri<br>sommarstagsgat<br>Period<br>2020-11-05-tillondare |                                             |        |
|                                |                                                                                                    |                                                                  |                                                                     |                                             |        |

#### 18.4 Insatser

Måste skapas i insatsbilden

#### 18.5 Att tänka på

Beroende på om man skapat en ny verkställighet för ändamålet så kan rubriker för journalanteckning behöva skapas samt att man ser över rubriksättning till genomförandeplanen.

Används insatser från IBIC så kommer inte ICF koder att presenteras.

# 19 Sök dokumentation

I den här vyn kan du söka fram dokumentation som dokumenterats i vyn Anteckningar. Den dokumentation som går att söka på är de rubriker som finns kopplad till brukarens verkställighet för lagrum SOL, LSS och SFB.

Om ni har behörighet till vyn HSL-dokumentation så omfattar Sök dokumentation även sökningar mot lagrum HSL och mot HSL-journalen.

Dokumentationen går att söka på utifrån händelsedatum eller skapat datum, lagrum, typ av verkställighet/journal och rubrik. Det går inte att söka på dokumentation med ett framtida datum.

Vilka sökkriterier du kan välja bygger på vilken behörighet din roll har och resultatet från sin sökning är kopplat till den enhet som du är inloggad på.

Sökresultatet visas i en lista och för att läsa anteckningen kan du expandera ut raden i listan.

| on too ingreate out of the                                       |                                            |        |                               |   |        | ang sen |  |  |
|------------------------------------------------------------------|--------------------------------------------|--------|-------------------------------|---|--------|---------|--|--|
| <ul> <li>Rensa</li> <li>Sök på</li> <li>Handelsedatum</li> </ul> | Datum från                                 | (m)    | Tid från                      | 0 |        |         |  |  |
| Skapatdatum                                                      | Sedan senaste inlogg                       | ning   |                               |   |        |         |  |  |
| Status Alla Ej signerad                                          | Datum till                                 | Ø      | Tid till                      |   |        |         |  |  |
| Visa felmarkerade                                                | Lagrum                                     |        | Typ av verkställighet/journal |   | Rubrik |         |  |  |
|                                                                  | Alla                                       | •      | Alla                          |   | Alla   |         |  |  |
|                                                                  | Personnummer eller na                      | mn     | Personnummer eller namn       |   |        |         |  |  |
|                                                                  | 50k på kundnummer<br>Inkludera avslutade b | rukare | Inkludera inaktiv personal    |   |        |         |  |  |
|                                                                  |                                            |        |                               |   |        |         |  |  |

- Klicka på Senast dokumenterat på startsidan, vyn öppnas då i en egen flik i webbläsaren
- Välj Sök utifrån sedan senaste inloggning eller sök på annat datum
- Fyll i din övriga sökkriterier

OBS! Att kunna använda sökurval personal styrs via behörighet. Det går inte heller att söka på personal som dokumenterat i CDS direkt via Procapita.

- Tryck på knappen Sök
- För att läsa anteckningen, klicka på
- När du har läst anteckningarna så kan du stänga vyn genom att klicka på krysset på fliken i webbläsaren.

# 20 Sök genomförandeplan

I den här vyn kan du göra sökningar på genomförandeplaner. Det går att göra sökningar utifrån skapade genomförandeplaner samt avböjda genomförandeplaner.

Det går att fylla i flera urvalskriterier samtidigt, detta påverkar också det resultat som presenteras.

|                                                 |                             |                            |     | EC.Utförare, Servicehuset Äpplet |   |
|-------------------------------------------------|-----------------------------|----------------------------|-----|----------------------------------|---|
| ök genomförander                                | blan                        |                            |     |                                  |   |
| Ange kriterier för din sökning.                 |                             |                            |     | Stäng sök                        | ^ |
| n Rensa                                         |                             |                            |     |                                  |   |
| Тур                                             | Brukare                     | Skapad av                  |     |                                  |   |
| Skapad genomförandeplan                         | Namn eller personnummer     | Namn eller personnummer    |     |                                  |   |
| Avböjd genomförandeplan Saknar genomförandeplan | Inkludera avslutade brukare | Inkludera inaktiv personal |     |                                  |   |
| Delekishet                                      | Skapad datum                |                            |     |                                  |   |
|                                                 | Från                        | Till                       | (7) |                                  |   |
| Ja                                              | Planerad uppföljning        |                            |     |                                  |   |
|                                                 | Från                        | Till                       | (7) |                                  |   |
|                                                 | Genomförd uppföljning       |                            |     |                                  |   |
|                                                 | Frân                        | тіш                        | [7] |                                  |   |

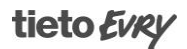

Urvalskriterierna motsvaras av de uppgifter som finns på genomförandeplanen:

- Skapad genomförandeplan, sökning utifrån skapade genomförandeplaner
- Avböjd genomförandeplan, sökning utifrån avböjda genomförandeplaner
- Saknar genomförandeplan visar verkställighetens startdatum
- Brukare (namn eller personnummer)
- Skapad av (namn på den person som skapat genomförandeplanen)
- Skapad datum, period då genomförandeplanen är skapad
- Delaktighet, går att söka specifikt på Ja eller Nej
- Planerad uppföljning, period för planerad uppföljning
- Genomförd uppföljning, period då uppföljningen genomfördes
- Fyll urvalskriterier och tryck på
- För att ta bort samtliga urvalskriterier, tryck på <u>m</u> Rensa

OBS! Beroende på ditt urvalskriterium så kan det förekomma att samma genomförandeplan presenteras flera gånger i resultatet.

# 21 Sök Personal

I menyn för roll EC.Systemansvarig finns en ny sökfunktion som tillåter att söka på personal som finns upplagd i Lifecare utförares personaladministration resultat visas i rapport form och kan skrivas ut eller sparas ut till excel, Json samt xml

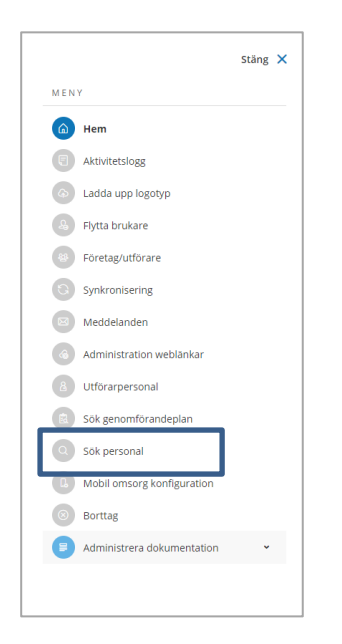

Urvalskriterierna motsvaras av de uppgifter som finns på utförarpersonal, enhetskoppling samt extra behörighet i Lifecare Utförare HTML, den hämtar inte uppgifter från Procapita TSS

Sökurval finns på Enhet, Personal, Signatur och Roll

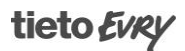

| / Sök personal                             |                      |                     |                 |            |            |                        |          |                                          |   |
|--------------------------------------------|----------------------|---------------------|-----------------|------------|------------|------------------------|----------|------------------------------------------|---|
| lem                                        |                      |                     |                 |            |            |                        | $\times$ | Susanne APO<br>EC.SystemansvarigUtförare | Ξ |
|                                            |                      |                     |                 |            |            |                        |          |                                          |   |
| Sök personal 🗅 Exportera                   | 🗟 Skriv ut           |                     |                 |            |            |                        |          |                                          |   |
| Din sökning resulterade i 16 traffar.      |                      |                     |                 |            |            | Stäng sök 🔺            |          |                                          |   |
| 🗎 Rensa                                    |                      |                     |                 |            |            |                        |          |                                          |   |
| Status                                     | Enhet                | Personal            |                 |            | Signatur   |                        |          |                                          |   |
| Alla                                       | Aborren              | • Personn           | ummer eller nam | n          |            |                        |          |                                          |   |
| Aktiv                                      |                      |                     |                 |            |            |                        |          |                                          |   |
| Inaktiv                                    | Roll                 |                     |                 |            |            |                        |          |                                          |   |
|                                            | ECD.Utförarpersonal  | ~                   |                 |            |            |                        |          |                                          |   |
| Sāk<br>Status: Alla Enhet: Aborren Roll: E | CD.Utförarpersonal   |                     |                 |            |            | III Dölj/visa kolumner |          |                                          |   |
| Personal                                   | Titel                | Roller              | Enhet           | Datum från | Datum till | Status                 |          |                                          |   |
| Edvin Boxman, 19720118TF18                 | Testare tss/Utförare | ECD.Utförarpersonal | Aborren         |            |            | Aktiv                  |          |                                          |   |
| Elly Pelly, 19660612TF22                   | Testare              | ECD.Utförarpersonal | Aborren         | 2021-01-01 |            | Aktiv                  |          |                                          |   |
| Erica Testsson, 19661013TF25               | Adm & Chef           | ECD.Utförarpersonal | Aborren         |            |            | Aktiv                  |          |                                          |   |
| Erica H Olofsson, 19661013TF02             | Alltiallo            | ECD.Utförarpersonal | Aborren         |            |            | Aktiv                  |          |                                          |   |
| ERki Perkinnenlainen, 19671211TF11         | sid                  | ECD.Utförarpersonal | Aborren         |            |            | Aktiv                  |          |                                          |   |
| Helena Melender, 19770413TF01              | Designer             | ECD.Utförarpersonal | Aborren         |            |            | Aktiv                  |          |                                          |   |

### 21.1 Sökresultat visar

- Personal presenterar namn och personnummer
- Signatur hämtar signatur i fält Signatur i utförarpersonal
- HSA Id
- Titel
- Telefon
- Roll
- Enhet
- Åtkomst brukare visar antingen Full åtkomst eller Begränsad åtkomst, ingen presentation sker på brukarnivå.
- Delegering Ja/Nej, hämtar från "Kan ta emot delegering" i Utförarpersonal
- Datum från hämtar det datum som finns i fält Datum från i utförarpersonal
- Datum till hämtar det datum som finns i fält Datum till i utförarpersonal
- Status hämtar Aktiv/Inaktiv i fält Aktiverad i Utförarpersonal
- Extra behörighet visar Nej eller aktuell roll EC.Systemansvarigutförare alternativt EC.PersonalAdministratör

Sökresultatet kan skrivas ut och exporteras ut i excel, JSON eller xml format

En person kan förekomma på flera rader om behörigheter finns på flera roller eller har behörighet till flera enheter

### 21.2 Dölj visa kolumner

Defaultvärde i sökresultatet är

• Personal – presenterar namn och personnummer

- Titel
- Roll
- Enhet
- Datum från hämtar det datum som finns i fält Datum från i utförarpersonal
- Datum till hämtar det datum som finns i fält Datum till i utförarpersonal
- Status

Fler urval kan väljas in genom att klicka på Dölj/Visa kolumner

III Dölj/visa kolumner

# 22 Vårdbegäran i Lifecare Utförare HTML

Vårdbegäran är en nyhet från och med W20 2021 och den ingår i Lifecare Utförare HTML. Vårdbegäran nås enkelt av omsorgspersonal i brukarens meny. I funktionen ingår att omsorgspersonal kan skapa en strukturerad informationsöverföring enligt SBAR till legitimerad samt i Lifecare Utförare kunna ta del av legitimerads ställningstagande. En listvy ingår med tidigare skapade vårdbegäran som presenterar information om Händelsetid, Kontaktorsak samt om ställningstagande är gjort.

För att kunna skapa en vårdbegäran i Lifecare HTML måste brukaren ha en pågående HSL journal i Lifecare HSL.

# 22.1 Skapa vårdbegäran i Lifecare HTML

För att använda Vårdbegäran för utförare måste kommunen ha startat med *Lifecare HSL* och *Lifecare Utförare HTML*.

Sök fram brukaren och i brukarmeny som finns kopplad till brukaren återfinns menyval Vårdbegäran

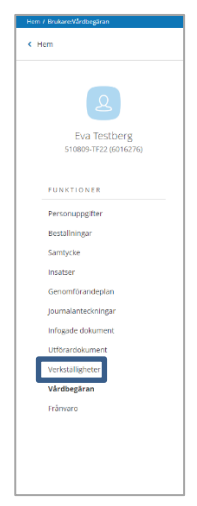

Klicka på menyvalet Vårdbegäran

I vyn där Vårdbegäran startar presenteras en listvy med tidigare skapade vårdbegäran. Listan presenterar information om Händelsetid, Kontaktorsak, om ställningstagande är gjort samt verktyg för att felmarkera eller ändra.

Finns det ingen tidigare skapad vårdbegäran presenteras en information om att det inte finns någon vårdbegäran

Har inte brukaren en pågående journal i Lifecare HSL visas följande felmeddelande

| Hem / Brukare:Vårdbegåran / Lägg till vårdbegäran |                                                                                       |
|---------------------------------------------------|---------------------------------------------------------------------------------------|
| < Brukare:Vårdbegäran                             |                                                                                       |
| Q                                                 | <b>Vårdbegäran</b><br>Lägg till vårdbegäran                                           |
| Ebba Lund<br>831107-TF87 (6012271)                | Du kan inte skapa en vårdbegäran då brukaren saknar en pågående Lifecare HSL-journal. |
| Listvy                                            | ·                                                                                     |

LISTVY Hem / Brukure/Vieldbe

| m / Brukare:Vårdbegåran |                  |               |                       |            |                                |
|-------------------------|------------------|---------------|-----------------------|------------|--------------------------------|
| Hem                     |                  |               |                       |            | Susanne APO<br>ECD.Utförarpers |
|                         |                  |               |                       |            |                                |
|                         | Vårdbogäran      | - Liter till  |                       |            |                                |
| 2                       | varubegaran      | - BB (11      |                       |            |                                |
| Villanna Carpor         | Händelsetid      | Kontaktorsak  | Ställningstagande HSL | Alternativ |                                |
| 490615-8227 (6016558)   | 2021-04-29 13:08 | Ont/ smarta   | Ja                    |            |                                |
|                         | 2021-04-23 14:43 | Feber         |                       | / ×        |                                |
| FUNKTIONER              | 2021-04-23 08:34 | Svärt att ata | Awisad                |            |                                |
| Personuppgifter         | 2021-04-23 08:06 | Feber         | ja                    |            |                                |
| Beställningar           |                  |               |                       |            |                                |
| Samtycke                |                  |               |                       |            |                                |
| insatser                |                  |               |                       |            |                                |
| Genomförandeplan        |                  |               |                       |            |                                |
| Journalanteckningar     |                  |               |                       |            |                                |
| Infogade dokument       |                  |               |                       |            |                                |
| Utförardokument         |                  |               |                       |            |                                |
| Vårdbegäran             |                  |               |                       |            |                                |
| Frânvaro                |                  |               |                       |            |                                |
| Registrera HSL-åtgärder |                  |               |                       |            |                                |
|                         |                  |               |                       |            |                                |

- Händelsetid presenterar datum och tid när Vårdbegäran signerades.
- Kontaktorsak visar den klartext som har använts i fältet Kontaktorsak när Vårdbegäran skapades
- Ställningstagande HSL visar Ja, det innebär att legitimerad har gjort ställningstagande. För att få mer information klicka på raden.
- Ställningstagande visar tomt, ställningstagande saknas.
- Ställningstagande visar Avvisad, legitimerad har avvisat vårdbegäran. För att få mer information klicka på raden.

Alternativ visar om möjlighet finns att editera vårdbegäran genom att ändra eller felmarkera, är den tom så är det inte tillåtet att ändra eller felmarkera. Omsorgspersonal har möjlighet att ändra/felmarkera till dess att legitimerad har startat att agera på vårdbegäran i LHSL.

I listvyn sker sortering med senaste händelsedatum/tid överst

### 22.2 Skapa en vårdbegäran i listvy

För att skapa en vårdbegäran så väljs Lägg till

Vyn för vårdbegäran öppnas

| Hem / Brukare Vårdbegåran / Lägg till vårdbegåran                                                                                                    |                                                                                                    |            |                                                                            |   |         | X | Susanne APO<br>ECD.Udförare, Sus hemijänst | E Meny |
|----------------------------------------------------------------------------------------------------|----------------------------------------------------------------------------------------------------|------------|----------------------------------------------------------------------------|---|---------|---|--------------------------------------------|--------|
| CONTINUE<br>CONTINUE<br>CONTIN | Vårdbegäran<br>Lägg till vårdbegäran<br>Händelsedatum *<br>2021-05-03<br>Från vem *<br>Omtorgspersonal<br>Kontaktorsak *<br>Ont smärta<br>Situation *<br>Vad är problemetranledning till<br>Bakgrund<br>Konfättad och relevant sjukdom<br>Status och bedömnins | testinoria | Tid • 14:04 Specificera vem • Susane APO ((\$susapo) Vårdgivare • Kommunen | • |         |   |                                            |        |
|                                                                                                    |                                                                                                    |            | Avbryt                                                                     |   | Signera |   |                                            |        |

**Händelsedatum och tid** är en obligatorisk uppgift som kan editeras bakåt men inte framåt. När Vårdbegäran startas visas alltid realtid.

Från vem är en obligatorisk uppgift. Innehåller fyra olika val:

- Närstående, I Specificera vem presenteras registrerade i närstående uppgifter i personvyn, endast ett val kan göras
- Kontakt, I Specificera vem presenteras registrerade i Kontaktuppgifter i personvyn, endast ett val kan göras
- Personen själv
- Omsorgspersonal, I Specificera vem presenteras alltid inloggad användare

Det är obligatoriskt att göra val i Specificera vem på närstående samt kontaktuppgifter.

Kontaktorsak är en obligatorisk uppgift. Den innehåller olika typer av val som kommer från LHSL och endast ett av valen kan väljas.

| trukare:Vårdbegäran                      |                                                                       |                          |         | $\bowtie$ | Susanne APO<br>ECD.Utförare, Sus hemtjänst | Ξ |
|------------------------------------------|-----------------------------------------------------------------------|--------------------------|---------|-----------|--------------------------------------------|---|
| Vivianne Särner<br>490615-8227 (6016558) | Vårdbegäran<br>Lägg till vårdbegäran<br>Händelsedatum *<br>2021-05-03 | Tid *<br>12:25           | 0       |           |                                            |   |
| FUNKTIONER                               | Från vem *                                                            | Specificera vem *        |         |           |                                            |   |
| Personuppgifter                          | Narstående 👻                                                          | Anna Svensson (Barnbarn) | •       |           |                                            |   |
| Beställningar                            | Kontaktorsak *                                                        | Vårdgivare *             |         |           |                                            |   |
| Samtycke                                 | Ont/ smārta 👻                                                         | Kommunen                 |         |           |                                            |   |
| Insatser                                 | - Valj -                                                              |                          |         |           |                                            |   |
| Genomförandeplan                         | Dusch/tvätt svårighet                                                 |                          |         |           |                                            |   |
| Journalanteckningar                      | Har svårt att förflytta sig                                           |                          |         |           |                                            |   |
| Infogade dokument                        | Kräkning/ illamående                                                  |                          |         |           |                                            |   |
| Utförardokument                          | Läkemedel<br>Ont/ smärta                                              |                          |         |           |                                            |   |
| Verkställigheter                         | Orolig, ledsen, ängslig<br>Ospecificerad kontaktorsak                 |                          |         |           |                                            |   |
| Vårdbegäran 🥒                            | Ramlat<br>Svårt att ata                                               |                          |         |           |                                            |   |
| Frânvaro                                 | Sår, trycksår, röd häl<br>Sömn                                        |                          |         |           |                                            |   |
|                                          | Trasiga hjälpmedel<br>Urinläckage                                     |                          |         |           |                                            |   |
|                                          | Yrsel                                                                 |                          |         |           |                                            |   |
|                                          |                                                                       |                          | A       |           |                                            |   |
|                                          | Aktuellt tillstånd                                                    |                          |         |           |                                            |   |
|                                          | Status och bedömning                                                  |                          |         |           |                                            |   |
|                                          |                                                                       |                          |         |           |                                            |   |
|                                          |                                                                       | Avbryt                   | Signera |           |                                            |   |

Vårdgivare är obligatorisk uppgift och är förvald om journalen bara har knytning till en vårdgivare, finns det flera måste en vårdgivare väljas.

### 22.3 SBAR

Informationsöverföringen i Vårdbegäran är strukturerad utifrån SBAR där Situation är obligatorisk att använda. Varje del i SBAR har sitt eget textfält.

| <pre>c unacedidegand Die Contraction Contraction Contr</pre> | em / Brukare:Vårdbegåran / Lägg till vårdbegäran                                |                                                                            |                      |                              |   |
|----------------------------------------------------------------------------------------------------|---------------------------------------------------------------------------------|----------------------------------------------------------------------------|----------------------|------------------------------|---|
| Conditional   Conditional   Conditional </th <th>Brukare:Vårdbegäran</th> <th></th> <th>Susanne<br/>ECD.Uifor</th> <th>e APO<br/>rare, Sus hemtjänst</th> <th>-</th>                                                                                                    | Brukare:Vårdbegäran                                                             |                                                                            | Susanne<br>ECD.Uifor | e APO<br>rare, Sus hemtjänst | - |
| FUNCTIONER   Personupgifter   Bettilningar   Samtycke   insater   pornalisteckningar   journalisteckningar   Infogad dokument   Utforandokument   Varkställgheier   Varkställgheier     Prånvaro     Akstruction                                                                                                    | Vivianne Särner<br>490615-8227 (6016558)                                        | Ont/smårta   Kommunen  Situation*  Vad är problemet/anledning till kontaks |                      |                              |   |
| Persanlingar   Bestallningar   Samycke   insatzer   Genomforandeplan   journalantechningar   Infogade dokument   Utforardokument   Verdstalligheter   Vardbegåran   Frånvaro     Akaentyfikösarm                                                                                                    | FUNKTIONER                                                                      | Bakgrund                                                                   |                      |                              |   |
| Genonfförandeplan   journalanteckningar   Infogade dokument   Utförandokument   Verstalligheter   Vardbegåran   Frånvaro     Akteommendation   Akteommendation                                                                                                    | Personuppgitter<br>Beställningar<br>Samtycke<br>Insatser                        | <u>Kortfattad och</u> relevant <u>sjukdomshistoria</u>                     |                      |                              |   |
| Infogade dokument     Status <u>och bedomning</u> Iuffogade dokument     L       Veristaligheter     L       Vardbegåran     Rekommendation       Frånvaro     Agatrifitösram                                                                                                    | Genomförandeplan                                                                | Aktuelit tiliständ                                                         |                      |                              |   |
| Vårdbegåran Frånvaro Kagardrädsram Aggardrädsram                                                                                                    | John Balanceskingen<br>Infogade dokument<br>Utförardokument<br>Verkställigheter | Status <u>och bedömning</u>                                                |                      |                              |   |
| Algard'hidram                                                                                                    | Vårdbegäran 🖉                                                                   | Rekommendation                                                             |                      |                              |   |
|                                                                                                    |                                                                                 | Algard'itidsram                                                            |                      |                              |   |
|                                                                                                    |                                                                                 |                                                                            |                      |                              |   |

När vårdbegäran är färdigifylld så avslutas det med signering och när signering har skett så sparas den i listvyn. Där syns också om ställningstagande är gjort av legitimerad eller ej.

För att avbryta vårdbegäran, använd Avbryt

### 22.4 Editera Vårdbegäran

I Lifecare Utförare kan vårdbegäran editeras så länge inte legitimerad har gjort ett ställningstagande. I listvyn under kolumn Alternativ kan val göras mellan att ändra och felmarkera. De visas endast om det är möjligt att editera

Med pennan

kan vårdbegäran ändras

Med kryss

kan vårdbegäran felmarkeras, kommentar är obligatorisk

| Hem / Brukare:Vårdbegäran / Detaljer                                     |                                                                                                    |                                     |
|--------------------------------------------------------------------------|----------------------------------------------------------------------------------------------------|-------------------------------------|
| < Brukare:Vårdbegäran                                                    |                                                                                                    |                                     |
| Ingrid Jonsson<br>351223-TF23 (6005640)<br>FUNKTIONER<br>Personuppgifter | Vårdbegäran<br>DETALJER STÄLLNINGSTAGANDE HSL<br>Ställningstagande<br>Koppla till pågående vårdprocess (Nårmaste dygnet)<br>Motivering av prioritet<br>Besöker ingrid under eftermiddagen<br>Signerad av: Sofio Ett (SofioO1), 2021-05-16 12:08 | 🌏 Kopplad till pågående vårdprocess |
| Beställningar                                                            |                                                                                                    |                                     |
| Samtycke                                                                 |                                                                                                    |                                     |
| Insatser                                                                 |                                                                                                    |                                     |
| Genomförandeplan                                                         |                                                                                                    |                                     |
| Journalanteckningar                                                      |                                                                                                    |                                     |
| Utförardokument                                                          |                                                                                                    |                                     |
| Vårdbegäran                                                              |                                                                                                    |                                     |
| Frânvaro                                                                 |                                                                                                    |                                     |

Ställningstagande från legitimerad presenteras i flik Ställningstagande HSL, där går att utläsa själva ställningstagandet samt den motivering legitimerad har skrivit.

### 22.6 Notifiering

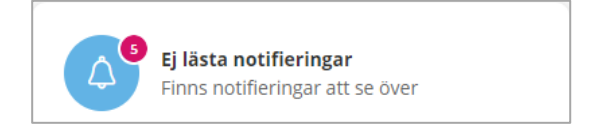

När legitimerad har gjort ett ställningstagande på vårdbegäran så kommer en notifiering att visas på startsidan

| • Ej läst 2021-05-16 Ställningstagande gällande Vårdbegäran Ingrid Jonsson med datum 2021-05-16 |
|-------------------------------------------------------------------------------------------------|
|-------------------------------------------------------------------------------------------------|

När legitimerad har ändrat ett ställningstagande på vårdbegäran så kommer en notifiering att visas på startsidan

| Notifieringar |            |                                                                    |  |  |  |  |
|---------------|------------|--------------------------------------------------------------------|--|--|--|--|
| Status        | Datum      | Āmne                                                               |  |  |  |  |
| Ej läst       | 2021-05-16 | Vårdbegäran gällande Ingrid Jonsson är ändrad med datum 2021-05-16 |  |  |  |  |

För att läsa ställningstagande samt motivering så klickar man på notifieringsraden och förflyttning sker till flik ställningstagande HSL

Datum som presenteras i kolumn Ämne är datum för när legitimerad tar ställning till vårdbegäran

# 23 Logga ut

Klicka på knappen Logga ut

| Stäng 🗙                                                       | : |
|---------------------------------------------------------------|---|
| Susanne Sundgren<br>EC.Utförare, Servicehuset Äpplet<br>Ändra |   |
| MENU                                                          |   |
| (a) Hem                                                       |   |
| Sök brukare                                                   |   |
| Beställningar                                                 |   |
| 2 Månadsrapportering                                          |   |
| Notifieringar                                                 |   |
| 8 Utförarpersonal                                             |   |
| Sök dokumentation                                             |   |
| 💼 Sök genomförandeplan                                        |   |
| Logga ut                                                      |   |

När du har loggat ut så uppmanas du om att stänga webbläsaren för att säkerställa att ingen annan kan använda din inloggning

# 25 Tillval till Lifecare Utförare HTML

### 25.1 HSL-uppdrag i Procapita

Om ni använder tillvalet HSL-uppdrag i Procapita, så kan HSL-uppdragen skickas till Lifecare utförare HTML. HSL-uppdraget innehåller information om den eller de HSL-åtgärder som verksamheten ska utföra. Om HSL-uppdraget avslutas så skickas en notifiering som utföraren ser på startsidan.

| Hem / Bestallningar                                                              |                                                 | 0 | Susanne Sundgren                 | - Meny |
|----------------------------------------------------------------------------------|-------------------------------------------------|---|----------------------------------|--------|
| Beställningar                                                                    |                                                 | 9 | EC.Uttörare, Servicehuset Applet |        |
| Q Namn eller personnummer                                                        | 🗸 Bekräfta 🛛 🖨 Skriv ut                         |   |                                  | ^      |
| Alla 💽 Ej bekräftade 🖉 Bekräftade                                                | Beställningen avser<br>Namn                     |   |                                  |        |
| LSS 9 5 10 Daglig verksamhet<br>Enkel, Elsa, 540815-TF88<br>2019-07-01 Bekräftad | Äppelgren, Åke<br>Personnummer<br>280910-TF12   |   |                                  |        |
| ⊗ HSL<br>Арреідгеп, Аке, 280910-ТF12                                             | <b>Adress</b><br>Testvägen 7<br>23455 MÖNSTERBY |   |                                  |        |
| 2019-09-19 Ej bekräftad                                                          | Beställningen gäller                            |   |                                  |        |
|                                                                                  | <b>Utförare</b><br>Äpple, Erland                |   |                                  |        |
|                                                                                  | <b>Organisation</b><br>Äpplet                   |   |                                  | ~      |
|                                                                                  |                                                 |   |                                  |        |
|                                                                                  |                                                 |   |                                  |        |

# 25.2 Bekräfta HSL-uppdraget

- Markera HSL-uppdraget.
- Klicka på Bekräfta
- HSL-uppdraget kan skrivas ut, klicka på Skriv ut
- Organisation välj organisation från Procapita
- Insatskategori välj den insatskategori som HSL-uppdraget ska kopplas till
- Tryck på knappen Bekräfta
- Om du ångrar dig, tryck på knappen Avbryt

| Bekräfta beställning                                 |        |
|------------------------------------------------------|--------|
| Vill du bekräfta beställning för HSL,Äppelgren, Åke? |        |
| Verkställ from *                                     |        |
| 2019-09-19                                           | 7      |
|                                                      |        |
| Organisation *                                       |        |
| Äpplet                                               | $\sim$ |
| Insatskategori *                                     |        |
| HSL-uppdragXXX                                       | ~      |
| Avbryt Bekräfta                                      |        |
| Avbryt Dekraita                                      |        |

Om HSL-uppdraget ändras exempelvis avslutas eller får ett annat slutdatum, så skickas en notifiering till meddelandefunktionen i Lifecare utförare HTML.

• Klicka på Nya notifieringar

| Notifieringa | ar         |                                              |          |
|--------------|------------|----------------------------------------------|----------|
| Status       | Datum      | Ämne                                         | Åtgärder |
| Ej läst      | 2019-08-14 | Beställning för Monsun, Malte har avslutats. |          |
|              |            |                                              |          |

- Klicka på notifieringen som du vill titta på
- Du kommer då att hamna i vyn Beställning där du kan se vilket HSL-uppdrag eller beställning som ändringen avser.
- När notifieringen är läst, kan du ta bort den genom att klicka på

### 25.3 Koppla texter

Funktionen berör Lifecare utförare HTML samt Procapita HSL

I Lifecare utförare HTML kan personal i journalanteckningar koppla behandlingsresultat till åtgärd som är skapad i Procapita HSL

#### 25.3.1 Systemadministration

Roll CDS administration

Rubriken som ska kopplas måste ha "Knyts till ovanstående rubrik i CDS administration på regel

| Rubrik:Resultat                               |                                      | ?     | ×  |
|-----------------------------------------------|--------------------------------------|-------|----|
| hörighet Regler                               |                                      |       |    |
| Färg ,font eller storlek får ej ändras        | Knyts till ovanstående rubrik.       |       |    |
| Spara användamamn i texten                    | 🔲 Text får vara under arbete, utkast |       |    |
| Spara roll i texten                           | Text kan felmarkeras                 |       |    |
| Spara användarens beskrivning i texten        | Spara inte händelsetid               |       |    |
| Endast händelsedatum                          |                                      |       |    |
| Vsa texter med händelsedatum under de senaste | dagama                               |       |    |
| Text får ändras                               |                                      |       |    |
| Spara undan förändrad text                    |                                      |       |    |
| 🔲 Endast den som skapat text kan öppna        |                                      |       |    |
| Text får tas bort                             |                                      |       |    |
| Borttagen text sparas                         |                                      |       |    |
| 🔽 Text kan signeras                           |                                      |       |    |
| 🗌 Endast den som skapat texten kan signer     | a                                    |       |    |
| Ej Signerad/låst text skrivs ut               |                                      |       |    |
| Texten låses dagar efter skapan               | det                                  |       |    |
| 🗖 Text måste signeras för att kunna sparas    |                                      |       |    |
|                                               |                                      |       |    |
|                                               |                                      |       |    |
|                                               |                                      |       |    |
|                                               |                                      |       |    |
|                                               |                                      |       |    |
|                                               |                                      |       | _  |
|                                               | Stäng                                | - Spa | ra |

# tieto Evry

| Kubrik:Resultat                                                                                                    |          |         | ?    | $\times$ |
|----------------------------------------------------------------------------------------------------|----------|---------|------|----------|
| Behörighet Regler                                                                                                    |          |         |      |          |
| Behöriga roller                                                                                                    |          |         |      |          |
| dev.xxbackej     EC.UtrancEOrders     VE CUtriorare     EC.UtriorareSabo     EC.Utriorare_EON     EC.Utriorare_EON     EC.Utriorare_M     EC.Utriorare_M     EC.Utriorare_M     EC.Utriorare_M                                                                                                    |          |         |      |          |
| EC UtförapersonalMobil     EC UtförapersonalMobil     EC UtförapersonalSabo     ECD Utförapersonal     ECD Utförapersonal     ECD Ut |          |         |      | ~        |
| Rätigheter Staga nya tester Andra texter Tabort sign och ej sign texter Ta bort sign texter Ta bort ej bottlagningsbara texter Ta bort ej sign texter Ta bort ej sign texter                                                                                                    |          |         |      |          |
|                                                                                                    | 🔇 Delete | 💋 Stäng | H SP | ara      |

Rollen måste ha läsbehörighet på ordination och resultat

För att kunna skriva resultat krävs märkord Utförare\_HSL\_Skriv

| 🔀 Rubrik: Resultat                                                                                                    |   |   |                   | ?               | × |
|----------------------------------------------------------------------------------------------------|---|---|-------------------|-----------------|---|
| Existerande märkord                                                                                                    |   |   | Rubrikens märkord |                 |   |
| AVBOJTBESOK<br>BEDOMNING<br>BESLUT<br>BESTALLNING<br>BOENDE<br>BOINFO<br>CAGNOS<br>EXTRA<br>GP-SERVICES<br>GP-SUMMERY<br>GPLAN<br>CPLAN<br>CPLAN | < | > | UTFORARE_HSL_S    | KRIV            |   |
| ω; Ta <u>b</u> ort                                                                                                    |   |   | Nya märkord       |                 | ~ |
|                                                                                                    |   |   | 💋 Stäng           | H <u>S</u> para | 1 |

# 25.3.2 Beskrivning

| rukare:Journalanteckningar                                                                                                    | ang C                                                                                                    |
|----------------------------------------------------------------------------------------------------|----------------------------------------------------------------------------------------------------|
| Vera Lundmarksson<br>430715-9105 (6002773)                                                                                         | Journalanteckningar<br>Lägg till journalanteckning<br>Verkställighet/journal*<br>HSL-Journal 2021-01-19                                                                                                    |
| FUNKTIONER                                                                                                    | Rubrik *<br>Utförd Personlig vård                                                                                                    |
| Personuppgifter<br>Bestallningar<br>Samtycke<br>Insatser<br>Genomförandeplan<br>Journalanteckningar<br>Utförardokument<br>Frånvaro | Händelsedatum *       Tidpunkt         2021-01-19       21:15         Text *       + infoga frastext         Vera har druckit två glas saft och ätit en smörgås på eftermiddagen         Kopplad text       + Lägg till |

Utförarpersonal startar journalanteckning och väljer journal för HSL i verkställighet/journal

Dokumenterar på rubrik för resultat och avslutar med Lägg till på valet Kopplad text

| Ge mellann | tål kl 11 och kl 14 | Suj | pportanvändare för VoO | 2021 | -01-19 |
|------------|---------------------|-----|------------------------|------|--------|

Bockar i den åtgärdstext som resultat ska kopplas till och avslutar med att spara.

| <b>Utförd Personlig vård   HSL   HSL - Journal</b><br>2021-01-19 20:57                        |                                         |
|-----------------------------------------------------------------------------------------------|-----------------------------------------|
| Vera har druckit två glas saft och ätit en smörgås på eftermiddagen                           |                                         |
| Skapad av: Erica Olofsson (Adm & Chef 191101), 2021-01-19 21:00<br>Signerad: 2021-01-19 21:00 | 🗙 Felmarkera 🔗 Visa koppling 🖨 Skriv ut |

I journalanteckning "visa koppling" presenteras kopplad text tillsammans med ordinationstext

### **tieto** *Evry*

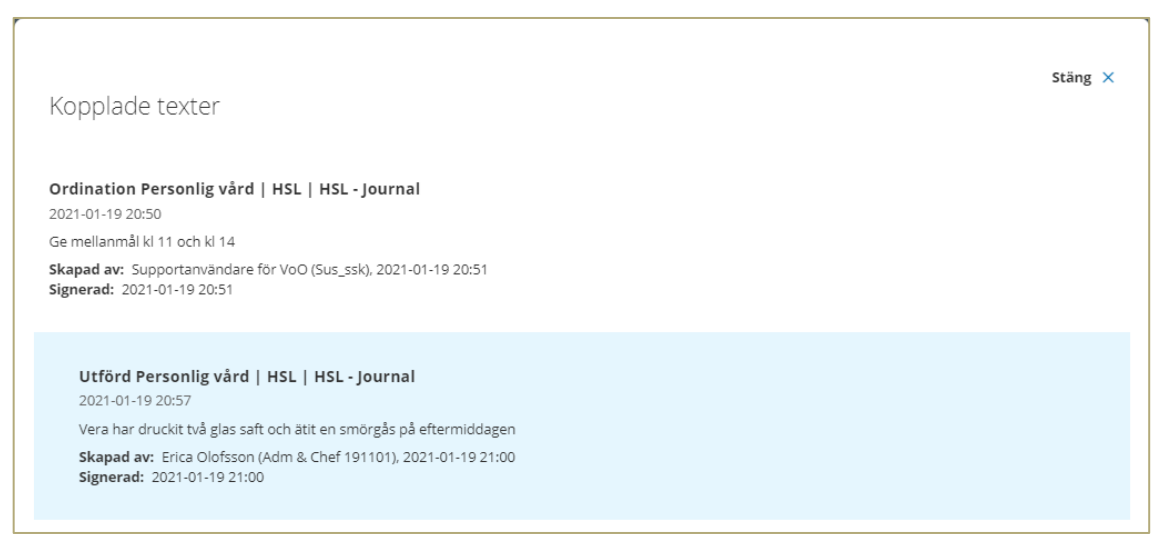

Text visas på motsvarande sätt i HSL journal i Procapita HSL

Koppling kan också nås i sök dokumentation, i kolumn alternativ återfinns symbol för koppling och när den aktiveras visas dialog Kopplade texter på samma sätt som i journalanteckning

| Sök dol                                          | kumentation                  |                     |             |                        |                  |                |            |          |            |
|--------------------------------------------------|------------------------------|---------------------|-------------|------------------------|------------------|----------------|------------|----------|------------|
| em                                               |                              |                     |             |                        |                  |                |            |          |            |
|                                                  |                              |                     |             |                        |                  |                |            |          |            |
| Sök                                              | dokumen                      | tation              | 🗄 Skriv ut  |                        |                  |                |            |          |            |
|                                                  |                              |                     |             |                        |                  |                |            |          |            |
| Din sökning resulterade i 1 träffar. Öppna sök 🗸 |                              |                     |             |                        |                  |                |            |          |            |
| Statu                                            | s: Alla Händels              | sedatum: Från 2021- | 01-19 20:55 |                        |                  |                |            |          |            |
|                                                  | Brukare                      | Kundnummer          | Rubrik      | Verkställighet/journal | Händelsedatum 👻  | Skapad av      | Skapad     | Status   | Alternativ |
| ~                                                | Vera                         | 6002773             | Utförd      | HSL - Journal          | 2021-01-19 20:57 | Erica Olofsson | 2021-01-19 | Signerad | <b>0</b>   |
|                                                  | Lundmarksson,<br>430715-9105 |                     | vård        |                        |                  |                |            |          |            |
|                                                  |                              |                     |             |                        |                  |                |            |          |            |

# 25.4 HSL uppdrag i Lifecare HSL

Om ni använder tillvalet HSL-uppdrag i Lifecare HSL, så kan de endast skickas till Lifecare utförare HTML, ej Lifecare utförare Silverlight eller Procapita verkställighet.

HSL-uppdraget innehåller information om den eller de HSL-åtgärder som verksamheten ska utföra. Om HSL-uppdraget avslutas så skickas en notifiering som kan läsas av all berörd personal. Ni kan använda uppdrag från Procapita HSL samt Lifecare HSL parallelt i Lifecare utförare HTML.

### 25.4.1 Bekräfta LHSL-uppdrag i Lifecare HTML

För att använda Lifecare HSL-Uppdrag (LHSL uppdrag) för utförare så måste kommunen ha startat med Lifecare HSL och Lifecare Utförare HTML.

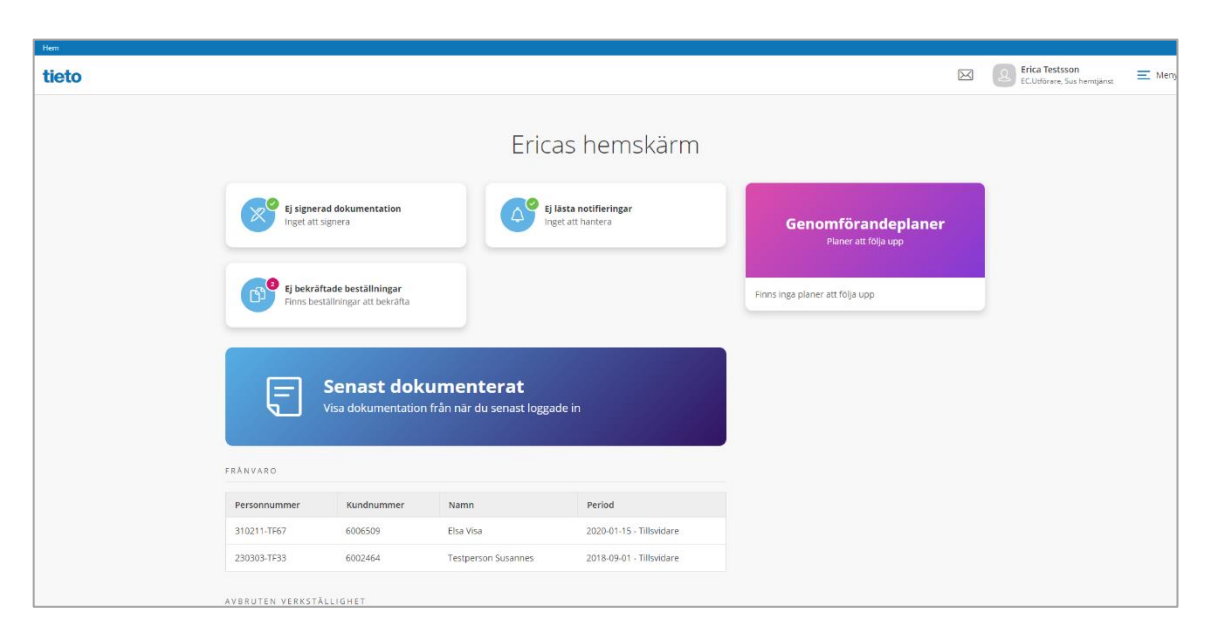

HSL uppdraget från Lifecare HSL kan nås från startsidan i Ej bekräftade beställningar. Uppdraget hamnar i samma vy som uppdrag från Procapita HSL.

HSL uppdraget och dess innehållande åtgärder presenteras alltid med en symbol

När HSL uppdrag skickas till utföraren från Lifecare HSL och avser åtgärd som kräver delegeringsbeslut så visas det på beställningskortet.

| HSL<br>Elna Penny Carson, 140618+T360 (*<br>2020-08-28                                                                                                    | Delegering krövs<br>1889)<br>Ej bekräftad                                                                                                    |                           |
|----------------------------------------------------------------------------------------------------|----------------------------------------------------------------------------------------------------|---------------------------|
| Ham / Bestähringer<br><b>C</b> Hem                                                                                                    |                                                                                                    | ECUBTOR Son hernging EMer |
| Beställningar<br>Personnummer eller namm<br>Sok på kundnummer<br>Alla  Fibekraftade<br>Bekraftade<br>Bekraftade<br>Mina Erlisson. 340210-TF03 (6003593)<br>2020-05-06 | ✓ Bekrafta                                                                                                    |                           |
| CV Hentjänst<br>Kahn Sjalv, 351225-TF12 (6006571)<br>2019-11-12<br>Ej tekvaftad                                                                                       | Atgurder  O QH608 Sårvård  Hur: Enligt ordination  Period: 3203-65-00-70-05 Mar Consistion 200-07-05 Mar Consistion 200-07-05 Mar Consistent vätskar  Skapad av Enca Testsson (testern), LHSL-Sjuksköterska. 2020-05-06 16:19 |                           |

- Markera HSL-uppdraget.
- Klicka på Bekräfta
- För att ångra, tryck på knappen Avbryt

| Bekraita                             | а ныс ирр                             | drag                         |                  |
|--------------------------------------|---------------------------------------|------------------------------|------------------|
| /ill du bekrä<br><b>FF03), 2020-</b> | fta HSL uppdrage<br>05-06 - 2020-07-0 | et för <b>Alma, I</b><br>08? | riksson (340210- |
|                                      |                                       |                              |                  |

I uppdraget ges information till utföraren om

- Brukare
- Under vilken period uppdraget pågår
- Uppdragstext
- Information om själva åtgärden
- Vem som skapat uppdraget
- Vem som bekräftat uppdraget

### 25.4.2 LHSL åtgärder i vy insatser

I insatser presenteras åtgärderna med den text som beskriver hur åtgärden ska utföras. Texten avslutas med en länk till en dialog där man kan läsa uppdraget som åtgärden hör till

| Hem / Beställningar / Brukare:Insatser                                                                                                    |                                                                                                    |                                                                                                    |
|----------------------------------------------------------------------------------------------------|----------------------------------------------------------------------------------------------------|----------------------------------------------------------------------------------------------------|
| < Beställningar                                                                                                    |                                                                                                    |                                                                                                    |
| EVENTIONER<br>Personuppgifter<br>Beställningar<br>Samtycke<br>Insatser<br>Genomförandeplan<br>Journalanteckningar<br>Infogade dokument<br>Verkställigheter<br>Frånvaro<br>Registrera HSL-åtgarder | Insatser + Lage uil<br>hikludera avslutade insatser<br>© Overvakning av läkemedelsintag-<br>AU11<br>2020-05-27 - 2020-06-07 | Hur         att hon tar smartstillande regelbundet         Period         2020-05-27 - 2020-06-07         Tidsåtgång         S minuter         Aterkommande         Varje dag, fram t.o.m 7 juni 2020         Nir         08:00, 12:00, 16:00, 20:00         Aterkoppling         Om hon får biserkningar i form av illamående och kräkningar         Ingår i beställning         2020-05-27 - 2020-06-07 |

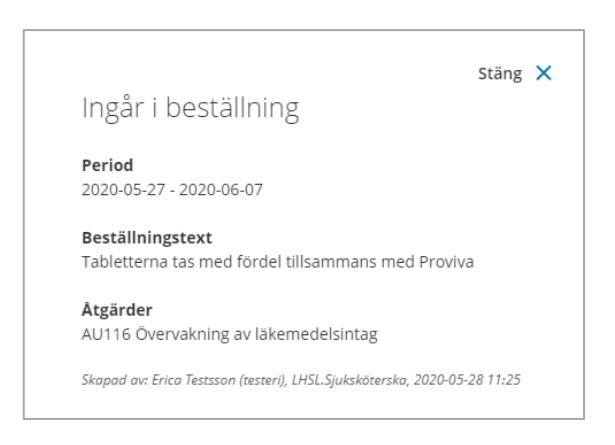

# 25.5 Registrera HSL – åtgärder

#### I denna version är det endast möjligt att signera åtgärder i Lifecare utförare HTML

I menyn till vänster i kundens journal finns valet "Registrera HSL-åtgärder", den används för att registrera åtgärder som är utförda respektive ej utförda. Registreringen omfattar bara de åtgärder som är skapade i Lifecare HSL, ej Procapita HSL. Registrering av utförda respektive ej utförda åtgärder sparas i brukarens kalendervy i Utförare. Men visas också som en händelse på aktuell åtgärd i brukarens LHSL journal. I kalendervy visas åtgärder på planerad dag men registrering kan göras bakåt och då som längst tre månader tillbaka, under förutsättning att uppdraget sträcker sig så långt tillbaka i tid. Du kan inte efterregistrera bakåt när LHSL journalen är stängd. Du kan inte registrera framåt i tiden och ej heller med ett datum som är större än HSL-uppdragets t om datum

Åtgärderna från Lifecare HSL kan presenteras med olika typer när utförande ska ske, det kan exempelvis vara klockslag eller någon särskild dag eller på morgon. Om det är fler än en enhet som ska utföra samma åtgärd och den skall utföras där inte klockslag är angivet, så kommer all registrering att synas för de enheter som utför samma åtgärd.

När man klickar på registrera HSL- åtgärder så öppnas en kalender och man hamnar automatiskt på dagens datum. I kalendern så kan man förflytta sig framåt och bakåt. Åtgärder presenteras utifrån den period som finns angiven i LHSL uppdraget. Beräkning för de olika variationerna när de ska utföras görs automatiskt och presenteras i kalendern de dagar de är planerade att utföras.

# tieto Evry

| Sestalliningar Evintingar Evintingar FUNKTIONER Personuppgifter Bestalliningar Genomforandeplan journalanteckningar Infogade dokument Verstalligheter Frànvaro Registrera HSL-åtgirder                                                                                                    | Hern / Beställningar / Brukare:Registrera HSL-åtgärder |                       |                                        |                      |
|----------------------------------------------------------------------------------------------------|--------------------------------------------------------|-----------------------|----------------------------------------|----------------------|
| Registrera HSL-åtgärder   Lanna Testhammar<br>stotti-TE21 (6007031)   FUNKTIONER   Personuppgifter   Bestallningar   Samtycke   Insatser   Genomforandeplan   Journalanteckningar   Infogade dokument   Verkstalligheter   Fränvaro   Registrera HSL-åtgärder                                                                                                    | < Beställningar                                        |                       |                                        |                      |
| Function   Function   Funct                                                                                                    |                                                        |                       |                                        |                      |
| Hanna Testhammar       08:00 - 08:05       Overvakning av låkemedelsintag       O utford       © tj utford         531011-TF21 (6007031)       12:00 - 12:05       Overvakning av låkemedelsintag       O utford       © tj utford         FUNKTIONER       16:00 - 16:05       Overvakning av låkemedelsintag       O utford       © tj utford         Personuppgifter       20:00 - 20:05       Overvakning av låkemedelsintag       O utford       © tj utford         Beställningar       20:00 - 20:05       Overvakning av låkemedelsintag       O utford       © tj utford         Journalanteckningar       16:00 - 10:05       Overvakning av låkemedelsintag       O utford       © tj utford         Journalanteckningar       10:00 - 20:05       Overvakning av låkemedelsintag       O utford       © tj utford         Journalanteckningar       10:00 - 20:05       Overvakning av låkemedelsintag       O utford       © tj utford         Journalanteckningar       10:00 - 20:05       Overvakning av låkemedelsintag       Utford       E j utford         Journalanteckningar       10:00 - 20:05       Overvakning av låkemedelsintag       Utford       E j utford         Journalanteckningar       10:00 - 20:05       Verkstalligheter       F       F       F         Frånvaro       Rejstrera HSL-åtgårder       Verkstallighe                                                                                                    | 2                                                      | <b>Registrera HSI</b> | <b>åtgärder</b><br>1 <sup>j</sup> 2020 |                      |
| 12:00 - 12:05       Overvakning av lakemedelsintag       O Utford       S Ej Utford         FUNKTIONER       16:00 - 16:05       Overvakning av lakemedelsintag       O Utford       S Ej Utford         Personuppgifter       20:00 - 20:05       Overvakning av lakemedelsintag       O Utford       S Ej Utford         Bestallningar       20:00 - 20:05       Overvakning av lakemedelsintag       O Utford       S Ej Utford         Bestallningar       Samtycke       Insatser       Insatser       Infogade dokument       Infogade dokument                           | Hanna Testhammar<br>351011-TF21 (6007031)              | 08:00 - 08:05         | Övervakning av läkemedelsintag         | ⊘ Utförd ⊗ Ej Utförd |
| FUNKTIONER       16:00 - 16:05       Overvakning av lakemedelsintag       Outford       Ej utford         Personuppgifter       20:00 - 20:05       Overvakning av lakemedelsintag       Outford       Ej utford         Bestallningar       Samtycke       Insatser       Insatser       Insatser       Insatser       Infogade dokument       Infogade dokument       Infogad |                                                        | 12:00 - 12:05         | Övervakning av läkemedelsintag         | ⊘ Utförd ⊗ Ej Utförd |
| Personuppgifter       20:00 - 20:05       Overvakning av lakemedelsintag       Overvakning av lakemedelsintag         Bestallningar                                                                                                    | FUNKTIONER                                             | 16:00 - 16:05         | Övervakning av läkemedelsintag         | ⊘ Utförd ⊗ Ej Utförd |
| Bestaliningar Samtycke Insatser Genomförandeplan Journalanteckningar Infogade dokument Verkstalligheter Frånvaro Registrera HSL-åtgårder                                                                                                    | Personuppgifter                                        | 20:00 - 20:05         | Övervakning av läkemedelsintag         | ⊘ Utförd ⊗ Ej Utförd |
| Samtycke       Insatser       Genomförandeplan       Journalanteckningar       Infogade dokument       Verkställigheter       Frånvaro       Registrera HSL-åtgårder                                                                                                    | Beställningar                                          |                       |                                        |                      |
| Insatser<br>Genomförandeplan<br>Journalanteckningar<br>Infogade dokument<br>Verkstalligheter<br>Frånvaro<br>Registrera HSL-åtgårder                                                                                                    | Samtycke                                               |                       |                                        |                      |
| Genomförandeplan<br>Journalanteckningar<br>Infogade dokument<br>Verkställigheter<br>Frånvaro<br>Registrera HSL-åtgärder                                                                                                    | Insatser                                               |                       |                                        |                      |
| Journalanteckningar<br>Infogade dokument<br>Verkställigheter<br>Frånvaro<br>Registrera HSL-åtgärder                                                                                                    | Genomförandeplan                                       |                       |                                        |                      |
| Infogade dokument<br>Verkställigheter<br>Frånvaro<br><b>Registrera HSL-åtgärder</b>                                                                                                    | Journalanteckningar                                    |                       |                                        |                      |
| Verkställigheter<br>Frånvaro<br>Registrera HSL-åtgärder                                                                                                    | Infogade dokument                                      |                       |                                        |                      |
| Frânvaro<br>Registrera HSL-âtgärder                                                                                                    | Verkställigheter                                       |                       |                                        |                      |
| Registrera HSL-åtgärder                                                                                                    | Frânvaro                                               |                       |                                        |                      |
|                                                                                                    | Registrera HSL-åtgärder                                |                       |                                        |                      |
|                                                                                                    |                                                        |                       |                                        |                      |
|                                                                                                    |                                                        |                       |                                        |                      |
|                                                                                                    |                                                        |                       |                                        |                      |
|                                                                                                    |                                                        |                       |                                        |                      |

|                                                               | Stäng | × |
|---------------------------------------------------------------|-------|---|
| Detaljer                                                      | 0     |   |
| <b>Brukare</b><br>Elna Penny Carson, 140618+T360 (1889)       |       |   |
| <b>Åtgärd</b><br>Övervakning av läkemedelsintag               |       |   |
| <b>Hur</b><br>dwsd                                            |       |   |
| <b>Period</b><br>2020-08-28 - 2020-11-30                      |       |   |
| <b>Återkommande</b><br>Varje dag, fram t.o.m 30 november 2020 |       |   |
| <b>Återkoppling</b><br>Om illamående uppträder hos patient    |       |   |

# 25.5.1.2 Åtgärden är utförd

För att registrera åtgärd som är utförd så används val Utförd. En dialog öppnas.

| Hem / Beställningar / Brukare:Registrera HSL-åtgärder / B                                                                                                    | legistrera utförd åtgärd                                                                                                    |
|----------------------------------------------------------------------------------------------------|----------------------------------------------------------------------------------------------------|
| < Brukare:Registrera HSL-åtgärder                                                                                                    |                                                                                                    |
| PUNKTIONER         PUNKTIONER         Personuppgifter         Beställningar         Samtycke         Insatser         Genomforandeplan         Journalanteckningar         Infogade dokument.         Verkstalligheter         Frånvaro         Registrera HSL-åtgärder | Registrera HSL-åtgärder   Registrera utförd åtgärd   Agard   Overvakning av lakemedelsintag   Planerad   Totat   O20-05-28     Totat     Resultat |
|                                                                                                    | Avbryt Signera                                                                                                    |

I dialogen presenteras typ av åtgärd

- När den är planerad
- Händelsedatum som alltid har dagens datum förifyllt. Tidsfältet är alltid tomt samt obligatoriskt att ange. Ändras datumet i händelsedatum kommer följande dialog att presenteras:

| Observera du har är                                  | ndrat datum                       |
|------------------------------------------------------|-----------------------------------|
| Du har ändrat till annat datum är<br>vill fortsätta? | n planerat. Är du säker på att du |
|                                                      |                                   |
| Avbryt                                               | Signera                           |

Om datum för utförd ändras till något annat än det planerade, presenteras registreringen på det planerade datumet, men med valt registreringsdatum.

Resultat, är ej obligatoriskt att fylla i. Men skall fyllas i då det i ordinationen framgår att det krävs utrednings respektive behandlingsresultat förutom signeringen. Dessa utrednings respektive behandlingsresultat är HSL dokumentation.

För att spara registreringen så används signera

För att ångra används avbryt

### 25.5.2 Försäkran om att kontroller är utförda innan läkemedel ges.

När åtgärden innebär att läkemedel ska ges, är det obligatoriskt i registrering av HSL åtgärder att markera att läkemedelskontroll är utförd enligt gällande rutin.

| <b>Registrera HSL-</b>                                | åtgärder |
|-------------------------------------------------------|----------|
| Registrera utförd åtgärd                              |          |
| <b>Åtgärd</b><br>Perkutan oxymetri                    |          |
| <b>Planerad</b><br>Fredag 21 augusti 2020, Efter vila | I        |
| Händelsedatum *                                       | Tid *    |
| 2020-08-21                                            | 14:00    |
| Resultat                                              |          |
|                                                       |          |
|                                                       |          |
|                                                       |          |
|                                                       |          |

#### När åtgärd är utförd så är det grönmarkerat och visas på följande sätt.

| / Beställningar / Brukare:Registrera HSL-åtgärder |                                                                                                    |                                           |                      |
|---------------------------------------------------|----------------------------------------------------------------------------------------------------|-------------------------------------------|----------------------|
| ställningar                                       |                                                                                                    |                                           |                      |
| A                                                 | S Atgärd registrerad som                                                                                                    | nutord                                    | ×                    |
| Hanna Testhammar                                  | Control and the second second seco |                                           |                      |
| 351011-TF21 (6007031)                             |                                                                                                    |                                           |                      |
|                                                   | 08:00 - 08:05                                                                                                    | Övervakning av läkernedelsintag           |                      |
| FUNKTIONER                                        | Outförd 2020-05-27 16:15                                                                                                    |                                           | *                    |
| Personuppgifter                                   | 12:00 - 12:05                                                                                                    | Övervakning av läkemedelsintag            |                      |
| Beställningar                                     | Utförd 2020-05-28 12:10                                                                                                    |                                           | ^                    |
| Samtycke                                          | Resultat: Utförd enligt instr                                                                                                    | uktion                                    |                      |
| Insatser                                          | Registrerad av: Susanne Testsson ((                                                                                                    | Bsundhsus), EC.Utförare, 2020-05-28 16:21 | imes Felmarkera      |
| Journalanteckningar                               | 16:00 - 16:05                                                                                                    | Övervakning av läkemedelsintag            | ⊘ Utförd ⊗ Ej Utförd |
| nfogade dokument                                  | 20:00 - 20:05                                                                                                    | Övervakning av läkemedelsintag            | ⊘ Utförd ⊗ Ej Utförd |
| erkställigheter                                   |                                                                                                    |                                           |                      |
| rânvaro                                           |                                                                                                    |                                           |                      |
| Registrera HSL-åtgärder                           |                                                                                                    |                                           |                      |
|                                                   |                                                                                                    |                                           |                      |
|                                                   |                                                                                                    |                                           |                      |
|                                                   |                                                                                                    |                                           |                      |
|                                                   |                                                                                                    |                                           |                      |
|                                                   |                                                                                                    |                                           |                      |
|                                                   |                                                                                                    |                                           |                      |

# 25.5.3 Felmarkera utförd åtgärd

Utförande enhet kan felmarkera de åtgärder de har registrerat. Hela registreringen kommer att felmarkeras och gråas ned förutom kommentar som kommer att vara läsbar. Efter utförd felmarkering så kan åtgärden registreras på nytt som utförd eller ej utförd

Funktionen för att felmarkera återfinns ned till höger i registreringsvyn. När du felmarkerar så kommer följande dialog att visas:

Kommentar i fritextfält är obligatorisk att fylla i

| ärd <b>Övervakning av</b><br>:15 för Hanna Testhammar, |
|--------------------------------------------------------|
|                                                        |
| li                                                     |
| Felmarkera                                             |
|                                                        |

För att spara så används felmarkera

För att ångra används avbryt

| åtgärder                                |                                                             |
|-----------------------------------------|-------------------------------------------------------------|
| 2020                                    |                                                             |
| Övervakning av läkemedelsintag          | 🕑 Utförd 🛛 😣 Ej Utförd                                      |
|                                         | ^                                                           |
|                                         |                                                             |
| undhsus), EC.Utförare, 2020 05-28-16:18 |                                                             |
| blev felaktig                           |                                                             |
|                                         | • <b>åtgärder</b><br>2020<br>Övervakning av läkemedelsintag |

# 25.5.4 Åtgärden är ej utförd

När valet ej utförd används så öppnas samma dialog som vid utfört. Du registrerar på samma sätt men här är orsak till ej utfört obligatoriskt att ange i fritextfältet.
# **tieto** *Evry*

| Hem / Brukare:Registrera HSL-åtgärder / Registrera ej ut | ford ågård                                                                                                    |
|----------------------------------------------------------|----------------------------------------------------------------------------------------------------|
| <ul> <li>Brukare:Registrera HSL-åtgärder</li> </ul>      |                                                                                                    |
|                                                          |                                                                                                    |
| Hanna Testhammar<br>351011-TF21 (6007031)                | <b>Registrera HSL-åtgärder</b><br>Registrera ej utförd åtgärd<br>Atgärd<br>Overvakning av läkemedelsintag                                             |
| F U N K T I O N E R<br>Personuppgifter                   | Planerad           Fredag 29 maj 2020, 12:00 - 12:05           Händelsedatum *         Tid *           2020-05-29         I           12:10         I |
| Beställningar<br>Samtycke                                | orsak till ej utförd *                                                                                                    |
| Insatser<br>Genomförandeplan                             | Inlagd på sjukhus                                                                                                    |
| Journalanteckningar<br>Infogade dokument                 |                                                                                                    |
| Frånvaro<br>Registrera HSL-åtgärder                      |                                                                                                    |
|                                                          |                                                                                                    |
|                                                          |                                                                                                    |
|                                                          | Avbryt Signera                                                                                                    |

För att spara registreringen så används signera

För att ångra används avbryt

När åtgärden är registrerad som ej utförd så är det orangefärgat och presenteras på följande sätt

| 1                                      |                                                              |                                                      |                      |  |  |  |  |  |
|----------------------------------------|--------------------------------------------------------------|------------------------------------------------------|----------------------|--|--|--|--|--|
| Q                                      | 🛛 🔗 Átgärd registrerad so                                    | om ej utförd                                         | ×                    |  |  |  |  |  |
| Happa Testhammar                       | Registrera HSL-åtgärder                                      |                                                      |                      |  |  |  |  |  |
| 351011-TF21 (6007031)                  | Fredag 29 ma                                                 | <b>aj</b> 2020                                       |                      |  |  |  |  |  |
|                                        | 08:00 - 08:05                                                | Övervakning av läkemedelsintag                       |                      |  |  |  |  |  |
| UNKTIONER                              | S Ej Utförd 2020-05-29 08                                    | 8:00                                                 | ~                    |  |  |  |  |  |
| ersonuppgifter                         | 12:00 - 12:05                                                | Övervakning av läkemedelsintag                       |                      |  |  |  |  |  |
| Beställningar<br>iamtycke              | <i>Ej Utförd</i> 2020-05-29 12<br>Resultat: Inlagd på sjukhu | 2:10<br>JS                                           | ^                    |  |  |  |  |  |
| ntycke<br>atser                        | Registrerad av: Susanne Testssor                             | n (@sundhsus), ECD.Utförarpersonal, 2020-05-29 13:20 | × Felmarkera         |  |  |  |  |  |
| Senomförandeplan<br>ournalanteckningar | 16:00 - 16:05                                                | Övervakning av läkemedelsintag                       | ⊙ Utförd ⊗ Ej Utförd |  |  |  |  |  |
| nfogade dokument                       | 20:00 - 20:05                                                | Övervakning av läkemedelsintag                       | ⊘ Utförd 🛞 Ej Utförd |  |  |  |  |  |
| ånvaro<br>egistrera HSL-åtgärder       |                                                              |                                                      |                      |  |  |  |  |  |

För att felmarkera se avsnitt 4.2.3.2

## 25.5.5 Kontroll mot delegeringsbeslut

Ner personal signerar en åtgärd som utförd och ej har ett gällande delegeringsbeslut för åtgärden så kommer ett felmeddelande att visas och signeringen går inte att spara.

| Arbetsuppgiften kräver delegerings                        | beslut. Du har inget pågående delegeringsbeslut för arbetsuppgiften. | × |
|-----------------------------------------------------------|----------------------------------------------------------------------|---|
| Registrera HSL-åtgä                                       | rder                                                                 |   |
| Registrera utförd åtgärd                                  |                                                                      |   |
| <b>Åtgärd</b><br>Dygnsmätning av dryckes- och urinvolymer |                                                                      |   |
| <b>Planerad</b><br>Fredag 28 augusti 2020, Efter vila     |                                                                      |   |
| Händelsedatum *                                           | Tid *                                                                |   |
| 2020-08-28                                                | 13:50                                                                |   |
| Resultat                                                  |                                                                      |   |
|                                                           |                                                                      |   |
|                                                           |                                                                      |   |
|                                                           |                                                                      |   |

## 25.6 LHSL - Verkställighet

| Hem / Bestälningar / Brukare:Verkställigheter                                                                                                    |                                                                   |                                               |           |                            |       |
|----------------------------------------------------------------------------------------------------|-------------------------------------------------------------------|-----------------------------------------------|-----------|----------------------------|-------|
| < Bestallningar                                                                                                    |                                                                   |                                               | $\bowtie$ | EC.Utförare, Sus hemtjänst | ≡ Mer |
| Alma Eriksson<br>340210-TF03 (6003593)<br>FUNKTIONER<br>Personuppgifter<br>Bestallningar<br>Samtycke<br>Insatser<br>Genomforandeplan<br>Journalanteckningar<br>Infogade dokument | Verkställigheter<br>Ausbuta ALLA verkställigheter<br>HISL Uppdrag | Beställningsperiod<br>2020-05-06 - 2020-07-08 | A         | ECUMbrane, Sus hempiane    |       |
| Verkställigheter                                                                                                    |                                                                   |                                               |           |                            |       |
| Registrera HSL-åtgårder                                                                                                    |                                                                   |                                               |           |                            |       |
|                                                                                                    |                                                                   |                                               |           |                            |       |

När HSL uppdraget bekräftas skapas en verkställighet där uppdrag listas tillsammans med beställningsperiod. Har brukaren endast Lifecare HSL verkställighet och uppdraget avslutas så visas brukaren per automatik som avslutad när uppdragets till och med datum passerats.

## 25.7 Avsluta uppdrag

Uppdraget kan bara avslutas av Legitimerad personal i HSL-journal.

#### 25.8 Utskrifter

Uppdraget går att skriva ut i bestälningsvyn, i utskrift så inkluderas även adress till brukaren

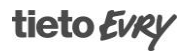

## 25.9 Avbruten verkställighet

Om ni har tillvalet "Sammanställning-ej verkställda beslut" i Procapita så kan ni i Lifecare utförare

HTML registrera den period då verkställigheten av ett beslut avbryts. Om avbrottet överstiger tre månader så visas detta beslut på sammanställningen Ej verkställda beslut i Procapita. Det går att registrera flera avbrottsperioder på samma beslut.

Om det finns en pågående avbruten verkställighet så visas detta på startsidan

| Avbr                        | uten ve                        | erkst   | älligh | et |
|-----------------------------|--------------------------------|---------|--------|----|
| <b>Glad, G</b><br>Bifall he | <b>ust, 3208</b> °<br>emtjänst | 15-TF55 | 5      |    |
| Juni, Ju                    | lian, 2807                     | 02-TF0  | 1      |    |

## 25.9.1 Ny avbruten verkställighet

Perioden för avbrottet av verkställigheten registreras på beslut i vyn Verkställighet

|                                            | EC.Utforare, Servicehuset Applet                                                                                               |
|--------------------------------------------|----------------------------------------------------------------------------------------------------|
| /erkställigheter                           |                                                                                                    |
| Avsluta ALLA verkställigheter              | Bifall hemtjänst 0 ^ ^                                                                                                    |
| Hjälp i hemmet<br>2019-07-08 - Tiltsvidare | Beslutsdatum: 2019-07-01<br>Beslutsdatum: 2019-07-08<br>- Tillsvidare<br>Avbruten verkställighet<br>+ Lagg till avbrottsperiod |
|                                            | Avbrottsperiod: 2019-08-12 - 2019-08-15<br>Kommentar: Soknos                                                                   |

- Klicka på expanderingsikonen
- Klicka på + Lägg till avbrottsperiod

| rån *             |                         | Till *                      |                |
|-------------------|-------------------------|-----------------------------|----------------|
| 2019-09-02        | [ <mark>'Ţ'</mark> ]    | 2019-09-30                  | [' <u>ד</u> '] |
| Commentar         |                         |                             |                |
| Uppdragstagare ha | ar sagt upp sitt uppdra | ag, rekrytering av ny pågår |                |

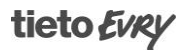

- Fyll i Från och Till
- Skriv eventuellt en kommentar
- Spara, klicka på Signera
- Avbryt, klicka på Avbryt

Vy från Procapita, sammanställning Ej verkställda beslut

## 25.9.2 Ändra avbruten verkställighet

- Vid avbruten verkställighet som ska ändras, klicka på Ändra
- Gör din ändring
- När ändringen är klar, klicka på Spara
- OM du inte vill spara din ändring, klicka på avbryt

## 25.9.3 Ta bort avbruten verkställighet

- Vid avbruten verkställighet som ska tas bort, klicka på Ta bort
- Om du vill ta bort avbrottsperioden, klicka på Ta bort

| Sammanställning | sverktyg                      |                          |              |                      |                    |                         |                     |  |
|-----------------|-------------------------------|--------------------------|--------------|----------------------|--------------------|-------------------------|---------------------|--|
| Sammanställnir  | ogar VoΩ Ei verkställda Beslu | it v                     |              |                      |                    |                         |                     |  |
| Sökurval        |                               |                          |              |                      |                    |                         |                     |  |
| Datum           | 450000                        |                          |              |                      |                    |                         |                     |  |
| Datum           | 120308 Be                     | eslutets gfrom           | SOL          |                      |                    | 0-64 ár                 |                     |  |
| Beslutsfattare  | ZAllas                        |                          | ✓ LSS        |                      |                    | 65 - år                 |                     |  |
|                 | Grady                         |                          |              |                      |                    |                         |                     |  |
| Organisation    | <alla></alla>                 | ***                      |              |                      |                    |                         |                     |  |
|                 |                               |                          | 🗌 Till fi    | ullmäktige           |                    |                         |                     |  |
|                 | Alla enheter för vald organ   | nisation                 | 🗌 Visa       | endast beslut som ve | rkställts för sent |                         |                     |  |
|                 |                               |                          |              |                      |                    | (R) (C))                |                     |  |
|                 |                               |                          |              |                      |                    | 00 DOK                  |                     |  |
|                 |                               |                          |              |                      |                    |                         |                     |  |
| Personnr        | Namn                          | Beslut                   | Beslutsdatum | Beslutets gfrom      | Beslutets gtom     | Avbruten verkställighet | Beslutets verkdatum |  |
| 340603-TF01     | Svensson, Märta               | Bifall boende LSS        | 20140116     | 20140116             |                    |                         |                     |  |
| 790807-TF11     | Eriksson, Fest Boende         | Bifall Kontaktoerson LSS | 20140701     | 20140701             | 20161231           | 20150504                | 20150128            |  |
|                 |                               |                          |              |                      |                    |                         |                     |  |
|                 |                               |                          |              |                      |                    |                         |                     |  |
|                 |                               |                          |              |                      |                    |                         |                     |  |
|                 |                               |                          |              |                      |                    |                         |                     |  |
|                 |                               |                          |              |                      |                    |                         |                     |  |
|                 |                               |                          |              |                      |                    |                         |                     |  |
|                 |                               |                          |              |                      |                    |                         |                     |  |
|                 |                               |                          |              |                      |                    |                         |                     |  |
|                 |                               |                          |              |                      |                    |                         |                     |  |
|                 |                               |                          |              |                      |                    |                         |                     |  |
|                 |                               |                          |              |                      |                    |                         |                     |  |

• Om du inte vill ta bort avbrottsperiod, klicka på Avbryt

| <b>-08-30</b> för <b>Bifall</b> |
|---------------------------------|
|                                 |
| Ta bort                         |
|                                 |

## 25.10 Månadsrapportering

Funktionen är ett tillval.

Månadsrapportering i Lifecare Utförare är en funktion som ska underlätta inrapportering av timmar, antal och besök på enskilda brukare. Uppgifterna kan sedan användas som underlag för utbetalning av ersättning till utförare och/eller underlag för fakturering av avgifter.

Månadsrapportering gör det möjligt att inför varje rapporteringsperiod skapa helt nya rapporter eller söka fram och utgå från tidigare rapporterade uppgifter.

Rollen får tillgång till Månadsrapporteringen via URL-komponenten EC.MonthlyReport.

I månadsrapporteringen kan du bara rapportera in uppgifter på brukare som finns på din enhet. Du kan välja att rapportera på valfri insatskategori och insats.

Vilka uppgifter du ska registrera på insatserna är bestämt enligt era egna lokala rutiner. Om du är osäker kontakta din systemansvarige.

## 25.10.1 Skapa ny rapport

Gå till vyn Månadsrapportering.

| Hem / Månadsrapportering / Lägg till rapport                                                                                                    |               |           |  |  |
|----------------------------------------------------------------------------------------------------|---------------|-----------|--|--|
| Image: Auditreportering     Image: Contract of the second of the second of t | ≡ Meny        |           |  |  |
| Månadsrapportering                                                                                                    | Operation     | Backage I |  |  |
|                                                                                                    | organisation  | brukare - |  |  |
| - Valj - 🗸                                                                                                    | Smörblomman 👻 | - Vālj -  |  |  |
| Insatskategori *                                                                                                    | Insats *      |           |  |  |
| - Vālj -                                                                                                    | - Välj -      |           |  |  |
| Datum * 2020-02-25                                                                                                    | Klockslag     |           |  |  |
| Antal *                                                                                                    | Timmar *      | Minuter * |  |  |
| 0                                                                                                    | 0             | 0         |  |  |
| Dubbelbernanning                                                                                                    | Avbryt        | Spara     |  |  |

- 1. Välj Utförare
- 2. Organisation väljs in automatiskt (namn på enhet)
- 3. Välj brukare OBSERVERA fr o m W20 2021 krävs sex tecken i namn eller personnr
- 4. Välj insatskategori samt insats
- 5. Välj datum datum kan väljas under hela innevarande månad och tre månader bakåt
- 6. Fyll i om insats ska uppges i antal
- 7. Fyll i om insats ska uppges med timmar och minuter
- 8. Gör markering om uppgiften gäller tid för dubbelbemanning
- 9. Klicka på Spara

10. Om du inte vill spara uppgifterna, klicka på avbryt

Fortsätt att rapportera in fler uppgifter genom att upprepa steg 1-1

## 25.10.2 Ändra rapporteringsrad

Du har möjlighet att ändra en rapporteringsrad så länge den inte är bearbetad för ersättning och/eller avgifter. Om den rapporterade uppgiften är bearbetad så visas ett hänglås på rapportraden

| Månad             | srapporter               | ing + 🛙                                | igg till          |                     |        |         |             |               |          |                 |            |
|-------------------|--------------------------|----------------------------------------|-------------------|---------------------|--------|---------|-------------|---------------|----------|-----------------|------------|
| Listan är filt    | trerad. Visar 1 träffar. |                                        |                   |                     |        |         |             |               |          | Stän            | g filter 🔺 |
| 🗊 Rensa           |                          |                                        |                   |                     |        |         |             |               |          |                 |            |
| Månad             |                          |                                        | Vecka             |                     |        | Utförar | e           |               |          |                 |            |
| Februari          | 2020                     | <ul> <li>Alla</li> <li>Alla</li> </ul> |                   |                     |        |         |             | ~             |          |                 |            |
| Organisati        | on                       |                                        | Brukare           |                     |        |         |             |               |          |                 |            |
| Alla              |                          | •                                      | Q sök             |                     |        |         |             |               |          |                 |            |
|                   |                          |                                        |                   |                     |        |         |             |               |          |                 |            |
| Månad: Febr       | uari 2020 🗙              |                                        |                   |                     |        |         |             |               |          |                 |            |
| 🖞 Kopiera ma      | rkerade                  |                                        |                   |                     |        |         |             |               |          |                 |            |
| Brukare           | Personnummer             | Insatskatege                           | ori Insats        | Utfördes            | Timmar | Antal   | Utförare    | Rapporterades | Signatur | Dubbelbemanning | Alternat   |
| Gustavsson,<br>Bo | 480428-TF07              | CV Hemtjäns                            | t CV<br>Hemtjänst | 2020-02-25<br>15:33 | 00:42  | 0       | Smörblomman | 2020-02-25    | @sus     | Ja              | P 🗈        |
|                   |                          |                                        |                   |                     |        |         |             |               |          |                 |            |

- 1. På rapporteringsraden du vill ändra, klicka på pennan
- 2. Gör din ändring
- 3. Klicka på spara
- 4. Om du inte vill spara din ändring, klicka på avbryt

#### 25.10.3 Kopiera föregående rapportering

Nästa gång du ska rapportera samma uppgifter så kan du utgå från tidigare inrapporterade uppgifter.

Gå till vyn Månadsrapportering.

- 1. Välj månad
- 2. Klicka i de rader eller den rad som du vill kopiera

Markera enskilda eller samtliga rapporteringsrader som du vill ha kopierade

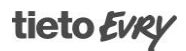

| / Mâna | dvapportering                                |              |        |          |                        |                  |          |       |                 |               |          |                 |                                            |           |
|--------|----------------------------------------------|--------------|--------|----------|------------------------|------------------|----------|-------|-----------------|---------------|----------|-----------------|--------------------------------------------|-----------|
| iem    |                                              |              |        |          |                        |                  |          |       |                 |               |          |                 | Susanne Sundgren<br>EC.Utförare, Söderns h | ençanıs = |
| Mår    | nadsrapport                                  | ering + Lagg | nll    |          |                        |                  |          |       |                 |               |          |                 |                                            |           |
| Lista  | in är filtrera <mark>d</mark> . Visar 1 träf | fer.         |        |          |                        |                  |          |       |                 |               |          |                 | Stang filter 🔺                             |           |
|        | Rensa                                        |              |        |          |                        |                  |          |       |                 |               |          |                 |                                            |           |
| Mår    | ad                                           |              |        | Vecka    |                        |                  | Utförare |       |                 |               |          |                 |                                            |           |
| Ja     | nuari 2020                                   |              |        | Alla     |                        | •                | Ala      |       |                 | *             |          |                 |                                            |           |
| Org    | anisation                                    |              |        | Brukare  |                        |                  |          |       |                 |               |          |                 |                                            |           |
| A      | la                                           |              |        | C, SSK   |                        |                  |          |       |                 |               |          |                 |                                            |           |
|        |                                              |              |        |          |                        |                  |          |       |                 |               |          |                 |                                            |           |
| Måna   | d: Januari 2020 x                            |              |        |          |                        |                  |          |       |                 |               |          |                 |                                            |           |
| S Kopi | era markerade                                |              |        |          |                        |                  |          |       |                 |               |          |                 |                                            |           |
| Válj   | Brukare                                      | Personnummer | Insats | kategori | Insats                 | Utfördes         | Timmar   | Antal | Utförare        | Rapporterades | Signatur | Dubbelbemanning | Alternativ                                 |           |
|        |                                              | 274005 W200  |        |          | National a sum Andread | 2020 01 02 02:50 | 00-17    | 0     | formers formers | 1000 00 06    | Bars     | 16              | 1 1                                        |           |

#### 3. Klicka på kopiera markerade

| (opiera markerade            |              |
|------------------------------|--------------|
| ll du kopiera markerade måna | dsrapporter? |
| nge nytt utförtdatum *       |              |
| 2020-02-26                   |              |
|                              |              |
|                              |              |

- 4. Ange nytt utförtdatum
- 5. Klicka på infoga
- 6. Om du inte vill kopiera valda rapporteringsrader, klicka på Avbryt

## 25.10.4 Söka fram inrapporterade uppgifter

För att söka fram uppgifter som redan är inrapporterade så används filterfunktionen

#### Gå till vyn Månadsrapportering.

| Listar                        | är filtrerad. Visar 3 träff                                                          | lar.                                                         |                                                          |                                                           |                                                  |                          |                 |                                                     |                                           |                          |                       | Stäng filter 🔺 |  |
|-------------------------------|--------------------------------------------------------------------------------------|--------------------------------------------------------------|----------------------------------------------------------|-----------------------------------------------------------|--------------------------------------------------|--------------------------|-----------------|-----------------------------------------------------|-------------------------------------------|--------------------------|-----------------------|----------------|--|
| 8 8                           | insa                                                                                 |                                                              |                                                          |                                                           |                                                  |                          |                 |                                                     |                                           |                          |                       |                |  |
| Mån                           | d                                                                                    |                                                              | Vecka                                                    |                                                           |                                                  | Utförare                 |                 |                                                     |                                           |                          |                       |                |  |
| Fe                            | ruari 2020                                                                           |                                                              | ♥ Ala                                                    |                                                           | ¥                                                | Alla                     |                 |                                                     | ¥                                         |                          |                       |                |  |
| Orga                          | nisation                                                                             |                                                              | Bruka                                                    | re                                                        |                                                  |                          |                 |                                                     |                                           |                          |                       |                |  |
|                               |                                                                                      |                                                              |                                                          |                                                           |                                                  |                          |                 |                                                     |                                           |                          |                       |                |  |
| All                           |                                                                                      |                                                              | • Qa                                                     | and                                                       |                                                  |                          |                 |                                                     |                                           |                          |                       |                |  |
| All                           |                                                                                      |                                                              | • Q a                                                    | and                                                       |                                                  |                          |                 |                                                     |                                           |                          |                       |                |  |
| All<br>Månad<br>) Kopie       | : Februari 2020 ×                                                                    | Brukare: and ×                                               | • Q a                                                    | Insats                                                    | Utfördes                                         | Timmar                   | Antal           | Utforare                                            | Rapporterades                             | Simatur                  | Dubbellarmanning      | Alternativ     |  |
| All<br>Månad<br>Kopie<br>Valj | : Februari 2020 × ) (<br>ra markerade<br>Brukare<br>Andersson, inerid                | Brukare: and ×<br>Persoensummer<br>371223-TF23               | Q a                                                      | Insats<br>Personia orwindrad                              | Utfordes<br>2020-02-25-03:10                     | Timmar<br>00:42          | Antal           | Utforare<br>Sutanne Sunderen                        | Rapporterades                             | Signatur                 | Dubbelbernanning      | Alternativ     |  |
| Alianac<br>Mainac<br>Xalj     | Februari 2020 X                                                                      | Brukare: and ×<br>Personnummer<br>371223-TF23<br>311222-TF23 | C a  Insatskategori  CV Hemtjänst  OV Hemtjänst          | Insats<br>Personilg orwardnad<br>Personile orwardnad      | Utfordes<br>2020-02-26 03:10<br>2020-02-26 03:10 | Timmar<br>00:42          | Antal<br>0      | Utförare<br>Susanne, Sundgren<br>Sustanne, Sundgren | Rapporterades<br>2020-02-26<br>2020-02-26 | Signatur<br>@sus         | Dubbelbemanning<br>ja | Alternativ     |  |
| Alianac<br>Mainac<br>Xalj     | Februari 2020 X<br>ra markerade<br>Brukare<br>Andersson, Ingrid<br>Andersson, Ingrid | Brukare: and ×<br>Personnummer<br>371223-TF23<br>371223-TF23 | Q a     Insatskategori     CV Hemtjänst     CV Hemtjänst | ind<br>Insats<br>Personig omdrefnad<br>Personig omdrefnad | Utfordes<br>2020-02-26 03:10<br>2020-02-26 03:10 | Timmar<br>00:42<br>00:42 | Antal<br>0<br>0 | Utforare<br>Susanne, Sundgren<br>Susanne, Sundgren  | Rapporterades<br>2020-02-26<br>2020-02-26 | Signatur<br>Osus<br>Osus | Dubbelbemanning<br>Ja | Alternativ     |  |

När månadsrapportering öppnas så presenteras de resultat som finns i innevarande månad. För att ändra i sökresultat använd fälten i filterfunktionen. Flera fält kan kombineras för att få olika sökresultat. När rensa används så återställs sökresultatet till hela månadens resultat.

För att välja olika filter används de olika checkboxarna, valen visas när man klickar på den lilla pilen som finns i varje box.

I filter ges möjlighet att använda månad och vecka samt utförare och organisation. Det går också att filtrera på brukaren.

#### 25.11 Delegering i Utförare

För att använda Delegering för utförare så måste kommunen ha startat med Lifecare HSL och Lifecare Utförare HTML.

Delegeringsbeslut som finns i Procapita följer inte med till Lifecare.

#### 25.11.1 Utförare

| Hem / Utförarpersonal / Lägg till ny personal                                                                                                    |                                                                                                    |                                      |                                                           |        |
|----------------------------------------------------------------------------------------------------|----------------------------------------------------------------------------------------------------|--------------------------------------|-----------------------------------------------------------|--------|
| < Utförarpersonal                                                                                                    |                                                                                                    |                                      | Susanne Sundgren<br>EC.Utförare, Servicehuset Hallonet SH | E Meny |
| Utförarpersonal<br>Lägg till ny personal<br>Personnummer *<br>1910228TF08<br>Signatur *<br>algus91<br>EC.Utförarpersonal<br>C.UtförarpersonalMalmö<br>EC.UtförarpersonalMalmö<br>EC.UtförarpersonalMalmö<br>EC.UtförarpersonalMalmö<br>EC.UtförarpersonalMalmö | Förnamn *<br>Alma<br>Titel *<br>Undersköterska<br>Status *<br>ⓒ Aktiv Inaktiv<br>Kontaktperson<br>Ja<br>Kan ta emot delegering.<br>ⓒ Ja<br>Atkomst brukare<br>Full åtkomst | Efternamn  Gustafsson Telefon HSA-ID | E-post                                                    | •      |
|                                                                                                    | Avbry                                                                                                    | yt Spara                             |                                                           |        |

## 25.11.1.1 Utförarpersonal/Lägg till ny personal

Personaladministration "Lägg till ny personal"

Den personal som kan ta emot delegerade arbetsuppgifter behöver en bock i "Kan ta emot delegering" Bocken sätts per aktuell enhet.

| Kan ta emot delegering |  |
|------------------------|--|
| Ja                     |  |

Avsluta med att spara.

Denna funktion kan även utföras av en systemadministratör.

#### 25.11.1.2 Sök delegering

När du har loggat in i Lifecare Utförare så hittar du "Sök Delegering" i menyn till höger.

## tieto Evry

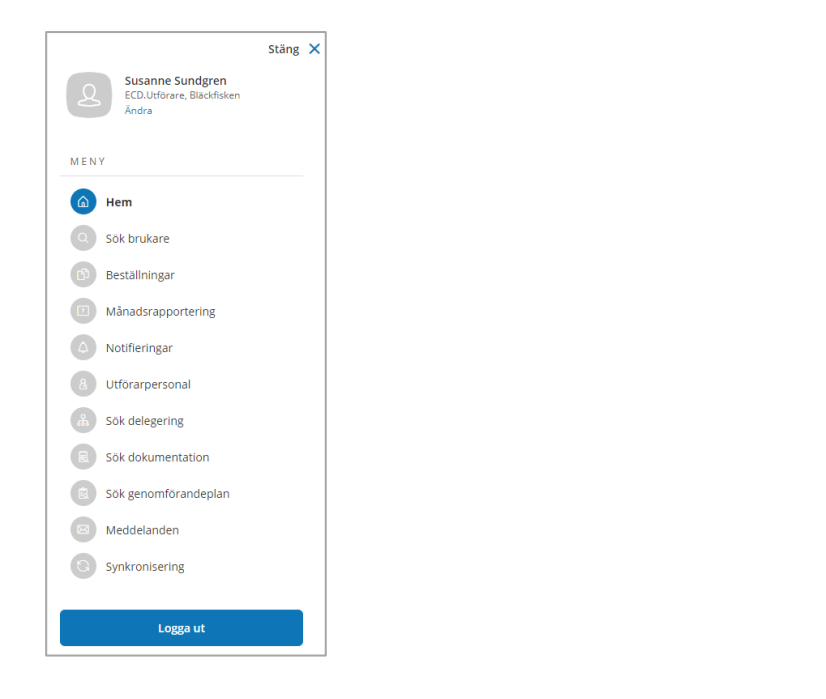

| sök delegering                   |                           |                            |                                         |
|----------------------------------|---------------------------|----------------------------|-----------------------------------------|
| 1                                |                           |                            | Erica Testsson<br>ECD.Utförare, Aborren |
| ök delegering                    | 🛱 Skriv ut                |                            |                                         |
| Din sökning resulterade i 3 träf | far.                      |                            | Stäng sök 🔺                             |
|                                  |                           |                            | Stand South                             |
| 🔟 Rensa                          |                           |                            |                                         |
| Status                           | Datum period              | Gäller från                | Gäller till                             |
| Ei signerad                      | Upphör under perioden     | 2019-11-01                 | 2019-12-26                              |
| Signerad                         | Beslutades under perioden | Delegerad till             | Brukare                                 |
| Aterkallad                       |                           | Namn eller personnummer    | Namn eller personnummer                 |
|                                  |                           | Inkludera inaktiv personal | Inkludera avslutade brukare             |
|                                  |                           | Arbetsuppgifter            |                                         |
|                                  |                           | Enklare sårvårdsbehandling | •                                       |
|                                  |                           |                            |                                         |
| Sök                              |                           |                            |                                         |
|                                  |                           |                            |                                         |

Som utförare kan du söka på delegeringar, sökresultatet visar alla enheter som besluten omfattar.

"Rensa" återställer till grundinställningen.

Sökbar status är: Alla, ej signerad, Signerad samt återkallade.

Datumperiod:

- Gäller under perioden: De delegeringar du får upp är giltiga någon gång under perioden.
- Upphör under perioden: De delegeringar du får upp upphör någon gång under perioden.
- Beslutades under perioden: De delegeringar du får upp beslutades någon gång under perioden.

Arbetsuppgifter:

• Ange här om du bara vill ha delegeringsbeslut som avser en viss arbetsuppgift.

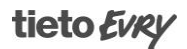

Delegeras till:

• Ange här om du bara vill ha delegeringsbeslut som är lagd till en viss personal.

Brukare:

• Ange här om du bara vill ha Delegeringsbeslut som gäller en viss brukare.

Sökresultatet visas i en lista

| O Återkallad  | 2019-12-09 | 2019-12-09 | 2020-09-30 | Testsson, Erica (@testeri)       | Aborren                        |
|---------------|------------|------------|------------|----------------------------------|--------------------------------|
| O Signerad    | 2019-12-09 | 2019-12-09 | 2020-02-29 | Bengtsson, Bravo (@bravo)        | Aborren                        |
| o Återkallad  | 2019-12-01 | 2019-12-08 | 2020-06-30 | Pepparkaka, Petronella (@peppet) | Aborren                        |
| O Ej signerad | 2019-11-26 | 2019-11-26 | 2020-05-31 | Frissig, Frans (@frisstvå)       | Aborren, Bläckfisken           |
| • Ej signerad | 2019-11-08 | 2019-11-08 | 2019-12-31 | Lindberg, Christoffer (@CHRIS)   | Aborren, Servicehuset Kiwin :) |
| O Ej signerad | 2019-11-01 | 2019-11-26 | 2019-12-31 | Månsken, Märta (@bläckisa)       | Aborren, Bläckfisken           |

När du klickar på en rad så får du mer information

| Hem / Sök delegering / Detaljer                                                                                                    |                                   |           |                                         |        |
|----------------------------------------------------------------------------------------------------|-----------------------------------|-----------|-----------------------------------------|--------|
| < Sök delegering                                                                                                    |                                   | $\bowtie$ | Erica Testsson<br>ECD.Utförare, Aborren | 💻 Meny |
| <b>Sök delegering</b> 🖨 skriv ut<br>Detaljer                                                                                                    |                                   |           |                                         |        |
| Status<br>O Eisignerad                                                                                                    | Beslutsdatum<br>2019-11-01        |           |                                         |        |
| Delegerad av<br>Bobby Hull (Bobby), LHSL.Sjuksköterska<br>2019-11-26 15:06<br>Arbetsuppgifter<br>• Ericas egna delegering<br>• BHB_S-Gångträning | Period<br>2019-11-26 - 2019-12-31 |           |                                         |        |
| Delegerad till<br>Månsken, Märta, 721105-TF25                                                                                                    |                                   |           |                                         |        |
| Utförs på/hos<br>• Aborren<br>• Blackfisken                                                                                                    |                                   |           |                                         |        |
| Övrig kommentar<br>Saknas                                                                                                    |                                   |           |                                         |        |

#### 25.11.2 Utförarpersonal

När du har loggat in i Lifecare Utförare så hittar du "Delegering" på hemskärmen eller i menyn till höger.

## 25.11.3 Nytt delegeringsbeslut till utförarpersonal

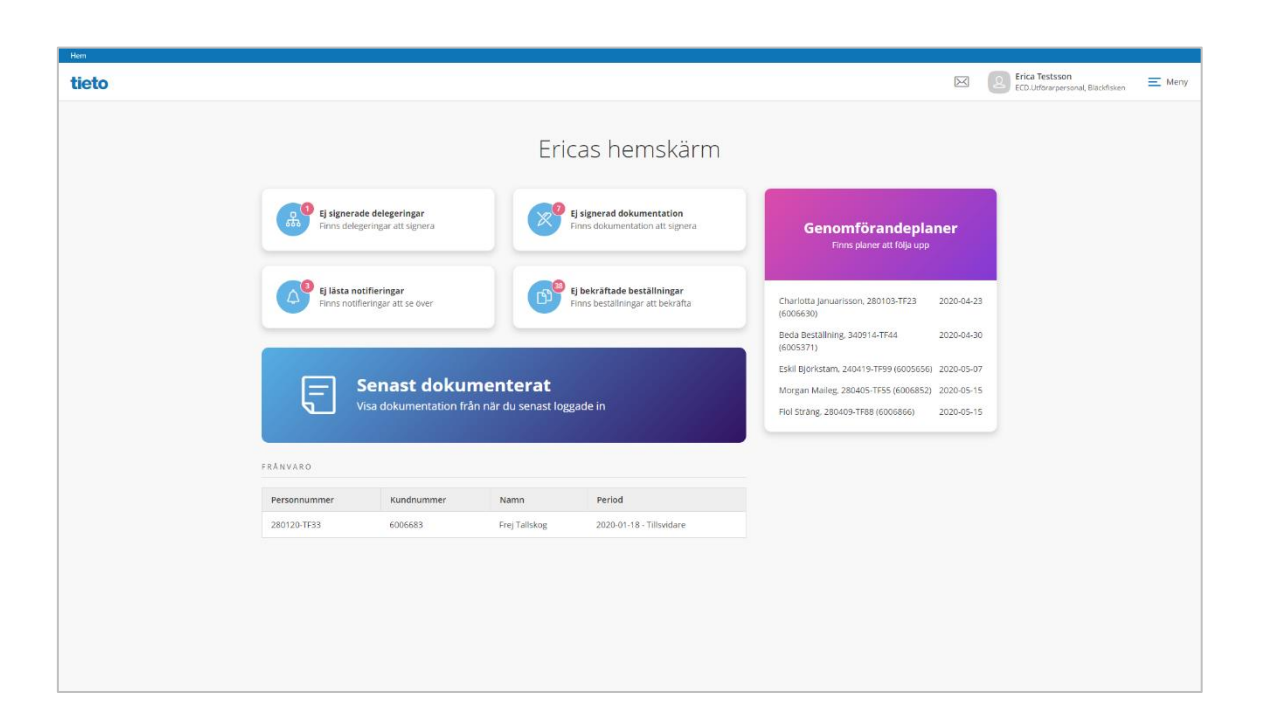

Ett nytt delegeringsbeslut når utförarpersonalen antingen via hemskärmen eller via menyn till höger. Räknaren visar antal ej signerade delegeringar för inloggad utförarpersonal. Finns det inget delegeringsbeslut att signera så visas en grön symbol istället för räknaren

När du klickar på Ej signerade delegeringar från hemskärmen eller i menyn så kommer du in i delegering. Där presenteras delegeringsbeslut i kronologisk ordning med det nyaste först.

#### 25.11.3.1 Delegeringsbeslut

Delegeringsbesluten presenteras med olika status

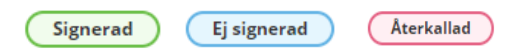

Om delegeringen gäller en enskild patient visas även följande symbol

#### Erica Testsson ECD.Utförarpersonal, Aborren < Hem $\succ$ Meny Delegering 🖉 Signera 🛛 🛱 Skriv ut Enklare sårvårdsbehandling 2019-12-10 - 2020-06-30 Beslutsdatum Status Signerad Ei signerad 2019-12-09 Period 2019-12-09 - 2020-02-29 Delegerad av Vicke Tallkvist (Vicke), LHSL.Sjuksköterska Ögondroppar/salva enligt ordina... 2019-12-09 13:36 2019-12-09 - 2020-09-30 Arbetsuppgifter Återkallad Såromläggning enligt ordination Delegerad till Testsson, Erica, 661013-TF25 Såromläggning enligt ordination **Utförs på/hos** Björkstam, Eskil Bengt, 240419-TF99 2019-12-09 - 2020-02-29 Ej signerad Övrig kommentar Q Enklare sårvårdsbehandling 2019-12-09 - 2019-12-31 Ej signerad

#### 25.12 Signera delegeringsbeslut

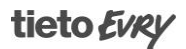

Beslutet presenteras som ej signerad på ett kort på vänster sida. När du klickar på kortet så antar det en blå ton och beslutet läses upp.

Kortet visar:

- Arbetsuppgifter som beslutet omfattar
- Period
- Status
- Symbol som visas när delegering gäller en patient

I beslutet kan du läsa:

- Status
- Vem som delegerat
- Vilka arbetsuppgifter beslutet omfattar
- Vem som är delegerad
- Om det utförs på en patient
- Vilken/vilka enheter beslutet omfattar
- Övrig kommentar
- Beslutsdatum
- Period

När legitimerad återkallar delegeringsbeslutet så ändras status på beslutet till Återkallad. Delegeringsbeslutet uppdateras då med orsak till återkallelse

#### 25.12.1 Signera beslut

| / Delegering                                          |                                                                                  |                                          | Erica Testsson               |          |
|-------------------------------------------------------|----------------------------------------------------------------------------------|------------------------------------------|------------------------------|----------|
| lem                                                   |                                                                                  |                                          | ECD.Utförarpersonal, Aborren | <u> </u> |
| Delegering                                            |                                                                                  |                                          |                              |          |
| Inkludera avslutade                                   | <ul> <li>Signera G Skriv ut</li> </ul>                                           |                                          |                              |          |
| Blodsockerkontroller<br>2019-12-10 - 2019-12-31       | <b>Status</b><br>Ej signerad                                                     | Beslutsdatum<br>2019-12-10               |                              |          |
| Signerad                                              | Delegerad av<br>Kerstin Gustafsson (kgu), LHSL-Sjuksköterska<br>2019-12-10 07:44 | <b>Period</b><br>2019-12-10 - 2020-08-30 |                              |          |
| <b>Sondmatning</b><br>2019-12-10 - 2020-08-30         | Arbetsuppgifter<br>Sondmatning                                                   |                                          |                              |          |
| Ej signerad                                           | Delegerad till<br>Testsson, Erica, 661013-TF25                                   |                                          |                              |          |
| Enklare sårvårdsbehandling<br>2019-12-10 - 2020-06-30 | <b>Utförs på/hos</b><br>Björkstam, Eskil Bengt, 240419-TF99                      |                                          |                              |          |
| Signerad                                              | <b>Övrig kommentar</b><br>Saknas                                                 |                                          |                              |          |
| Cåromläggning onligt ordination                       |                                                                                  |                                          |                              |          |

När signering aktiveras så öppnas en dialog som visar vilken/vilka arbetsuppgifter som avses samt på vilken/vilka enheter alternativt vilken patient.

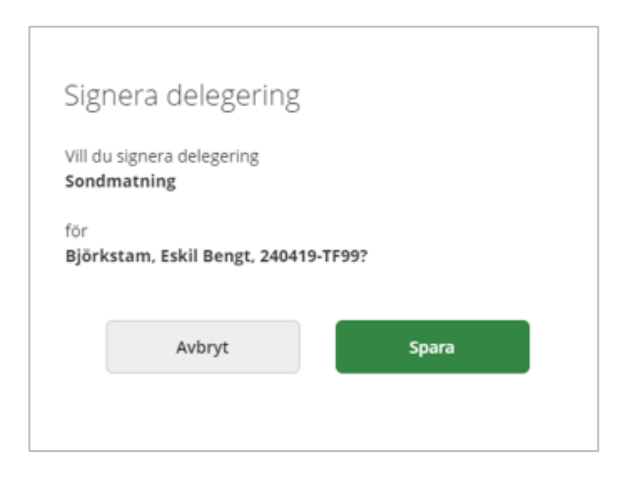

När du klickar på spara är beslutet signerat och status ändras till signerad hos dig och hos utfärdande HSL personal.

#### 25.12.2 Utskrift

Beslutet kan skrivas ut och visas med aktuell status

| 12/26/2019                                                                              | Lifecare                                 |
|-----------------------------------------------------------------------------------------|------------------------------------------|
| Delegering                                                                              |                                          |
| <b>Status</b><br>Signerad                                                               | Beslutsdatum<br>2019-12-10               |
| <b>Delegerad av</b><br>Kerstin Gustafsson (kgu), LHSL.Sjuksköterska<br>2019-12-10 07:43 | <b>Period</b><br>2019-12-10 - 2020-06-30 |
| <b>Arbetsuppgifter</b><br>Enklare sårvårdsbehandling                                    |                                          |
| <b>Delegerad till</b><br>Testsson, Erica, 661013-TF25                                   |                                          |
| <b>Utförs på/hos</b><br>Aborren                                                         |                                          |
| <b>Övrig kommentar</b><br>Saknas                                                        |                                          |

## 25.12.3 Notifiering om att delegeringsbeslut löper ut i datum

Ej läst 2019-12-01 Ditt delegeringsbeslut Björkstam, Eskil Bengt är på väg att avslutas.

En notifiering visas på hemskärmen när beslutet har 30 dagar kvar på till och med datum. Räknaren visar antal notifieringar. Finns ingen notifiering så visas en grön symbol.

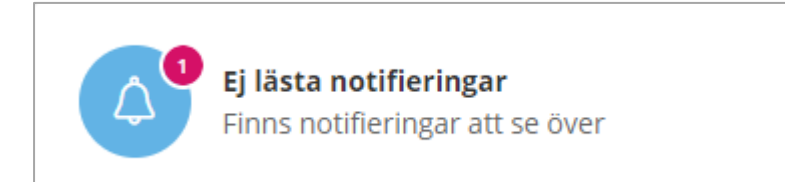

#### 25.12.4 Beslut som löpt ut i datum

Delegeringsbeslut som löpt ut i datum döljs och visas när följande filterfunktionen är aktiverad

Inkludera avslutade

## 25.13 Nytt Tillval Kundnummer

## 25.13.1 Inledning - Syfte

Detta dokument beskriver Lifecare Kundnummer, ett tillval i Lifecare VoO

För att öka tillgängligheten och göra det enklare för kommuninvånarna har många kommuner inrättat ett särskilt servicecenter som bl.a. tar hand om förfrågningar kring beslut och debiteringar etc. Syftet med tillvalet är att ge brukare/patienter möjlighet kunna identifiera sig med hjälp av kundnummer istället för personnummer vid kontakt med kommunen. Kundnumret för varje person sätts av verksamhetssystemet då installationen görs och kan inte ändras eller tas bort av någon användare.

Kundnummer är aktiverat i systemet efter att tillvalet installerats.

## 25.13.2 Systemadministration i TSS

Nedan beskrivs eventuella åtgärder i TSS

## 25.13.3 Funktionsbehörigheter

Inga särskilda funktionsbehörigheter finns för tillvalet.

#### 25.13.4 Dataurval

Inget särskilt dataurval finns för tillvalet.

## 25.13.5 Roller VoO

Inga åtgärder krävs

## 25.13.6 Användarens arbete

Nedan följer en beskrivning av hur användaren arbetar med kundnummer i systemet.

#### 25.13.7 Kundnummer

Kundnumret är unikt och alla personer i verksamhetsregistret tilldelas ett kundnummer. Kundnumret skapas med automatik då en ny person registreras i systemet. Befintliga brukare/patienter tilldelas ett kundnummer vid installationen av tillvalet. Det går inte att ändra eller att ta bort ett kundnummer. I systemet presenteras kundnumret inom parentes bredvid personnumret, men kan i en del vyer visas i en separat kolumn.

#### 25.13.8 Sök brukare med kundnummer

Det går att söka fram en brukare med hjälp av kundnummer istället för personnummer eller namn.

| Erica Testsson<br>ECD.Utförare, Aborren                       | Sök brukare                 | Person | Kundnummer |
|---------------------------------------------------------------|-----------------------------|--------|------------|
| Andra                                                         | Q 6005656                   |        | 8          |
| MENY Hem                                                      | Inkludera avslutade brukare |        |            |
| Sök brukare                                                   | 240419-TF99 (6005656)       |        |            |
| D Månadsrapportering                                          |                             |        |            |
| Notifieringar                                                 |                             |        |            |
| 8 Utförarpersonal                                             |                             |        |            |
| Meddelanden                                                   |                             |        |            |
| 🚓 Sök delegering                                              |                             |        |            |
| Sök dokumentation                                             |                             |        |            |
| Sök genomförandeplan                                          |                             |        |            |
| Logga ut                                                      |                             |        |            |
| Lifecare fungerar tack vare öppen kälikod.<br>Miljö: OnpremSE |                             |        |            |
|                                                               |                             |        |            |

I verksamhetssystemet är det förvalt att brukare sökes fram med hjälp av personnummer eller namn. För att söka med kundnummer klickar du först på knappen "Kundnummer" och sedan anger du önskat kundnumret i sökfältet. OBS! Hela kundnumret måste anges.

Den brukare som matchar sökningen läses upp, kundnumret visas inom parentes efter personnumret. Klicka på brukaren och du kommer till dennes brukaröversikt.

## 25.13.9 Sök brukare med personnummer/namn

När du söker fram en brukare med hjälp av hela eller del av personnummer/namn kommer kundnummer att presenteras inom parentes vid personnumret.

| 1. A. A. A. A. A. A. A. A. A. A. A. A. A.            |                                            |                   |      |
|------------------------------------------------------|--------------------------------------------|-------------------|------|
| 19610117tf40<br>ECAvg/ther                           | Sök brukare                                | Person Kundnummer | Stän |
| Men y                                                | Q harry                                    |                   |      |
| Hem     Sök brukare                                  | Dirty Harry<br>770721-TF01 (6003241)       |                   |      |
| Notifieringar     Administrera mallar                | Godman Harry<br>591010.TF11 (6001325)      |                   |      |
| Meddelanden                                          | Harry Harrysson<br>490909-TF19 (6005026)   |                   |      |
| Logga ut<br>Ifecare fungerar tack vare öppen kälkod. | Harry Potter<br>120130-TF01 (6002736)      |                   |      |
|                                                      | Harry Potter<br>730528-TF01 (6003581)      |                   |      |
|                                                      | 2 Testström Harry<br>531012-TF11 (6000977) |                   |      |
|                                                      |                                            |                   |      |
|                                                      |                                            |                   |      |
|                                                      |                                            |                   |      |

I verksamhetssystemet är det förvalt att brukare sökes fram med hjälp av personnummer eller namn. Du anger hela eller del av personnummer/namn i sökfältet och den/de brukare som matchar sökurvalet visas. Klicka på en brukare och du kommer till dennes brukaröversikt.

## 25.13.10 Person

I vyn "Person" visas kundnumret i ett separat fält under personnummer. Kundnumret är unikt och skapas med automatik då en ny person registreras i systemet. Kundnumret går inte att ändra eller att ta bort.

| n                |                                   |                         | EC.Augiter EX.Augiter EX.Augiter |
|------------------|-----------------------------------|-------------------------|----------------------------------|
| ٩                | Personuppgift                     |                         |                                  |
| Harry Harrysson  | / Andra                           |                         |                                  |
|                  | Personnummer<br>490909-TE19       | Telefon 1<br>Sakras     |                                  |
| omstuppgifter    | Kundnummer                        | Telefon 2<br>Soknas     |                                  |
| giftsutredningar | Förnamn                           | E-post                  |                                  |
| rsonuppgifter    | Efternamn                         | Saknas                  |                                  |
| ilut             | Adress                            | Nyckelkoa<br>Saknas     |                                  |
| teckningar       | Testgränd 19<br>123 45 TESTSTADEN | <b>Område</b><br>Saknas |                                  |
|                  |                                   |                         |                                  |
|                  |                                   |                         |                                  |
|                  |                                   |                         |                                  |
|                  |                                   |                         |                                  |
|                  |                                   |                         |                                  |
|                  |                                   |                         |                                  |
|                  |                                   |                         |                                  |
|                  |                                   |                         |                                  |
|                  |                                   |                         |                                  |

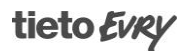

# 25.13.11 Sökverktyg

I sökverktyg finns urval för att söka på kundnummer. Kundnummer fylls i, där personnummer eller namn fylls i och kompletteras med en bock i Sök på kundnummer

| 7 Sok genomforandepian          |                             |   |                            |          |     |           |                           |        |
|---------------------------------|-----------------------------|---|----------------------------|----------|-----|-----------|---------------------------|--------|
| lem                             |                             |   |                            |          |     | $\bowtie$ | ECD.Utförare, Blackfisken | E Meny |
| Sök genomförandeplar            | ı                           |   |                            |          |     |           |                           |        |
| Ange kriterier för din sökning. |                             |   |                            | Stäng sö | k ^ |           |                           |        |
| 🗐 Rensa                         |                             |   |                            |          |     |           |                           |        |
| Тур                             | Brukare                     |   | Skapad av                  |          |     |           |                           |        |
| Skapad genomförandeplan         | Personnummer eller namn     |   | Personnummer eller namn    |          |     |           |                           |        |
| Avböjd genomförandeplan         | Sök på kundnummer           |   | Inkludera inaktiv personal |          |     |           |                           |        |
| Saknar genomförandeplan         | Inkludera avslutade brukare |   |                            |          |     |           |                           |        |
| Delaktighet                     | Skapad datum                |   |                            |          |     |           |                           |        |
| al O                            | Frân                        | 7 | Till                       |          |     |           |                           |        |
| Nej                             | Planerad uppföljning        |   |                            |          |     |           |                           |        |
|                                 | Från                        | 7 | Till                       |          |     |           |                           |        |
|                                 | Genomförd uppföljning       |   |                            |          |     |           |                           |        |
|                                 | Från                        | 7 | Till                       |          |     |           |                           |        |
|                                 |                             |   |                            |          |     |           |                           |        |
| Sök                             |                             |   |                            |          |     |           |                           |        |

#### Resultat visas med kundnummer presenterat i en egen kolumn

| / Sök genomförandeplan           |            |                 |        |            |                      |                       |                |          |           |                           |        |
|----------------------------------|------------|-----------------|--------|------------|----------------------|-----------------------|----------------|----------|-----------|---------------------------|--------|
| lem                              |            |                 |        |            |                      |                       |                |          | $\bowtie$ | ECD.Utförare, Bläckfisken | E Meny |
| Sök genomföran                   | deplan     |                 |        |            |                      |                       |                |          |           |                           |        |
| Din sökning resulterade i 1 träf | far.       |                 |        |            |                      |                       | Орр            | na sök 👻 |           |                           |        |
| Typ: Skapad genomförandeplan     | Kundnumme  | r: 6005656      |        |            |                      |                       |                |          |           |                           |        |
| Brukare                          | Kundnummer | Upprättad datum | • Avsl | slutsdatum | Planerad uppföljning | Genomförd uppföljning | Skapad av      | Delaktig |           |                           |        |
| Eskil Björkstam, 240419-TF99     | 6005656    | 2020-03-19      | Tills  | isvidare   | 2020-07-31           | 2020-05-06            | Erica Testsson | Ja       |           |                           |        |
|                                  |            |                 |        |            |                      |                       |                |          |           |                           |        |

# 25.14 Nytt tillval Lifecare utförardokument

Lifecare utförardokument är ett nytt tillval fr om 2020w37. Där kan dokument skapas att använda till arbetsanteckningar eller olika typer av planer ex bemötandeplan. Som systemadministratör skapas dokumenten i malladministrationen. Där finns möjlighet att lägga upp dokument innehållande rubrikmall, frastexter samt hjälptexter. Som användare kan du öppna dokument med förvalda rubriker och frastexter. Rubriker och frastexter är editerbara för användaren. Historik visar ändringar som gjorts i text och utav vilken användare.

Utförardokument skall användas till dokument som anses som arbetsmaterial och som skall rensas när de ej längre är aktuella.

## 25.14.1 Använda utförardokument

Utförardokument återfinns i brukarens meny i personuppgifter.

Sök upp brukaren du vill starta utförardokument på. Välj utförardokument

| Hem / Brukare:Personuppgifter  |
|--------------------------------|
| < Hem                          |
| Eskil Björkstam<br>240419-TF99 |
| FUNKTIONER                     |
| Personuppgirter                |
| Samticka                       |
| Jaantycke                      |
| Genemförsardenlan              |
| Genomrorandepian               |
| journalanteckningar            |
| Intogade dokument              |
| Utförardokument                |
| Verkställigheter               |
| Frånvaro                       |
|                                |

Välj lägg till samt dokumenttyp

| Dokumenttyp *                                                             | Namn *                                 |
|---------------------------------------------------------------------------|----------------------------------------|
| Utförarmall                                                               | ✓ Utförarmall                          |
| Text *                                                                    | 🖧 Lägg till datumstämpel 🕂 Infoga fras |
| $\Leftrightarrow$ $\leftrightarrow$ Brödtext $\vee$ B I $\sqcup$ $\vdots$ |                                        |
| Bakgrund                                                                  |                                        |
| Åtgärd                                                                    |                                        |
| Instruktion                                                               |                                        |
|                                                                           |                                        |
|                                                                           |                                        |
|                                                                           |                                        |

När dokumenttypen startas så döps dokumentet med mallens namn, det. All text som presenteras är editerbar.

Mallen presenteras med de rubriker som finns skapade i administrationen. De går att editera och ta bort.

## 25.14.2 Lägg till datumstämpel

När dokumentation har upprättats sån kan man välja in datumstämpel. Placera markören där stämpeln skall placeras och klicka på Lägg till datumstämpel. Då kommer datum, tid samt namn på inloggad användare att presenteras.

## 25.14.3 Infoga frastext

För att välja in frastext så placeras markören där du vill att frastexten ska hamna. Klicka på infoga frastext

| Infoga frastext                         | Stäng 🗙 |
|-----------------------------------------|---------|
| Sök ögonkontakt innan samtalet startar. |         |
| Infoga                                  |         |

Välj frastext genom att makera den du vill ha och avsluta med Infoga

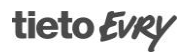

## 25.14.4 Visa hjälptext

Symbol för hjälptext visas med utropstecken <sup>(1)</sup> och de kan utläsas på två ställen

|                                | Namn *                                                                                 |
|--------------------------------|----------------------------------------------------------------------------------------|
| ^                              | Utförarmall                                                                            |
| -                              |                                                                                        |
|                                | 🖧 Lägg till datumstämpel 🕂 Infoga frastext                                             |
| í                              |                                                                                        |
| i                              |                                                                                        |
| i                              |                                                                                        |
| - 1                            |                                                                                        |
| *                              | )                                                                                      |
|                                |                                                                                        |
|                                |                                                                                        |
|                                |                                                                                        |
|                                |                                                                                        |
|                                |                                                                                        |
|                                |                                                                                        |
| rtfattad bes<br>irje enskild b | krivning av vad man som vårdpersonal bör tänka lite<br>rukare.                         |
|                                | (1)<br>(1)<br>(1)<br>(2)<br>(2)<br>(2)<br>(2)<br>(2)<br>(2)<br>(2)<br>(2)<br>(2)<br>(2 |

## 25.14.5 Utskrift

Utskrift av utförardokument kan göras när dokumentet är sparat

| h / BrukaretUtförardokument |                                                                                                |                                                           |
|-----------------------------|------------------------------------------------------------------------------------------------|-----------------------------------------------------------|
| Hem                         |                                                                                                | Susanne Sundgren EC.Udörar-personal, Söderns herröjänst = |
|                             |                                                                                                |                                                           |
| 20                          | O Dokument sparat                                                                              |                                                           |
|                             | Utförardokument + 🛶 🕬                                                                          |                                                           |
| 430715-9105 (6002773)       | 🖉 Andra 🐵 Ta bort 🕞 Skriv ut                                                                   |                                                           |
|                             | Arbetsanteckning november 2020<br>Skapad 2021-01-20 11:12 Dokumenttyp: Arbetsanteckning        |                                                           |
| FUNKTIONER                  | Namn: Artielsanteckning november 2020<br>Skippad en: Sustante Sundgren, Chef. 2021-01-20 11:12 |                                                           |
| Personuppgifter             | Arbetsanteckning                                                                               |                                                           |
| Beställningar               |                                                                                                |                                                           |
| Samtycke                    |                                                                                                |                                                           |
| Genomförandeplan            |                                                                                                |                                                           |
| Journalanteckningar         |                                                                                                |                                                           |
| Utförardokument             |                                                                                                |                                                           |
| Frånvaro                    |                                                                                                |                                                           |
|                             |                                                                                                |                                                           |
|                             |                                                                                                |                                                           |
|                             |                                                                                                |                                                           |
|                             |                                                                                                |                                                           |
|                             |                                                                                                |                                                           |
|                             |                                                                                                |                                                           |
|                             |                                                                                                |                                                           |
|                             |                                                                                                |                                                           |
|                             |                                                                                                |                                                           |

# 25.14.6 Historik

Historik skapas på dokument som har sparats och som sedan ändras. I historik så presenteras skillnaden mellan versionerna

| ersioner                                       | Skillnad mellan version 2 och 1             |
|------------------------------------------------|---------------------------------------------|
| 2020-08-25 15:33<br>Erica Testsson, Adm & Chef | <b>Brukare</b><br>Eskil Björkstam           |
|                                                | Namn<br>Utförarmall                         |
| 2020-08-25 15:12                               | Toxt                                        |
| Erica Testsson, Adm & Chef                     | 2 Bakgrund                                  |
|                                                | Beskrivning av bakgrund                     |
|                                                | Åtgärd                                      |
|                                                | Beskrivning av åtgärd                       |
|                                                | Instaultion                                 |
|                                                | instruction .                               |
|                                                | Så här lyder instruktion                    |
|                                                | Bakerund                                    |
|                                                | Assist                                      |
|                                                | Algaru                                      |
|                                                | Instruktion                                 |
|                                                |                                             |
|                                                |                                             |
|                                                | Ändrad av                                   |
|                                                | Erica Testsson, Adm & Chef, 2020-08-25 15:3 |

## 25.15 ELT – Elektronisk tidsöverföring till Försäkringskassan

Ett nytt tillval presenteras fr o m W462020

Möjlighet finns nu att överföra assistanstimmar elektroniskt via vårt nya tillval ELT – elektronisk tidsöverföring till Försäkringskassan Blankett 3059

Intygan och underskrift från assistenten samt anordnarens överföring till försäkringskassan sker via Bank ID. Den metod är den som är godkänd att använda mot försäkringskassan. Identifiering via Freja eller sithskort är inte möjligt då försäkringskassan inte tillåter det

Elektronisk tidsöverföring till Försäkringskassan version 2020W46 levererades med att endast kunna användas av kunder med Lifecare utförare HTML i PAAS. Möjlighet för övriga kunder att använda funktionen kommer nu i 2021W03.

Funktionen kräver teknisk installation som måste ske innan konfigurering och start

OBSERVERA att funktionen för rapportering av assistanstimmar som används i Lifcare utförare silverlight inte finns i Lifecare utförare HTML

#### 25.16 Beskrivning

Rapportering av assistanstimmar kan skapas på brukare som har pågående verkställighet på LSS personlig assistans alt SFB på den enhet där assistenten är knuten

Tidrapportering assistanstimmar återfinns i menyn till höger.

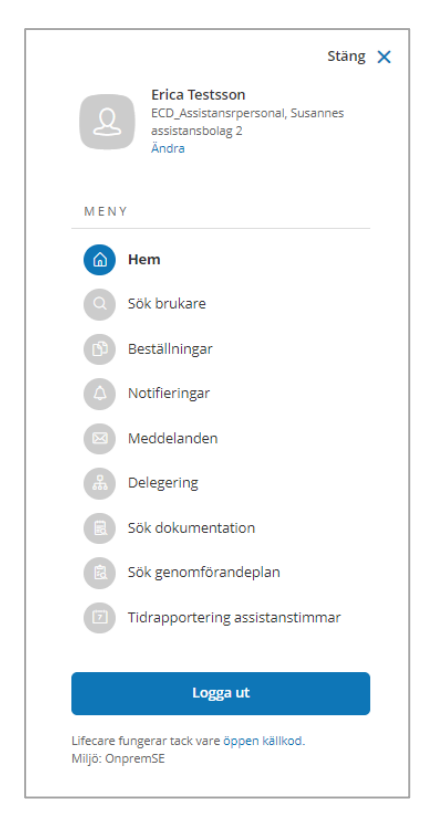

När tidrapportering aktiveras öppnas en ny vy.

| / Tidrapportering assistanstimmer    |        |        |                |                                     |            |
|--------------------------------------|--------|--------|----------------|-------------------------------------|------------|
| < Hem                                |        |        |                |                                     |            |
|                                      |        |        |                |                                     |            |
| Tidrapportering ass                  | istans | timmar | + Lagg till    |                                     |            |
| Rapportmánad                         |        |        |                |                                     |            |
| November 2020                        | -      |        |                |                                     |            |
| Rapporter                            |        |        |                |                                     |            |
| Brukare                              |        | Т      | otal arbetstid | Status                              | Alternativ |
| Olie Svensson, 880101-TF12 (6016043) |        | 24     | 4:00           | O Ej godkånd av FK 2020-11-04 22:23 | / 8        |
|                                      |        |        |                |                                     |            |
|                                      |        |        |                |                                     |            |
|                                      |        |        |                |                                     |            |
|                                      |        |        |                |                                     |            |
|                                      |        |        |                |                                     |            |

Innevarande månad presenteras automatiskt. Finns det pågående rapporter så presenteras de under valet rapporter.

#### 25.16.1 Rapportering av assistanstimmar för assistent

Assistent kan fylla i arbetad tid i flera rader, välja aktiv tid, beredskapstid samt väntetid, ändra och ta bort sin rapport så länge den har status sparad. Intygande att rapport är korrekt sker via bank id

## 25.16.2 För att rapportera assistanstimmar

För att starta rapporten välj Lägg till

- Välj rapporteringsmånad
- Välj brukare. Finns det bara en brukare så är den vald med automatik.
- Välj dag att rapportera på och fyll i din arbetade tid, flera rader kan göras om det finns avbrott under dagen som inte skall rapporteras som utförd assistans.
- Välj typ av tid: Aktiv tid, beredskapstid eller väntetid

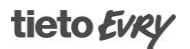

• För att lägga till ny rad. Klicka på Ny rad

#### Avsluta med att spara

| <ul> <li>Tidrapportering assistantimn</li> </ul> | lar                     |                   |              |                                 | ( |
|--------------------------------------------------|-------------------------|-------------------|--------------|---------------------------------|---|
| Tidrapporteri                                    | ng assistanstimmar      |                   |              |                                 |   |
| Lägg till rapport                                |                         |                   |              |                                 |   |
| Rapportmånad *                                   | Brukare *               |                   |              | Aktiv tid -                     |   |
| Oktober 2020                                     | Olle Svensson, 19880101 | -TF12 (6016043) 👻 |              | Väntetid -<br>Total arbetstid - |   |
|                                                  |                         |                   |              |                                 |   |
| Dag *                                            | Tid från *              | Tid till *        | Typ av tid * |                                 |   |
| - Välj -                                         | •                       | •                 | - Välj - 🗸 👻 | + Ny rad 📋 Ta bort              |   |
| Summa 00:00                                      |                         |                   |              |                                 |   |
|                                                  |                         |                   |              |                                 |   |
|                                                  |                         |                   | Avbryt       | Spara                           |   |

När tid sparas så blir rapporten uppdaterad med status sparad. För att fortsätta att fylla på tid, klicka på symbolen i form av en penna.

Tid per arbetad typ summeras och presenterar den totala summan under total arbetstid

För att intyga, skriva under blanketten samt skicka den vidare till anordnaren så används symbol för signering.

## 25.16.3 Signering

När signering aktiveras så startas en dialog

| Vill du signera tidrapport för (<br>(6016043)? | Olle Svensson, 880101-TF12 |
|------------------------------------------------|----------------------------|
| Kommentar                                      |                            |
|                                                |                            |
|                                                |                            |
|                                                |                            |
|                                                |                            |
|                                                |                            |
|                                                |                            |

I dialogen finns möjlighet att sända med en kommentar som visas hos anordnaren

När signering aktiveras startar bank id, följ instruktionen för att fullfölja signeringen

#### 25.16.4 Rapportering av assistanstimmar av anordnaren

Tidrapportering assistanstimmar återfinns i menyn till höger.

| 2        | Erica Testsson<br>ECO_Assistansrpersonal, Susannes<br>assistansbolag 2<br>Andra |
|----------|---------------------------------------------------------------------------------|
| MEN      | Y                                                                               |
|          | Hem                                                                             |
| Q        | Sök brukare                                                                     |
| ß        | Beställningar                                                                   |
| 4        | Notifieringar                                                                   |
|          | Meddelanden                                                                     |
| <b>Å</b> | Delegering                                                                      |
| R        | Sök dokumentation                                                               |
| R        | Sök genomförandeplan                                                            |
| 7        | Tidrapportering assistanstimmar                                                 |
|          |                                                                                 |
|          | Logga ut                                                                        |

När tidrapportering aktiveras öppnas en ny vy.

| m / Tidrapportering assistanstimmar   |                  |           |                                             |              |  |                                                                      |
|---------------------------------------|------------------|-----------|---------------------------------------------|--------------|--|----------------------------------------------------------------------|
| Hem                                   |                  |           |                                             |              |  | Erica Testsson<br>ECD, assistansanordhare, Susannes assistansbolag 2 |
|                                       |                  |           |                                             |              |  |                                                                      |
|                                       |                  |           |                                             |              |  |                                                                      |
| Tidrapportering assista               | nstimmar         |           |                                             |              |  |                                                                      |
| Listan är filtrerad. Visar 1 träff.   |                  |           |                                             | Stang filter |  |                                                                      |
|                                       |                  |           |                                             |              |  |                                                                      |
| 🗑 Rensa                               |                  |           |                                             |              |  |                                                                      |
| Rapportmånad                          | Assistent        |           | Status                                      |              |  |                                                                      |
| Oktober 2020 👻                        | Erica Testsson   | •         | - Valj - 👻                                  |              |  |                                                                      |
|                                       |                  |           |                                             |              |  |                                                                      |
| Rapportmånad: Oktober 2020 Assistent: | Erica Testsson × |           |                                             |              |  |                                                                      |
| Assistant                             |                  |           |                                             |              |  |                                                                      |
| Erica Testsson, 661013-TF25           |                  |           |                                             |              |  |                                                                      |
| Brukare                               |                  | Arbetstid | Status                                      | Alternativ   |  |                                                                      |
| Olle Svensson. 880101-TF12 (6016043)  |                  | 00:80     | <ul> <li>Sparad 2020-11-05 07:41</li> </ul> | / 8          |  |                                                                      |
|                                       | Total arbetstid  | 08:00     |                                             |              |  |                                                                      |
|                                       |                  |           |                                             |              |  |                                                                      |
|                                       |                  |           |                                             |              |  |                                                                      |
|                                       |                  |           |                                             |              |  |                                                                      |
|                                       |                  |           |                                             |              |  |                                                                      |
|                                       |                  |           |                                             |              |  |                                                                      |
|                                       |                  |           |                                             |              |  |                                                                      |
|                                       |                  |           |                                             |              |  |                                                                      |
|                                       |                  |           |                                             |              |  |                                                                      |
|                                       |                  |           |                                             |              |  |                                                                      |
|                                       |                  |           |                                             |              |  |                                                                      |

Som anordnare så kan du granska rapporten och godkänna resp ej godkänna När du som anordnare inte godkänner så går rapporten tillbaka till assistenten för ändring. En dialog öppnas när ej godkänt aktiveras och en kommentar kan läggas till assistenten

| 880101-TF12 (6016043)<br>sistent. |
|-----------------------------------|
|                                   |
| d                                 |
| Ej godkänd                        |
|                                   |

I tidrapporteringen visas information om vilken assistent som är berörd samt brukare, de kommentarer som har skapats under rapporteringsprocessen aktuell beräkningsperiod samt inrapporterade tider

| Hem / Tidrapportering assistantstimmar / Detaijer                                                                                                    |                                                                           |                                                                                                    |        |
|----------------------------------------------------------------------------------------------------|---------------------------------------------------------------------------|----------------------------------------------------------------------------------------------------|--------|
| Tidrapportering assistantimmar                                                                                                    |                                                                           | Cl. Efficiences and the second second | ≡ Meny |
| Tidapportering assistanstimmar         Detajer         Batane         Brazenson, 6010317926         Reportmane         Observation, 20101317926         Brazenson, 20101317926         Brazenson, 20101317926         Brazenson, 2010131792 (2016/06/2)         Brazenson, 2010131792 (2016/06/2)         Brazenson, 2010131792 (2016/06/2)         Brazenson, 2010131792 (2016/2017)         Brazenson, 2010131792 (2017)         Brazenson, 2010131792 (2017) <t< th=""><th>il Godiann tidrapport ⊘ ti godi</th><th>nd</th><th>-</th></t<> | il Godiann tidrapport ⊘ ti godi                                           | nd                                                                                                    | -      |
| <ul> <li>Signerad av assistent 2020-11-05 12:08</li> </ul>                                                                                                    |                                                                           |                                                                                                    |        |
| Vecka 40                                                                                                    |                                                                           |                                                                                                    |        |
| Torsdag 1 oktober                                                                                                    | 06:00                                                                     |                                                                                                    |        |
| 07:00 - 12:00<br>13:00 - 16:00                                                                                                    | Aktiv tid<br>Aktiv tid                                                    |                                                                                                    | - 1    |
| Fredag 2 oktober                                                                                                    | 05:00                                                                     |                                                                                                    |        |
| 07100 - 12100                                                                                                    | Aktiv tid                                                                 |                                                                                                    |        |
|                                                                                                    | Aktiv tid 13:00<br>Beredskapstid -<br>Vantetid -<br>Total arbetstid 13:00 |                                                                                                    |        |
| Stepped ov. Erico Textson, Adm & Chef, 2020-11-05-07-38<br>Andread ov. Erico Textson, Adm & Chef, 2020-11-05-12-08                                                                                                    |                                                                           |                                                                                                    |        |

## 25.16.5 Signering av anordnaren

När rapporter är granskade och skall skickas till försäkringskassan så kan anordnaren välja att signera en rapport eller flera på en gång.

För att signera flera rapporter så används Signera nya rapporter. För att signera enstaka rapporter används Godkänn rapport i rapportraden.

En dialog öppnas

| Signera nya tidrapp                                    | porter                        |
|--------------------------------------------------------|-------------------------------|
| Vill du signera följande tidrapp<br>Försäkringskassan? | oorter och skicka vidare till |
| Assistent: Erica Testsson, 661                         | 013-TF25                      |
| Brukare: Olle Svensson, 8801                           | 01-TF12 (6016043)             |

När signering aktiveras startar bank id. Följ instruktion i Bank ID för att fullfölja signeringen.När signering är slutförd så är tidrapporten inskickad till försäkringskassan.

## 25.16.6 Assistent

Assistenten fyller i sin arbetade tid i ett formulär, gör underskrift via bank ID till anordnaren. I formuläret kan assistenten fylla i sin arbetade tid och knyta den till rätt typ av arbetstid. Assistenten kan i sin underskrift skicka med en kommentar till anordnaren.

Assistenten kan ta emot en ej godkänd rapport och editera samt sända den åter till utföraren.

| iljer för rapport                                              |                                       |      |                  |   |                 |                                                                                     | Erica Testsson<br>ECO_Acostanispertonal, Susannes astistandolog 2              |
|----------------------------------------------------------------|---------------------------------------|------|------------------|---|-----------------|-------------------------------------------------------------------------------------|--------------------------------------------------------------------------------|
| idrapportering<br>Idra rapport<br>pportmånad *<br>Oktober 2029 | assistanstin<br>Brukare *<br>Per Assi | nmar | 9-TF09 (5016116) |   |                 | Aktiv tid 06:00<br>Berečikapisto 05:00<br>V Varietid 06:55<br>Total arbetstid 18:58 |                                                                                |
| Dag *                                                          | Tid från *                            |      | Tid till *       |   | Typ av tid *    |                                                                                     |                                                                                |
| Fredag 16 okt                                                  | • 00:00                               | 0    | - 07:00          | 0 | Väntetid 👻      | + Ny rad 🗃 Ta bort                                                                  |                                                                                |
| Summa 14:58                                                    | 16:00                                 | 0    | - 22:00          | 0 | Aktiv tid 👻     | + Ny rad 🗊 Ta bort                                                                  | Signera tidrapport                                                             |
|                                                                | 22:01                                 | 0    | 23:59            | 0 | Väntetid 👻      | + Ny rad 🛞 Ta bort                                                                  | Vill du signera tidrapport för <b>Per Assistans, 871209-TF09</b><br>(6016116)? |
| Dag *                                                          | Tid från *                            |      | Tid till *       |   | Typ av tid *    |                                                                                     | Kommentar                                                                      |
| Onsdag 21 okt                                                  | - 16:00                               | 0    | - 21:00          | 0 | Beredskapstid 👻 | + Ny rad 🐵 Ta bort                                                                  | Assistenten kan signera och samtidigt lämna en<br>kommentar till anordnaren    |
| Summa 05:00                                                    |                                       |      |                  |   |                 |                                                                                     |                                                                                |
| Lagg till ytterligare dag                                      |                                       |      |                  |   |                 |                                                                                     | Avbryt Signera                                                                 |
|                                                                |                                       |      |                  |   | Avbryt          | Spara                                                                               |                                                                                |

#### 25.16.7 Assistansanordnaren

Anordnaren kan filtrera på rapportmånad, assistent samt på rapportens olika status. Hen har möjlighet att <u>ei</u> godkänna rapport och sända tillbaka till assistent med en kommentar.

Vid signering av tidrapporten för att sända dem till Försäkringskassan kan anordnaren signera en enskild rapport eller flera på en gång.

| Listan är filtrerad. Visar 2 träffar.                                       |                             |                                                            |             | Stäng filter 🔺 |                                                                                                    |                                                                                 |
|-----------------------------------------------------------------------------|-----------------------------|------------------------------------------------------------|-------------|----------------|----------------------------------------------------------------------------------------------------|---------------------------------------------------------------------------------|
| Rensa Rapportmånad Oktober 2020                                             | Assistent<br>Erica Testsson | Status<br>- Valj - •                                       |             |                | Signera nya tidr                                                                                            | apporter                                                                        |
| apportmånad: Oktober 2020 Assistent: E<br>Istent<br>a Textsson, 661013-TF25 | rica Testsson ×             |                                                            |             |                | Vill du signera följande tid<br>Försäkringskassan?<br>Assistent: Erica Testsson<br>Brukare: Olle Svensson i | rapporter och skicka vidare till<br>1. 661013-TF25<br>880101-TF12 (6016043) Per |
| rukare                                                                      | Arbetstid                   | Status                                                     | Kommentarer | Alternativ     | Assistans, 871209-TF09 (6                                                                                   | 016116)                                                                         |
| ille Svensson, 880101-TF12 (6016043)                                        | 13:00                       | <ul> <li>Signerad av assistent 2020-11-05 12:08</li> </ul> | 3 💭         | 20             |                                                                                                    |                                                                                 |
| er Assistans. 871209-TF09 (6016116)                                         | 19:58                       | <ul> <li>Signerad av assistent 2020-11-11 15:48</li> </ul> | 10          | 20             |                                                                                                    |                                                                                 |
|                                                                             | d£.3                        | Markera som                                                | ej godkänd  |                | Avbiye                                                                                                    | agnera                                                                          |

## 25.17 Dela information

Dela information är en funktion där du kan dela journalanteckning och genomförandeplan till annan enhet, handläggare samt medborgartjänst

Funktionen är enkel och bygger på samtycke från enskild om att dela journalanteckning och genomförandeplan till annan enhet, handläggare.

Dela till medborgartjänst kräver inget samtycke, eftersom den enskilde loggar in med tvåfaktorsautentiering

Delning görs i journalanteckningsvyn och i genomförandeplanen

Finns tydlig information om att information är delad, vem som har delat samt när

På mottagarsidan presenteras journalanteckningen i egen flik i journalanteckning och i genomförandeplan samt i medborgartjänst

Funktionen kräver:

- Lifecare utförare HTML för att dela journalanteckning och genomförandeplanen till annan enhet, handläggare och medborgartjänst.
- Lifecare handläggare för att handläggaren ska kunna läsa delad journalanteckning och genomförandeplanen
- Lifecare Medborgartjänst för att medborgaren ska kunna läsa delad genomförandeplan

## 25.18 Dela journalanteckning

I anteckningsvyn är checkbox Dela journalanteckning per default urbockad. När journalanteckning skrivs måste ett aktivt val göras om den ska delas eller ej till annan enhet eller till handläggaren.

För att den ska delas måste bock sättas i Dela journalanteckning! Ångrar man delning går det att gå tillbaka och bocka ur checkboxen.

| Hem / Brukare journalanteckningar / Lägg till journalanteck | ning                                                                                                    |           |                                                  |
|-------------------------------------------------------------|----------------------------------------------------------------------------------------------------|-----------|--------------------------------------------------|
| < Brukare:Journalanteckningar                               |                                                                                                    | $\bowtie$ | Susanne APO<br>EC.Utförarpersonal, Sus hemtjänst |
| Eva Sandgren<br>511021-1721 (6016254)                       | Journalanteckningar<br>Lägg till journalanteckning<br>Verkställighet/journal *<br>Sommarstugegast 2021-01-12 ( Sundgren Susanne) |           |                                                  |
| FUNKTIONER                                                  | Rubrik *                                                                                                    |           |                                                  |
| Personuppgifter                                             | Journalanteckning •                                                                                                    |           |                                                  |
| Bestallningar                                               | Händelsedatum * Tidpunkt                                                                                                    |           |                                                  |
| Samtycke                                                    | 2021-05-16                                                                                                    |           |                                                  |
| Insatser                                                    |                                                                                                    |           |                                                  |
| Genomförandeplan                                            | Dela Journalanteckning                                                                                                    |           |                                                  |
| Journalanteckningar 🖉                                       | Text * + Infoga frastext                                                                                                    |           |                                                  |
| Infogade dokument                                           | Har påbörjat utföra insatser fr. om 210516                                                                                       |           |                                                  |
| Utförardokument                                             |                                                                                                    |           |                                                  |
| Vårdbegäran                                                 |                                                                                                    |           |                                                  |
| Frånvaro                                                    |                                                                                                    |           |                                                  |
|                                                             |                                                                                                    |           |                                                  |

En journalanteckning kan delas när samtycke är pågående och anteckningen är signerad. Finns det en bock i Kan delas så kommer journalanteckningen att delas till de enheter där samtycke finns upprättat.

| ournalanteckningar + Lägg till                             |                                 |
|------------------------------------------------------------|---------------------------------|
| Min enhet Delade av andra enheter                          | Inkludera felmarkera            |
| Journalanteckning   SOL   CV Hemtjänst<br>2020-06-22 11:46 | Delas                           |
| Skapar en journalanteckning                                |                                 |
| Skapad av: Susanne Sundgren (Chef), 2020-06-22 11:50       |                                 |
| Signerad av: Susanne Sundgren (Chef), 2020-06-22 11:50     | 🥒 Ändra 🗙 Felmarkera 🗔 Skriv ut |

När anteckning är delad så visas det genom en symbol i högra hörnet.

#### 25.18.1 Mottagaren läser delad journalanteckning

På mottagarsidan visas anteckning i flik "Delade av andra enheter" I journalanteckningsvyn presenteras också viken enhet som har delat.

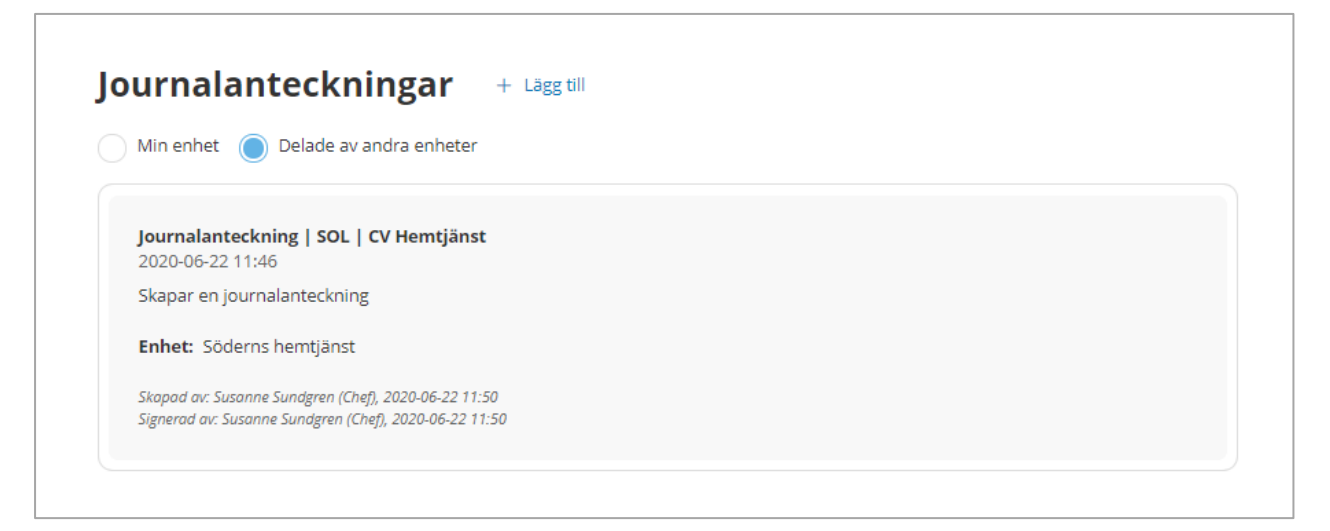

#### 25.18.2 Anteckning ska inte delas

För att inte dela anteckning så bockas "Kan delas" ur

| Inkludera felmarke |
|--------------------|
|                    |
|                    |
|                    |
|                    |
|                    |

Du kan närsomhelst ändra till att ej dela journalanteckning i efterhand, genom att gå tillbaka och bocka ur att journalanteckningen kan delas, den upphör då att delas.

## 25.19 Dela Genomförandeplan

Genomförandeplanen kan delas när den är sparad och är pågående. Genomförs mindre ändringar i insatstext eller i andra fält i genomförandeplanen i en redan delad plan så kommer den delade planen automatiskt uppdateras med de förändringar som är gjorda. Avslutade genomförandeplaner går inte att dela.

Genomförandeplanen kan delas till flera på samma gång eller separat till medborgartjänst, annan enhet eller handläggaren. De val som finns i delningsdialogen baseras på de samtycken som finns registrerade angående handläggare och andra enheter. Finns medborgartjänsten i kommunen kommer alltid det valet att presenteras

De val som görs vid delning kommer att sparas och går man in i dialogen i en delad plan så ser man var planen är delad.

# 25.19.1 Dela genomförandeplan till handläggare, enhet samt medborgartjänst

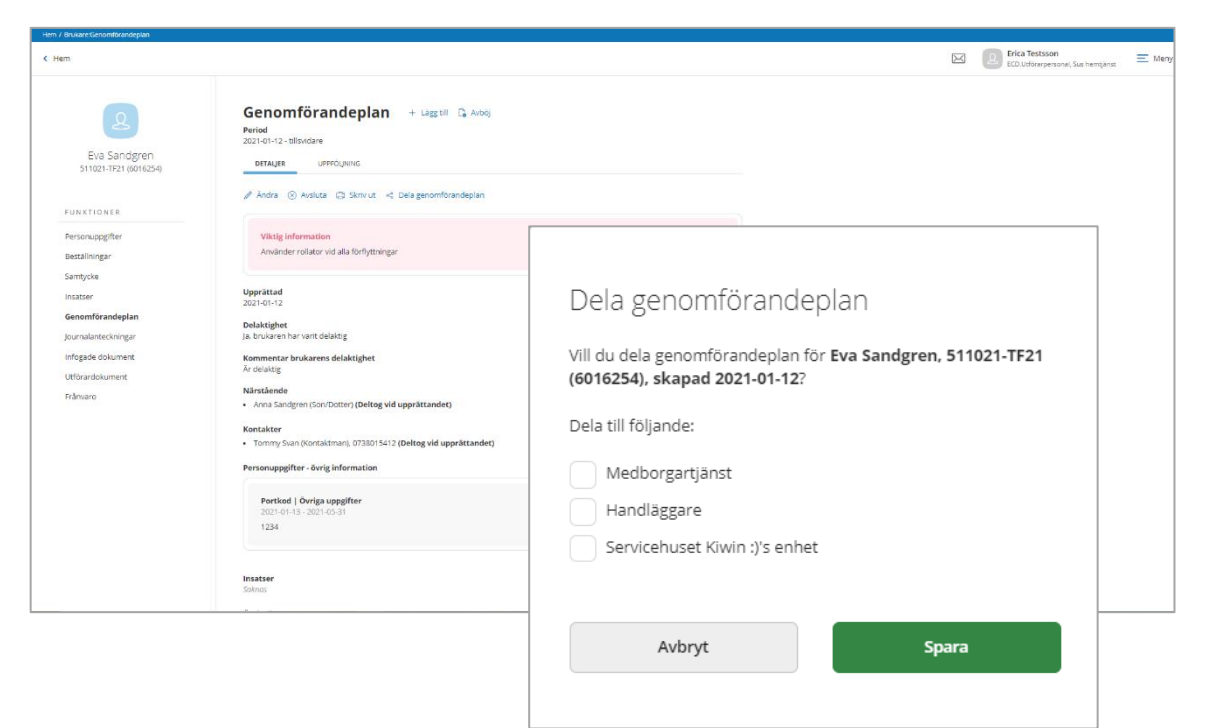

För att dela välj Dela genomförandeplan

#### En dialog öppnas

Delning sker genom att bocka i en eller flera val i dialogen och avsluta med att spara. Dialogen stängs

I genomförandeplanen presenteras en banner med information om att delning har skett och var delning har skett

| r brukare.Genomforandepian |                                                                                                    |                                     |
|----------------------------|----------------------------------------------------------------------------------------------------|-------------------------------------|
| em                         |                                                                                                    | ECD. Utforarpersonal, Sus herrijans |
|                            |                                                                                                    |                                     |
| 0                          |                                                                                                    |                                     |
|                            | Genomförandeplan + usg III 🔓 Ander                                                                                                    |                                     |
| Eva Sandgren               | Period                                                                                                    |                                     |
|                            | 2021-01-12- bilsindare                                                                                                    |                                     |
| FUNKTIONER                 | DEIAUER UPPOLINING                                                                                                    |                                     |
| Personuppeifter            | 🥒 kndra 🛞 Avsluta 🙄 Sloriv ut                                                                                                    |                                     |
| Beställningar              |                                                                                                    |                                     |
| Samtycke                   | Viktig information Amander reliator wid alla forflyttninear                                                                                                    |                                     |
| Insatser                   | Contentination Contentination of the Contenting and Contenting of Contenting of Conten |                                     |
| Genomförandeplan           |                                                                                                    |                                     |
| Journalanteckningar        | Genomiorandepian delad un медоогдалуалы, напозадаге осп і ялога епілет <u>изшильошину</u>                                                                                                    |                                     |
| Infogade dokument          | Upprättad<br>2021-01-12                                                                                                    |                                     |
| Erânvaro                   | Delaktiehet                                                                                                    |                                     |
|                            | Ja, brukaren har varit delaktig                                                                                                    |                                     |
|                            | Kommentar brukarens delaktighet<br>År delaktig                                                                                                    |                                     |
|                            | Närstående                                                                                                    |                                     |
|                            | Anna Sandgren (Son/Dotter) (Deltog vid upprättandet)                                                                                                    |                                     |
|                            | Kontakter                                                                                                    |                                     |
|                            | <ul> <li>rommy svan gomkatman, or sou s+12 (berog via uppractance)</li> </ul>                                                                                                    |                                     |
|                            | Personuppgitter - ovrig information                                                                                                    |                                     |
|                            | Portkod   Övriga uppgifter                                                                                                    |                                     |
|                            | 1234                                                                                                    |                                     |

Du kan närsomhelst ändra till att ej dela journalanteckning i efterhand, genom att gå tillbaka och bocka ur att journalanteckningen kan delas, den upphör då att delas.

# 25.20 Läsa journalanteckning och genomförandeplan i handläggare 25.21 Läsa Genomförandeplan på annan enhet

När genomförandeplanen har delats till annan enhet så visas den i menyval Genomförandeplan på mottagande enhet. Information om vem som delat återfinns i slutet på texten.

| Hern / Brukare Genamförandeplan                                                              |                                                                                                    |   |                                                              |          |
|----------------------------------------------------------------------------------------------|----------------------------------------------------------------------------------------------------|---|--------------------------------------------------------------|----------|
| < Hem                                                                                        |                                                                                                    | X | Erica Testsson<br>ECD.Utforarpersonal, Servicehuset Kivin :) | \Xi Meny |
| Eva Sandgren<br>Stitozi-Trzitkorezse                                                         | Genomförandeplan Minenher Delade av andra enheter Period 2021-01-12 - filosidare (Dus hensplanst) DETRUBE                                                                                                    |   |                                                              |          |
| Personuppgifter<br>Beställningar<br>Samtycke                                                 | Viki ig information<br>Anvander rolletor vid alle forfyttninger                                                                                                    |   |                                                              |          |
| Insatser                                                                                     | Upprättad<br>2021-01-12                                                                                                    |   |                                                              |          |
| Genemförandeplan<br>Journaliatteckningar<br>Infogade dölument<br>Utförardskument<br>Prånvaro | Delaktigher<br>Ja. bularen har vari delaktig:<br>Kommentar brukarens delaktighet<br>Ar delaktig<br>Närtskande<br>Närtskande<br>Närtskande<br>Närtskande<br>Närtskande<br>Personupgifter - övrig information<br>Personupgifter - övrig information<br>Personupgifter - övrig information |   |                                                              |          |
|                                                                                              | Insiser<br>Solnoy                                                                                                    |   |                                                              |          |

#### 25.22 Dela uppföljning

Möjlighet ges nu att även dela genomförandeplanens uppföljning till handläggare annan enhet samt medborgartjänst. För att kunna dela uppföljning måste först genomförandeplanen vara delad.

Möjlighet att dela uppföljning följer samma struktur som dela genomförandeplanen. Inget särskilt samtycke krävs utan den ingår i genomförandeplanens samtycke, finns det upprättat samtycke på genomförandeplanen så kan uppföljningen också delas.

För att dela till medborgartjänst så krävs inget samtycke.

Uppföljning kan delas om genomförandeplanen som uppföljningen är knuten till är delad.

|                                                                                         |                                                                                                    |                                                                      | ECD. Utforare, Soderns hemgianst |
|-----------------------------------------------------------------------------------------|----------------------------------------------------------------------------------------------------|----------------------------------------------------------------------|----------------------------------|
| CUSTON AND OF SOM<br>TOWARD AND OF SOM<br>TOWARD AND AND AND AND AND AND AND AND AND AN | Second för sandelplan       Andre Sunder och sandelplan         Derföljning detaljer       Andre Sunder och sandelplan         Derföljning detaljer       Andre Sunder och sandelplan         Derföljning detaljer       Andre Sunder och sandelplan         Derföljning detaljer       Andre Sunder och sandelplan         Derföljning detaljer       Andre Sunder och sandelplan         Derföljning detaljer       Andre Sunder och sandelplan         Derföljning detaljer       Andre Sunder och sandelplan         Matter och sandelplan       Andre Sunder och sandelplan         Matter Sunder och sandelplan       Andre Sunder och sandelplan         Matter Sunder och sandelplan       Andre Sunder och sandelplan         Matter Sunder och sandelplan       Andre Sunder och sandelplan         Derföljning Appender       Andre Sunder och sandelplan         Derföljning Appender       Andre Sunder och sandelplan         Derföljning Appender       Andre Sunder och sandelplan         Derföljning Appender       Andre Sunder och sandelplan         Derföljning Appender       Andre Sunder och sandelplan         Derföljning Appender       Andre Sunder och sandelplan         Derföljning Appender       Andre Sunder och sandelplan         Derföljning Appender       Andre Sunder och sandelplan         Derföljning Appender | uppfdiping<br>:xeft 2021-09-23 0e113<br>27<br>26 ft 2021-09-23 0e119 | C.Lataran, Garreshengter         |

För att dela klicka nå Dela Unnfölining

| Dela uppföljning                                                 |                                   |
|------------------------------------------------------------------|-----------------------------------|
| Vill du dela uppföljning för Gus<br>(6005736), skapad 2021-03-23 | stav Andersson, 120224-6052<br>?? |
| Medborgartjänst<br>Taxen's enhet                                 |                                   |
| Avbryt                                                           | Spara                             |

Markera de val som uppföljningen ska delas till och avsluta med Spara

Klicka på aktuell rad i listan att läsa den delade uppföljningen. I texten visas information om delande enhet samt vem som har skapat, delat och när

| K Brukare-Genomforandoplan 🖂 🔝 Susane Sundgen = Mer                                                                                                    |
|----------------------------------------------------------------------------------------------------|
|                                                                                                    |
| Composition       Composition         Composition       Composition         Composition       Composition |

# 25.22.1 Uppföljning delad till Lifecare Handläggare

När uppföljning delas till handläggare så kommer den att återfinnas under menyval Genomförandeplan. Finns det flera uppföljningar som är delade så kommer de presenteras i en lista med den senaste överst

| Ilfecare kem > Brukindverski |                                                          |                                                                                                    |  |  |  |  |  |  |  |  |
|------------------------------|----------------------------------------------------------|----------------------------------------------------------------------------------------------------|--|--|--|--|--|--|--|--|
| ٢                            | Andersson Gustav 🗸                                       |                                                                                                    |  |  |  |  |  |  |  |  |
| ,<br>∧                       | Genomförandeplan                                         |                                                                                                    |  |  |  |  |  |  |  |  |
|                              | DETALIER UPPFÖLINING                                     |                                                                                                    |  |  |  |  |  |  |  |  |
| -                            | Uppföljning Nästa uppföljning Skapad av                  |                                                                                                    |  |  |  |  |  |  |  |  |
| Q                            | 2021-03-22 2021-04-30 Erica Olofsson (Adm & Chef 191101) |                                                                                                    |  |  |  |  |  |  |  |  |
| x                            |                                                          |                                                                                                    |  |  |  |  |  |  |  |  |
| - 1                          |                                                          |                                                                                                    |  |  |  |  |  |  |  |  |
| $\sim$                       |                                                          |                                                                                                    |  |  |  |  |  |  |  |  |
| M                            |                                                          |                                                                                                    |  |  |  |  |  |  |  |  |
| 0                            |                                                          |                                                                                                    |  |  |  |  |  |  |  |  |
| G                            |                                                          |                                                                                                    |  |  |  |  |  |  |  |  |
| at a                         |                                                          |                                                                                                    |  |  |  |  |  |  |  |  |
| ð                            |                                                          |                                                                                                    |  |  |  |  |  |  |  |  |
| -                            |                                                          |                                                                                                    |  |  |  |  |  |  |  |  |
|                              |                                                          |                                                                                                    |  |  |  |  |  |  |  |  |
|                              |                                                          |                                                                                                    |  |  |  |  |  |  |  |  |
|                              |                                                          | and the second second second second second second second second second second second second second second second |  |  |  |  |  |  |  |  |
|                              |                                                          |                                                                                                    |  |  |  |  |  |  |  |  |
|                              |                                                          |                                                                                                    |  |  |  |  |  |  |  |  |
|                              |                                                          |                                                                                                    |  |  |  |  |  |  |  |  |
|                              |                                                          |                                                                                                    |  |  |  |  |  |  |  |  |
|                              |                                                          |                                                                                                    |  |  |  |  |  |  |  |  |
|                              | Personuppg/tter Journalanteckningar SOL Nya aktualiserin | gar Utredningar Beslut Genomförandeplan                                                                          |  |  |  |  |  |  |  |  |

## 25.22.2 Uppföljning delad till annan enhet i Lifecare Utförare HTML

När uppföljning delas till annan enhet så kommer den att återfinnas under menyval Genomförandeplan

| n / Brukare Genomförandeplan              |                                                            |                                                                |                                           |   |                                          |   |
|-------------------------------------------|------------------------------------------------------------|----------------------------------------------------------------|-------------------------------------------|---|------------------------------------------|---|
| iem.                                      |                                                            |                                                                |                                           | X | Susanne Sundgren<br>ECD. Utförare, Texen |   |
| Gustav Andersson<br>120224-6652 (6005726) | Genomför<br>Min enhet<br>Period<br>2021-03-22 - tillsvidar | randeplan<br>Delade av andra enheter<br>re (Söderns hemtjänst) |                                           |   |                                          |   |
| FUNKTIONER                                | oundar .                                                   | are roquing                                                    |                                           |   |                                          |   |
| PORTIONER .                               | Uppföljning                                                | Nästa uppföljning                                              | Delad av                                  |   |                                          |   |
| Personuppgitter                           | 2021-03-23                                                 | 2021-06-30                                                     | Susanne Sundgren (Chef). 2021-03-23 09:27 |   |                                          |   |
| Samhrika                                  |                                                            |                                                                |                                           |   |                                          |   |
| Insatter                                  |                                                            |                                                                |                                           |   |                                          |   |
| Genomförandeplan                          |                                                            |                                                                |                                           |   |                                          |   |
| lournalanteckningar                       |                                                            |                                                                |                                           |   |                                          |   |
| infogade dokument                         |                                                            |                                                                |                                           |   |                                          |   |
| Utförardokument                           |                                                            |                                                                |                                           |   |                                          |   |
| Verkställigheter                          |                                                            |                                                                |                                           |   |                                          |   |
| rånvaro                                   |                                                            |                                                                |                                           |   |                                          |   |
|                                           |                                                            |                                                                |                                           |   |                                          |   |
|                                           |                                                            |                                                                |                                           |   |                                          |   |
|                                           |                                                            |                                                                |                                           |   |                                          |   |
|                                           |                                                            |                                                                |                                           |   |                                          |   |
|                                           |                                                            |                                                                |                                           |   |                                          |   |
|                                           |                                                            |                                                                |                                           |   |                                          |   |
|                                           |                                                            |                                                                |                                           |   |                                          |   |
|                                           |                                                            |                                                                |                                           |   |                                          |   |
|                                           |                                                            |                                                                |                                           |   |                                          | _ |

Det är möjligt att dela flera uppföljningar